# SIEMENS

|                            | Safety instructions                              | 2  |
|----------------------------|--------------------------------------------------|----|
| Weighing systems           | Description                                      | 3  |
| Electronic weighing system | Application planning                             | 4  |
| SIWAREX WP321              | Mounting                                         | 5  |
| Manual                     | Connecting                                       | 6  |
|                            | Commissioning                                    | 7  |
|                            | Scale parameters and functions                   | 8  |
|                            | Messages                                         | 9  |
|                            | Command lists                                    | 10 |
|                            | Communication in SIMATIC<br>S7-300/400/1200/1500 | 11 |
|                            | Technical specifications                         | 12 |
|                            | Accessories                                      | 13 |
|                            | Appendix                                         | Α  |
| 7MH4138-6AA00-0BA0         | ESD guidelines                                   | В  |
|                            | List of abbreviations                            | С  |

Introduction

1

#### Legal information

#### Warning notice system

This manual contains notices you have to observe in order to ensure your personal safety, as well as to prevent damage to property. The notices referring to your personal safety are highlighted in the manual by a safety alert symbol, notices referring only to property damage have no safety alert symbol. These notices shown below are graded according to the degree of danger.

#### 

indicates that death or severe personal injury **will** result if proper precautions are not taken.

#### 🛕 WARNING

indicates that death or severe personal injury may result if proper precautions are not taken.

#### 

indicates that minor personal injury can result if proper precautions are not taken.

#### NOTICE

indicates that property damage can result if proper precautions are not taken.

If more than one degree of danger is present, the warning notice representing the highest degree of danger will be used. A notice warning of injury to persons with a safety alert symbol may also include a warning relating to property damage.

#### **Qualified Personnel**

The product/system described in this documentation may be operated only by **personnel qualified** for the specific task in accordance with the relevant documentation, in particular its warning notices and safety instructions. Qualified personnel are those who, based on their training and experience, are capable of identifying risks and avoiding potential hazards when working with these products/systems.

#### Proper use of Siemens products

Note the following:

#### 

Siemens products may only be used for the applications described in the catalog and in the relevant technical documentation. If products and components from other manufacturers are used, these must be recommended or approved by Siemens. Proper transport, storage, installation, assembly, commissioning, operation and maintenance are required to ensure that the products operate safely and without any problems. The permissible ambient conditions must be complied with. The information in the relevant documentation must be observed.

#### Trademarks

All names identified by <sup>®</sup> are registered trademarks of Siemens AG. The remaining trademarks in this publication may be trademarks whose use by third parties for their own purposes could violate the rights of the owner.

#### **Disclaimer of Liability**

We have reviewed the contents of this publication to ensure consistency with the hardware and software described. Since variance cannot be precluded entirely, we cannot guarantee full consistency. However, the information in this publication is reviewed regularly and any necessary corrections are included in subsequent editions.

# Table of contents

| 1 | Introduct              | tion                                     | 9        |
|---|------------------------|------------------------------------------|----------|
|   | 1.1                    | Purpose of the manual                    | 9        |
|   | 1.2                    | Document history                         | 9        |
|   | 1.3                    | Product compatibility                    | 9        |
|   | 1.4                    | Checking the consignment                 | 10       |
|   | 1.5                    | Security information                     | 10       |
|   | 1.6                    | Transportation and storage               | 11       |
|   | 1.7                    | Basic knowledge required                 | 11       |
| 2 | Safety in              | nstructions                              | 13       |
|   | 2.1                    | General safety instructions              | 13       |
| 3 | Descripti              | ion                                      | 15       |
|   | 3.1                    | Product overview                         | 15       |
|   | 3.2                    | Area of application                      | 15       |
|   | 3.3                    | System integration in SIMATIC            | 15       |
|   | 3.4                    | Customer benefits                        | 16       |
|   | 3.5                    | Scope of delivery                        | 17       |
| 4 | Applicati              | on planning                              | 19       |
|   | 4.1                    | Functions                                | 19       |
|   | 4.2                    | Parameter assignment options             | 19       |
|   | 4.2.1                  | Parameter assignment with the PC         |          |
| E | 4. <i>Z</i> . <i>Z</i> |                                          | 20       |
| 5 | Mounting               | g                                        |          |
|   | 5.1                    |                                          | 21       |
|   | 5.2                    | EMC-compliant setup                      |          |
|   | 522                    | Possible effects of interference         | 21<br>21 |
|   | 5.2.3                  | Coupling mechanisms                      |          |
|   | 5.2.4                  | Five basic rules for securing EMC        |          |
|   | 5.3                    | Mounting on the SIMATIC ET 200SP         | 23       |
|   | 5.4                    | Configuration of the hardware in SIMATIC | 24       |
| 6 | Connecti               | ing                                      | 25       |
|   | 6.1                    | 24 V connection                          | 25       |
|   | 6.2                    | Connecting the load cells                | 25       |

|   | 6.3          | Shield connection                                                            | 28       |
|---|--------------|------------------------------------------------------------------------------|----------|
|   | 6.4          | Connection of RS485 serial interface                                         | 29       |
|   | 6.5          | Connection of Siebert display via RS485                                      |          |
| 7 | Commissi     | oning                                                                        | 31       |
|   | 7.1          | Factory-set parameters                                                       | 31       |
|   | 7.2          | Commissioning tools                                                          |          |
|   | 73           | 5-minute quick start with the operator papel and the Ready-for-I is software | 32       |
|   | 7.3.1        | Start                                                                        |          |
|   | 7.3.2        | Eactory setting of the parameters                                            |          |
|   | 733          | Selecting the calibration method                                             |          |
|   | 7.3.4        | Defining the calibration weights.                                            |          |
|   | 7.3.5        | Setting calibration points.                                                  |          |
|   | 7.3.6        | Calibrating the scale automatically                                          | 37       |
|   | 7.3.7        | Performing the automatic calibration                                         |          |
|   | 7.3.8        | Checking the scale following calibration                                     |          |
|   | 7 4          | Fact commissioning (Quick Start) with SNMATOOL                               | 20       |
|   | 7.4          | Fast commissioning (Quick Start) with SIVATOOL                               |          |
|   | 7.4.1        | Service with the SIWATOOL program.                                           |          |
|   | 7.4.2        | Calibration                                                                  |          |
|   | 7.4.3        | Selecting the calibration method                                             | 40       |
|   | 7432         | Calibration with calibration weight                                          | 40<br>41 |
|   | 7433         | Automatic calibration (without calibration weight)                           |          |
|   | 7.4.4        | Receive all data.                                                            |          |
|   | 7.5          |                                                                              | 50       |
|   | 7.5<br>7.5 4 | Service with the SIVATOOL program                                            |          |
|   | 7.5.1        | Windows and functions of SIWATOOL                                            |          |
|   | 7.3.Z        | Online parameter assignment                                                  | ວາ<br>ຣາ |
|   | 7.5.3        |                                                                              |          |
|   | 7.5.4        | Entering parameters with SIWATOOL                                            |          |
| ~ | 7.0.0        |                                                                              |          |
| 8 | Scale par    | ameters and functions                                                        | 55       |
|   | 8.1          | Parameters and functions                                                     | 55       |
|   | 8.2          | DR 2 command code                                                            | 55       |
|   | 8.3          | DR 3 calibration parameters                                                  | 55       |
|   | 8.3.1        | Scale name                                                                   | 58       |
|   | 8.3.2        | Unit of weight                                                               | 58       |
|   | 8.3.3        | Gross identifier                                                             | 58       |
|   | 8.3.4        | Maximum weighing range                                                       | 58       |
|   | 8.3.5        | Calibration weights 0, 1, 2 and calibration digits 0, 1, 2                   | 58       |
|   | 8.3.6        | Scale interval                                                               | 58       |
|   | 8.3.7        | Automatic zero adjustment                                                    | 59       |
|   | 8.3.8        | Decimal places for process values                                            | 59       |
|   | 8.3.9        | Maximum tare load                                                            | 59       |
|   | 8.3.10       | Maximum negative zeroing limit                                               | 59       |
|   | 8.3.11       | Maximum positive zeroing limit                                               | 59       |
|   | 8.3.12       | Standstill range                                                             | 60       |
|   | 8.3.13       | Standstill time                                                              | 60       |

| 8.3.14 | Standstill waiting time                                                  | 60 |
|--------|--------------------------------------------------------------------------|----|
| 8.3.15 | Low-pass filter limit frequency                                          | 61 |
| 8.3.16 | Low-pass filter number                                                   | 61 |
| 8.3.17 | Mean value filter depth                                                  | 62 |
| 8.4    | Calibration procedure                                                    | 62 |
| 8.4.1  | Calibration with calibration weights                                     | 62 |
| 8.4.2  | Automatic calibration                                                    | 65 |
| 8.5    | DR 4 Output of calculated calibration digits                             | 65 |
| 8.5.1  | Calibration digits 0, 1, 2 (calculated)                                  | 66 |
| 8.6    | DR 5 zeroing memory                                                      | 66 |
| 8.6.1  | Effective tare weight - from specification                               | 67 |
| 8.6.2  | Effective tare weight (semi-automatic)                                   | 67 |
| 8.6.3  | Zero weight (semi-automatic)                                             | 67 |
| 8.6.4  | Current zero tracking weight                                             | 68 |
| 8.6.5  | Dead load                                                                | 68 |
| 8.7    | DR 6 limit value settings                                                | 68 |
| 8.7.1  | Limit reference                                                          | 69 |
| 8.7.2  | Limit value 1 ON, limit value 2 ON, limit value 1 OFF, limit value 2 OFF | 70 |
| 8.7.3  | Limit value "Empty" ON                                                   | 70 |
| 8.7.4  | Delay time for limits                                                    | 71 |
| 8.8    | DR 9 module information                                                  | 71 |
| 8.9    | DR 10 load cell parameters                                               | 72 |
| 8.9.1  | Selection of the sampling rate                                           | 73 |
| 8.9.2  | Number of support points                                                 | 74 |
| 8.9.3  | Load cell characteristic value                                           | 75 |
| 8.9.4  | Rated load of a load cell                                                | 75 |
| 8.10   | DR 13 RS485 parameters                                                   | 75 |
| 8.10.1 | RS485 protocol                                                           | 76 |
| 8.10.2 | RS485 baud rate                                                          | 76 |
| 8.10.3 | RS485 character parity                                                   | 76 |
| 8.10.4 | Decimal place for Siebert indicator                                      | 77 |
| 8.11   | DR 14 SIMATIC interface parameters                                       | 77 |
| 8.11.1 | Selection of process value 1, 2                                          | 78 |
| 8.12   | DR 15 manual tare specification                                          | 78 |
| 8.12.1 | Specification of tare weight                                             | 79 |
| 8.13   | DR 30 current process values                                             | 79 |
| 8.13.1 | Gross process weight                                                     | 81 |
| 8.13.2 | Net process weight                                                       | 81 |
| 8.13.3 | Tare process weight                                                      | 81 |
| 8.13.4 | Gross / net weight                                                       | 81 |
| 8.13.5 | Gross / net weight with increased resolution (x 10)                      | 81 |
| 8.13.6 | Tare weight                                                              | 82 |
| 8.13.7 | Refresh counter for process values                                       | 82 |
| 8.14   | DR 31 advanced current process values                                    | 82 |
| 8.14.1 | Unfiltered digit value                                                   | 83 |
| 8.14.2 | Filtered digit value                                                     | 83 |
| 8.14.3 | Refresh counter for process values                                       | 83 |

|    | 8.15<br>8.15.1 | DR 32 Message display<br>Error bytes 0 to 7              |     |
|----|----------------|----------------------------------------------------------|-----|
|    | 8.16           | DR 34 ASCII main display value                           |     |
| 0  | 0.10.1         |                                                          |     |
| 9  |                | S                                                        |     |
|    | 9.1            | Message types                                            |     |
|    | 9.2            |                                                          |     |
|    | 9.3            | Evaluating messages with the help of SIWATOOL            |     |
|    | 9.4            | Detecting messages with the help of FB SIWA              |     |
|    | 9.5<br>9.5 1   | Message list<br>System status message list               |     |
|    | 9.5.2          | Technology error message list                            |     |
|    | 9.5.3          | Data and operating errors message list                   |     |
| 40 | 9.5.4          | Messages by LEDs on the module                           |     |
| 10 | Comman         |                                                          |     |
| 11 | Communi        | Ication in SIMATIC S7-300/400/1200/1500                  |     |
|    | 11.1           | General information                                      |     |
|    | 11.2           | Structure of the program "Ready for use"                 |     |
|    | 11.3           | Advantages of task sharing                               |     |
|    | 11.4           | Hardware configuration of the electronic weighing system | 94  |
|    | 11.5           | Calling of function block                                |     |
|    | 11.6           | Working with the function block                          | 97  |
|    | 11.7           | I/O interface of function block                          |     |
|    | 11.8           | Error codes of function block                            |     |
|    | 11.9           | Diagnostics messages                                     | 101 |
|    | 11.10          | Diagnostics interrupts                                   |     |
|    | 11.11          | Hardware interrupts                                      |     |
| 12 | Technical      | I specifications                                         |     |
|    | 12.1           | Technical specifications                                 |     |
|    | 12.2           | Electrical, EMC and climatic requirements                |     |
|    | 12.3           | Reliability                                              | 110 |
|    | 12.4           | Approvals                                                | 110 |
| 13 | Accessor       | ies                                                      | 113 |
| Α  | Appendix       | ·                                                        | 115 |
|    | A.1            | Technical support                                        |     |
| в  | ESD guid       | lelines                                                  | 117 |
|    | B.1            | ESD Guidelines                                           |     |

| C List of abbreviations |       |                       |     |
|-------------------------|-------|-----------------------|-----|
|                         | C.1   | List of abbreviations | 119 |
|                         | Index |                       | 121 |

# Introduction

### 1.1 Purpose of the manual

This manual contains all the necessary information on setting up, installing, wiring and commissioning the SIWAREX WP321 electronic weighing system.

### 1.2 Document history

The most important changes in the documentation when compared with the respective previous edition are given in the following table.

| Manual edition | Note                                                                                  |
|----------------|---------------------------------------------------------------------------------------|
| 09/2017        | <ul> <li>"Introduction" section and Safety instructions (Page 13): revised</li> </ul> |
|                | • Section Connection of Siebert display via RS485 (Page 30): Graphic enhanced         |
|                | • Section Automatic calibration (without calibration weight) (Page 45): revised       |
|                | <ul> <li>Section Scale parameters and functions (Page 55):</li> </ul>                 |
|                | <ul> <li>Calibration procedure (Page 62): revised</li> </ul>                          |
|                | <ul> <li>DR 3 (Page 55) and DR 6 (Page 68): revised</li> </ul>                        |
|                | <ul> <li>DR 10 (Page 72): New "Selection of sampling rate" tag</li> </ul>             |
|                | <ul> <li>DR 14 (Page 77): revised</li> </ul>                                          |
|                | <ul> <li>DR 32 (Page 83): revised</li> </ul>                                          |
|                | Section Technology error message list (Page 89): revised                              |
|                | Section Communication in SIMATIC S7-300/400/1200/1500 (Page 93): revised              |
|                | Section Reliability (Page 110): new                                                   |
|                | Section Approvals (Page 110): RoHS new                                                |
| 05/2016        | General revision                                                                      |

### 1.3 Product compatibility

The following table describes compatibility between manual edition, device revision, and the engineering system.

| Manual edition | Comment             | Device revision    | Engineering system              |
|----------------|---------------------|--------------------|---------------------------------|
| 09/2017        | New characteristics | FW: 1.2.0          | STEP 7 TIA Portal V14 or higher |
|                |                     | HW: FS 1 or higher |                                 |
| 05/2016        | New characteristics | FW: 1.0            | STEP 7 TIA Portal V11 or higher |
|                |                     | HW: FS 1 or higher |                                 |

1.5 Security information

### 1.4 Checking the consignment

- 1. Check the packaging and the delivered items for visible damage.
- 2. Report any claims for damages immediately to the shipping company.
- 3. Retain damaged parts for clarification.
- 4. Check the scope of delivery by comparing your order to the shipping documents for correctness and completeness.

#### 

#### Using a damaged or incomplete device

Risk of explosion in hazardous areas.

• Do not use damaged or incomplete devices.

### 1.5 Security information

Siemens provides products and solutions with industrial security functions that support the secure operation of plants, systems, machines, and networks.

In order to protect plants, systems, machines and networks against cyber threats, it is necessary to implement – and continuously maintain – a holistic, state-of-the-art industrial security concept. Siemens' products and solutions only form one element of such a concept.

Customer is responsible to prevent unauthorized access to its plants, systems, machines and networks. Systems, machines and components should only be connected to the enterprise network or the internet if and to the extent necessary and with appropriate security measures (e.g. use of firewalls and network segmentation) in place.

Additionally, Siemens' guidance on appropriate security measures should be taken into account. For more information about industrial security, please visit:

http://www.siemens.com/industrialsecurity.

Siemens' products and solutions undergo continuous development to make them more secure. Siemens strongly recommends to apply product updates as soon as available and to always use the latest product versions. Use of product versions that are no longer supported, and failure to apply latest updates may increase customer's exposure to cyber threats.

To stay informed about product updates, subscribe to the Siemens Industrial Security RSS Feed under

http://www.siemens.com/industrialsecurity.

### 1.6 Transportation and storage

To guarantee sufficient protection during transport and storage, observe the following:

- Keep the original packaging for subsequent transportation.
- Devices/replacement parts should be returned in their original packaging.
- If the original packaging is no longer available, ensure that all shipments are properly packaged to provide sufficient protection during transport. Siemens cannot assume liability for any costs associated with transportation damages.

#### NOTICE

#### Insufficient protection during storage

The packaging only provides limited protection against moisture and infiltration.

Provide additional packaging as necessary.

Special conditions for storage and transportation of the device are listed in Technical specifications (Page 105).

### 1.7 Basic knowledge required

Knowledge of weighing technology as well as general knowledge of the SIMATIC system including the TIA Portal are necessary in order to understand the manual.

1.7 Basic knowledge required

# Safety instructions

### 2.1 General safety instructions

#### 🛕 WARNING

#### Non-compliance with warning notes or non-qualified handling of the system

Failure to observe the warning notes or handling of the device/system by non-qualified personnel can result in serious injury or damage to property. This means only qualified personnel are permitted to handle this device/system.

### 

#### Permission for installation in machines

Start-up/commissioning is absolutely prohibited until it has been ensured that the machine in which the component described here is to be installed fulfills the regulations/specifications of Machinery Directive 89/392/EEC.

#### Note

The specifications of the manual for the SIMATIC ET 200SP system apply for configuration, installation and commissioning in the SIMATIC environment. This chapter includes additional information on hardware configuration, installation and preparation for operation of the SIWAREX WP321.

The safety notes must be observed.

#### Note

The device was developed, manufactured, tested and documented in compliance with the relevant safety standards. The device does usually not pose any risks of material damage or personal injury.

2.1 General safety instructions

# Description

### 3.1 Product overview

SIWAREX WP321 is a versatile and flexible weighing module that can be operated as a static weighing instrument.

The electronic weighing system can be used in SIMATIC ET 200SP and uses all features of a modern automation system, such as integrated communication, operation and monitoring, the diagnostics system as well as the configuration tools in the TIA Portal or SIMATIC STEP, WinCC flexible and PCS7.

### 3.2 Area of application

The electronic weighing system described here is the perfect solution for applications in which signals from weighing or force sensors are acquired and processed. The SIWAREX WP321 is a very accurate electronic weighing system with high measuring speed.

It can be used in almost all industrial weighing applications not requiring official calibration. Use in potentially explosive atmospheres (with Ex interface SIWAREX IS) it's also possible.

### 3.3 System integration in SIMATIC

The electronic weighing system described here is a technology module for SIMATIC ET 200SP. It can be used as desired in the configuration of the automation solution, including the weighing application. You can create optimal solutions for small and medium-sized plants by combining the suitable SIMATIC modules. You can create customized or industry-specific solutions in no time with the help of the configuration package available under the "Ready for use" application for SIMATIC.

Solutions are possible with S7-300, S7-1200 as well as S7-1500 CPUs. TIA Portal, Step 7 Classic or PCS7 can be used as the configuration software.

3.4 Customer benefits

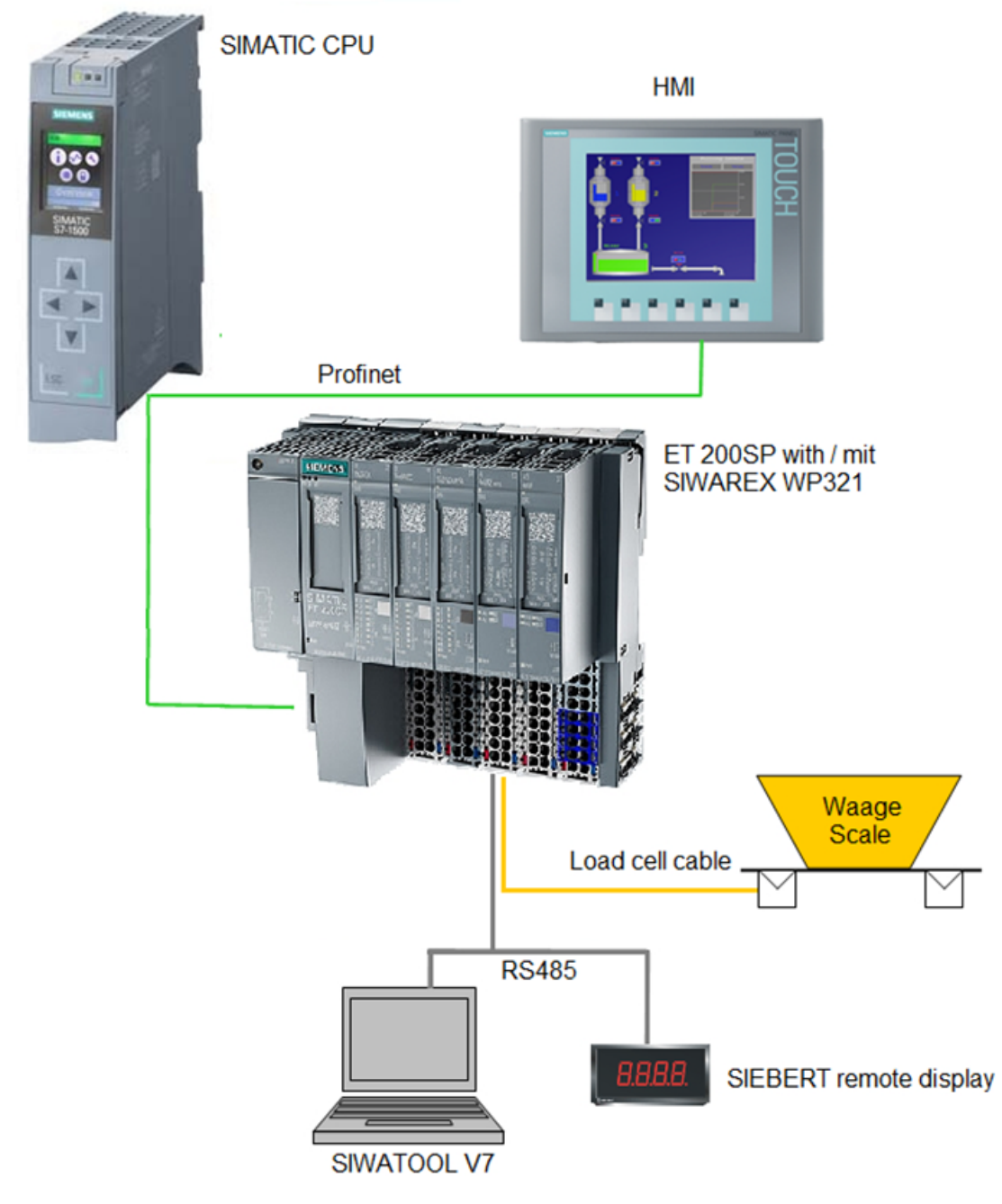

Figure 3-1 System overview

### 3.4 Customer benefits

The electronic weighing system described here is characterized by decisive advantages:

- Uniform design technology and consistent communication in SIMATIC ET 200SP
- Parameter assignment by means of an operator panel, STEP7 user program or PC

3.5 Scope of delivery

- Uniform configuration option in the SIMATIC TIA Portal, SIMATIC STEP7 or PCS7
- Measuring of weight with a resolution of up to +/- 2 million parts
- High accuracy 0.05%
- High measuring rate of 100/120/600 Hz
- Limit monitoring
- Flexible adaptation to varying requirements
- Easy calibration of the scales using the SIWATOOL program
- · Automatic calibration is possible without the need for calibration weights
- Module replacement is possible without recalibrating the scales
- Use in Ex Zone 2 / ATEX approval
- Intrinsically safe load cell supply for Ex Zone 1 (SIWAREX IS option)
- Diagnostics functions

### 3.5 Scope of delivery

The scope of supply consists of the SIWAREX WP321 weighing module. Required accessories  $\rightarrow$  Accessories (Page 113)

#### Note

The SIWAREX WP321 configuration package is required for configuration of the SIWAREX WP321 electronic weighing system  $\rightarrow$  Accessories (Page 113). The configuration package is not included in the scope of delivery of the module.

Description

3.5 Scope of delivery

### 4.1 Functions

The primary task of the electronic weighing system is the measurement and registration of the current weight value. The integration in SIMATIC gives you the option to process the weight value directly in the PLC (**P**rogrammabelLogic Controller).

The SIWAREX WP321 is calibrated at the factory. This allows for automatic calibration of the scale without the need for calibration weights and replacement of modules without the need for recalibrating the scale.

A PC for setting the parameters of the electronic weighing system can be connected via the RS485 interface.

The SIWAREX WP321 electronic weighing system can also be used in potentially explosive atmospheres (Zone 2). The load cells are supplied intrinsically safe in Zone 1 applications when you use the optional Ex interface SIWAREX IS.

### 4.2 Parameter assignment options

#### 4.2.1 Parameter assignment with the PC

You can set the scale parameters with the convenience of the familiar Windows interface by using the "SIWATOOL" PC parameter assignment software.

You can use the program for commissioning the scale without any knowledge of automation technology. When servicing is required, you can analyze and test the processes in the scale independently of the automation system or Operator Panel with the help of the PC. You can read out the diagnostic buffer from the SIWAREX module to assist you in the event analysis.

The figure below illustrates the structure of the individual program windows.

#### 4.2 Parameter assignment options

| SIWATOOL - WP321 - Empty @ COM5                                                                                                    | □ Language - (  | fodule name <mark>255</mark> 0<br>⊕ Faktor: 1 X                          | isplay 🛃 Message                                | -          |                                                                                                    |                                                                                                    |
|----------------------------------------------------------------------------------------------------|-----------------|--------------------------------------------------------------------------|-------------------------------------------------|------------|----------------------------------------------------------------------------------------------------|----------------------------------------------------------------------------------------------------|
| Value  SIWAREX WP321  SIWAREX WP321  Commissioning  Calibration Parameter (DR3)  Info  Basic Parameters Scale name Weight unit Letter for gross weight Minimum weight Resolution d  Calibration Calibration Calibration weight 1 |                 | PC<br>SIWAREX<br>kg<br>8 for Gross<br>20<br>100.0<br>0.1<br>0.0<br>100.0 |                                                 | SIWARE>    | Process State (DR30           Status 3-4           Error state chang           -           -           -           -           -           -           -           -           -           -           -           -           -           -           -           -           -           -           -           -           -           -           -           -           - | II) - Status 3 4 ×<br>III Calibrated<br>Service mode<br>-<br>-<br>SIMATIC error<br>Start up<br>Error |
| Messages:<br>Runtime Chann                                                                                                    | el Message type | Message no                                                               | Message (double click on message for more info) | com./going | Add<br>Source info<br>1                                                                                                    | Add info 2                                                                                           |

Figure 4-1 SIWATOOL overview

SIWATOOL does not only offer support when you set the scale but also when you analyze the diagnostic buffer that can be saved after being read out of the module together with the parameters. The display of the current scale status can be configured.

You can switch between several languages in the program.

You require an RS485/USB converter (see Accessories (Page 113)).

### 4.2.2 Parameter assignment with the SIMATIC Panel

SIWAREX WP321 parameters can be assigned using a SIMATIC Panel connected to the SIMATIC CPU. The "Ready-for-use" application software is used for this.

# Mounting

### 5.1 Installation guideline

When assembling the SIMATIC components together with the electronic weighing system described here, the setup, installation and wiring guidelines for the SIMATIC ET 200SP must be observed (see system manual "SIMATIC ET 200SP, ET 200SP distributed I/O system", order no.: A5E03576848).

This manual describes additional installation and wiring aspects specific to the electronic weighing system.

### 5.2 EMC-compliant setup

#### 5.2.1 Introduction

The electronic weighing system described here was developed for use in industrial environments and complies with high EMC requirements. It ensures safe operation even in harsh environmental conditions. Nevertheless, you should still carry out EMC planning before installing your devices in order to determine any sources of interference and include them in your considerations.

#### EMC

EMC (electromagnetic compatibility) describes the capability of electrical equipment to operate without errors in a given electromagnetic environment, without being subject to external influence and without influencing external devices in any way.

#### 5.2.2 Possible effects of interference

Electromagnetic interferences can influence the electronic weighing system described here in various ways:

- Electromagnetic fields having a direct influence on the system
- Interferences transported by communication cables
- Interferences having an effect via process cables
- Interferences entering the system via the power supply and/or protective ground

Interferences can impair the fault-free functioning of the electronic weighing system.

#### Mounting

5.2 EMC-compliant setup

#### 5.2.3 Coupling mechanisms

Depending on the propagation medium (conducted or non-conducted) and the distance between the interference source and the device, interferences can enter the faulty device through four different coupling mechanisms:

- Electrical coupling
- Capacitive coupling
- Inductive coupling
- Radiation coupling

### 5.2.4 Five basic rules for securing EMC

Observe these five basic rules to secure EMC.

#### Rule 1: Large area grounding contact

- When installing the devices, make sure that the surfaces of inactive metal parts are properly bonded to chassis ground (see following sections).
- Bond all inactive metal parts to chassis ground, ensuring large area and low-impedance contact (large cross-sections).
- When using screw connections on varnished or anodized metal parts, support contact with special contact washers or remove the protective insulating finish on the points of contact.
- Wherever possible, avoid the use of aluminum parts for ground bonding. Aluminum oxidizes very easily and is therefore less suitable for ground bonding.
- Provide a central connection between chassis ground and the ground/protective conductor system.

#### Rule 2: Proper cable routing

- Organize your wiring system into cable groups (high-voltage/power supply/signal/ measurement/data cables).
- Always route high-voltage and data cables in separate ducts or in separate bundles.
- Install the measurement cables as close as possible to grounded surfaces (e.g. supporting beans, metal rails, steel cabinet walls).

#### Rule 3: Fixing the cable shielding

- Ensure proper fixation of the cable shielding.
- Always use shielded data cables. Always connect both ends of the data cable shielding to ground on a large area.
- Keep unshielded cable ends as short as possible.
- Always use metal/metalized connector housings only for shielded data cables.

#### **Rule 4: Special EMC measures**

- All inductors that are to be controlled should be connected with suppressors.
- For cabinet lighting in the immediate range of your controller, use interference suppressed fluorescent lamps.

#### Rule 5: Homogeneous reference potential

- · Create a homogeneous reference potential and ground all electrical equipment.
- Use sufficiently dimensioned equipotential bonding conductors if potential differences exist or are expected between your system components. Equipotential bonding is absolutely mandatory for applications in hazardous areas.

### 5.3 Mounting on the SIMATIC ET 200SP

The electronic weighing system described here is a module of the SIMATIC ET 200SP series and can be directly connected to the automation system's bus system. The 15 mm wide module has very low installation and cabling requirements.

The module is snapped onto the ET 200SP base unit (BU). You must use base units of type A0 ( $\rightarrow$  Accessories (Page 113)).

The load cells, power supply and serial interfaces are connected via the terminal box.

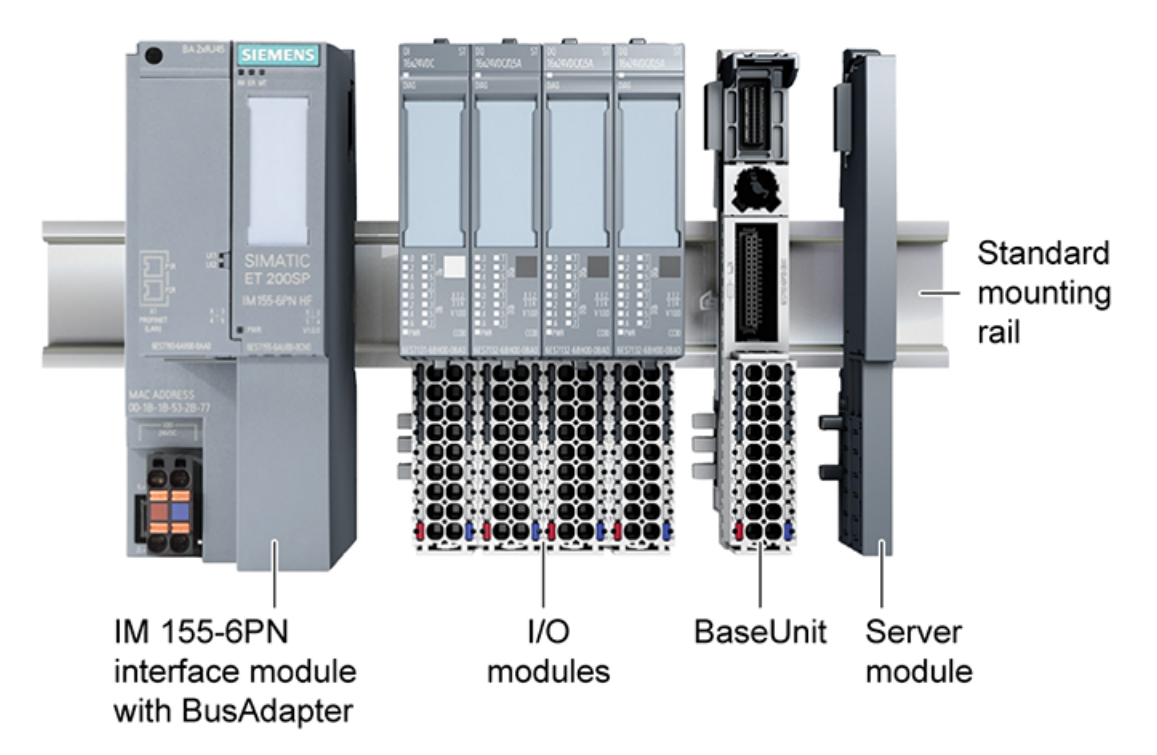

Figure 5-1 Installation of the I/O or SIWAREX modules

5.4 Configuration of the hardware in SIMATIC

### 5.4 Configuration of the hardware in SIMATIC

A station has a maximum width of 1 m, and you can use up to 64 modules depending on the type of PN head-end, or up to 15 modules with the Profibus version. Observe the system conditions when planning the configuration.

Each SIWAREX electronic weighing system requires 16 bytes of the I/O area. Address assignment is carried out in the TIA Portal or in the SIMATIC Manager during hardware configuration.

## Connecting

| Signal +       | 1  | 0       | 0 | 2  | Signal -       |
|----------------|----|---------|---|----|----------------|
| Sense +        | 3  | Õ       | Õ | 4  | Sense -        |
| Exc +          | 5  | 0       | 0 | 6  | Exc -          |
|                | 7  | 0       | 0 | 8  |                |
| EIA 485 T+     | 9  | 0       | 0 | 10 | EIA 485 T-     |
| EIA 485 Data+' | 11 | 0       | 0 | 12 | EIA 485 Data-' |
| EIA 485 Data+  | 13 | 0       | 0 | 14 | EIA 485 Data-  |
|                | 15 | $\circ$ | 0 | 16 |                |
| P24 (1L+)      | L+ | 0       | 0 | М  | M24 (1M)       |
|                |    |         |   | 2  |                |
|                | FE |         |   |    | 1              |

All external connections are made via the terminal box.

Figure 6-1 SIWAREX WP321 process terminals on the base unit

#### 6.1 24 V connection

The 24 V DC supply voltage is connected by means of the corresponding terminals on the base unit.

Table 6-1 Connection of the 24 V supply

| Labeling | Function              |
|----------|-----------------------|
| L +      | +24 V voltage supply  |
| Μ        | Ground voltage supply |

#### 6.2 Connecting the load cells

Pickups can be connected to the SIWAREX WP321 electronic weighing system which are equipped with strain gauges (full bridge) and meet the following requirements.

- Characteristic value 1 to 4 mV/V
- A supply voltage of 5 V is permitted

The power supply for the load cells is 4.85 V.

#### 6.2 Connecting the load cells

The following condition must be met in order to check the maximum possible number of load cells which can be connected to a WP321:

- Scale operation without Ex interface: (input resistance of load cell) / (number of load cells) > 40 Ohm
- Scale operation without Ex interface: (input resistance of load cell) / (number of load cells)
   > 50 Ohm

#### Connection with 4-wire or 6-wire system

The connection versions are shown in the following two figures.

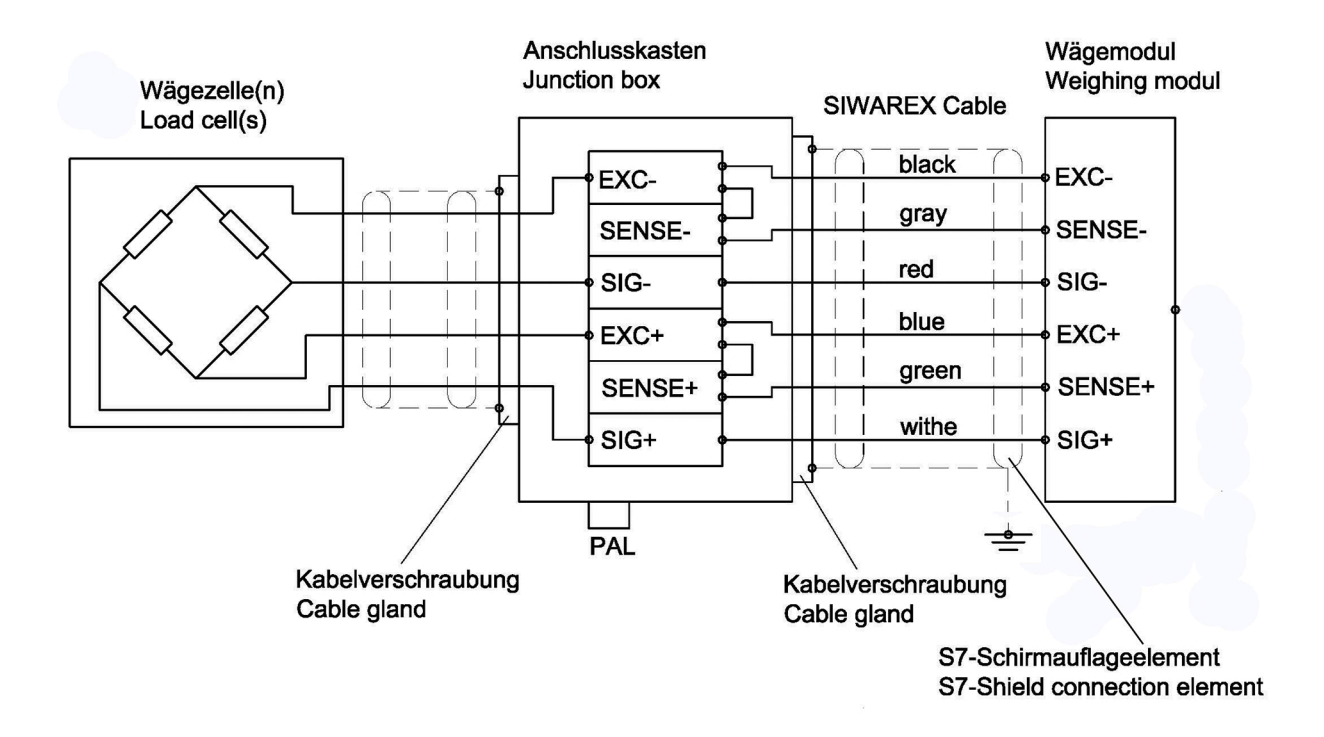

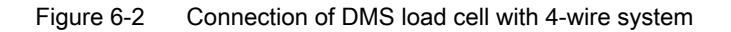

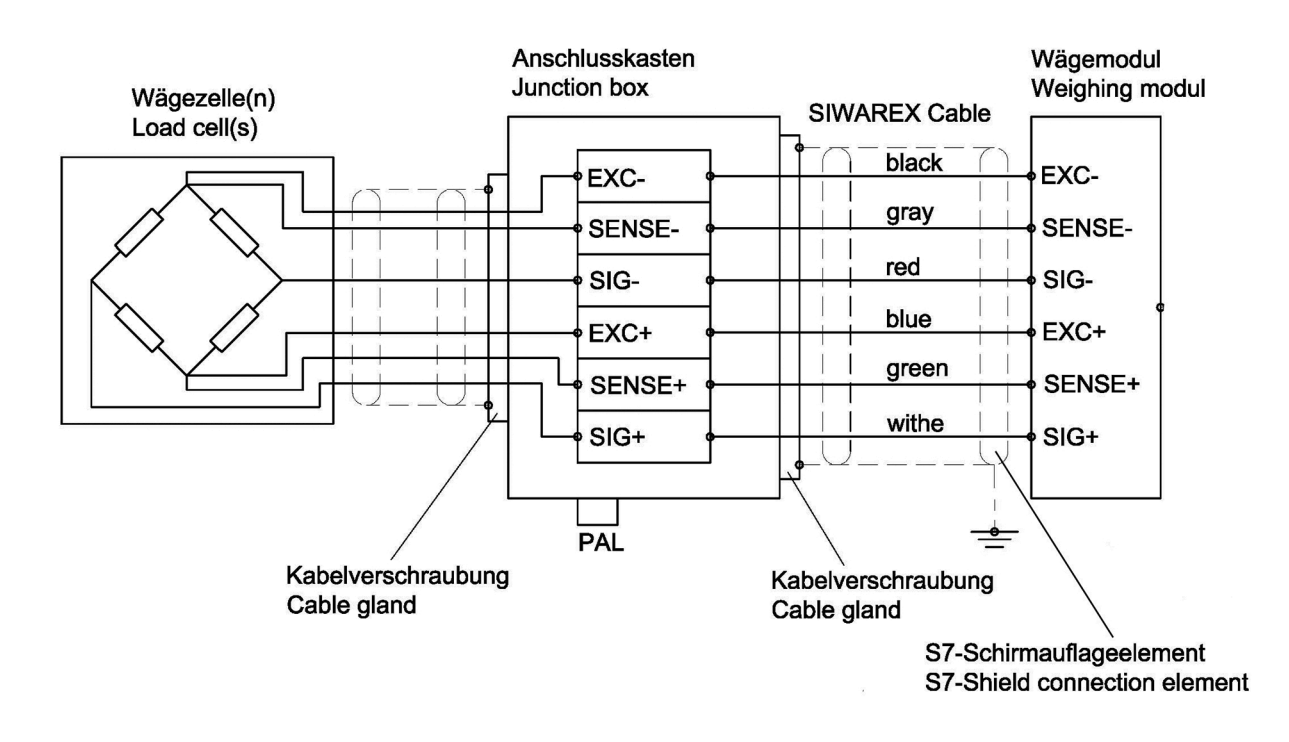

Figure 6-3 Connection of load cell with 6-wire system

#### Observe the following rules for connection of analog (DMS) load cells

- 1. The use of a junction box (SIWAREX JB junction box) is required when more than one load cell is connected (the load cells must be connected in parallel). If the distance of a load cell to the SIWAREX WP321 or the junction box is greater than the available length of the load cell connection cable, use the SIWAREX EB extension box.
- 2. The cable shield is always applied at the cable gland of the junction box (SIWAREX JB) or the extension box. If there is a risk of equipotential bonding through the cable shield, connect a equipotential equalization conductor parallel to the load cell cable.

6.3 Shield connection

- 3. Twisted wire pairs that are also shielded are required for the specified cables:
  - Sensor cable (+) and (-)
  - Measuring voltage cable (+) and (-)
  - Supply voltage cable (+) and (-)

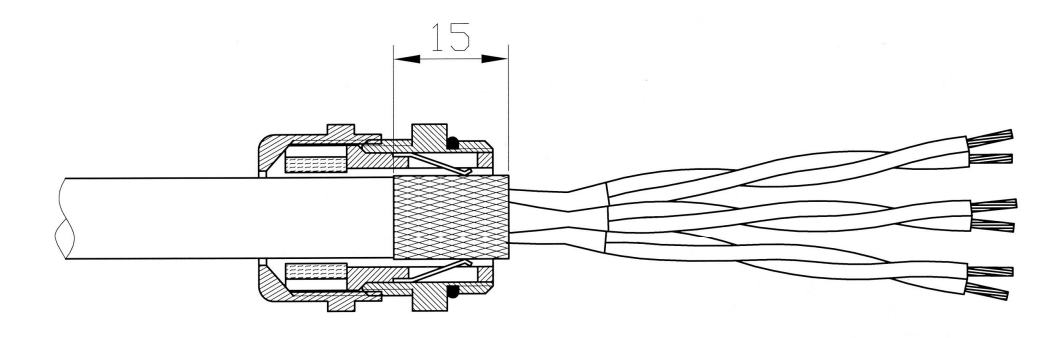

Figure 6-4 Shielding in the screw gland

We recommended that you use the cables listed in chapter Accessories (Page 113).

4. The shield must be applied to the ground in close proximity to the SIWAREX WP321. The maximum distance between the SIWAREX WP321 and the load cell is relevant when you use the recommended cables.

| Labeling | Function                      | Connection pin |
|----------|-------------------------------|----------------|
| Sig-     | Measurement cable load cell - | 2              |
| Sig+     | Measurement cable load cell - | 1              |
| Sen-     | Sensor cable load cell -      | 4              |
| Sen+     | Sensor cable load cell +      | 3              |
| Exc-     | Supply load cell -            | 6              |
| Exc+     | Supply load cell +            | 5              |

### 6.3 Shield connection

Make sure you observe the correct design of the shield support for the shielded cables. It is the only way to ensure immunity of the system.

A cable is shielded to attenuate the effects of magnetic, electrical and electromagnetic interference on the cable. Interference currents on cable shielding are diverted to ground by conductive isolation rails. To avoid interference as a result of these currents, it is imperative to provide a low-impedance connection to the ground.

Only use cables equipped with a shielding braid. Shielding density must be at least 80%.

6.4 Connection of RS485 serial interface

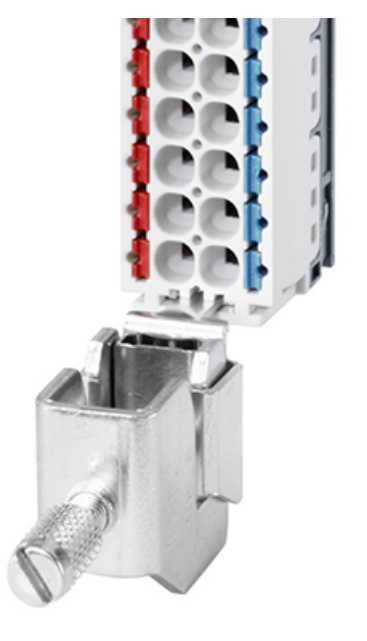

Figure 6-5 Shield connection and shield terminal

### 6.4 Connection of RS485 serial interface

The following devices can be connected to the serial interface:

- Siebert display type S102 (connections: see chapter Connection of Siebert display via RS485 (Page 30))
- PC with RS485/USB converter (see accessories) for use of SIWATOOL

| Labeling   | Function                                                                                                    | Connection pin |
|------------|----------------------------------------------------------------------------------------------------|----------------|
| RS485: T+  | RS485 termination +:<br>Is used at the physical end of the bus for inserting termi-<br>nation jumpers                                                     | 9              |
| RS485: T-  | RS485 termination -:<br>Is used at the physical end of the bus for inserting termi-<br>nation jumpers                                                     | 10             |
| RS485: D+' | RS485 data line +':<br>Is used at the physical end of the bus for inserting termi-<br>nation jumpers and in between for looping through the<br>bus cables | 11             |
| RS485: D-' | RS485 data line -':<br>Is used at the physical end of the bus for inserting termi-<br>nation jumpers and in between for looping through the<br>bus cables | 12             |
| RS485: D+  | RS485 data cable +                                                                                                    | 13             |
| RS485: D-  | RS485 data cable -                                                                                                    | 14             |

Table 6-2Termination of RS485 serial interface

6.5 Connection of Siebert display via RS485

If a SIWAREX WP321 module is connected to SIWATOOL or a Siebert display, insert wire jumpers between the T+ and D+' terminals and between the T- and D-' terminals.

### 6.5 Connection of Siebert display via RS485

A Siebert display S102 with the order no. S102-W6/14/0R-000/0B-SM can be connected to the RS485 interface of the weighing module. Connect a 24 V DC supply to the Siebert display. Connect the latter to the RS485 interface of the weighing module as shown in the figure below.

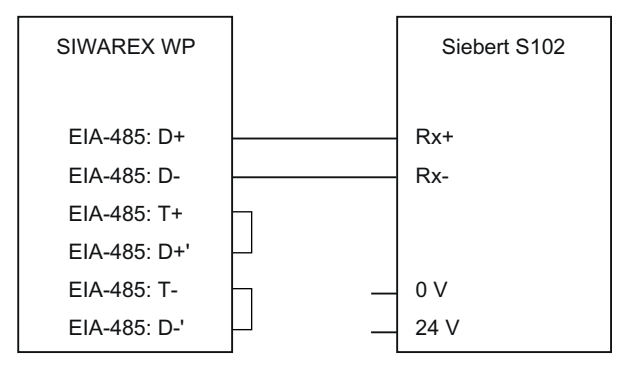

Figure 6-6 Connection of Siebert display S102

The RS485 interface in the DR 13 of the SIWAREX WP is set as follows:

- RS485 protocol: Siebert display S102
- Baud rate: 9600 bps
- Character parity: Even

The S102 is set as follows:

Table 6-3Settings of Siebert display S102

| Menu item         | Setting | Meaning                                                         |              |  |
|-------------------|---------|-----------------------------------------------------------------|--------------|--|
| 1 Interface       | 485     | RS485 interface                                                 |              |  |
| 9 Station address | 01      | Address meaning:                                                |              |  |
|                   |         | Address                                                         | Weight value |  |
|                   |         | 01                                                              | Weight       |  |
|                   |         | 02                                                              | Total        |  |
|                   |         | 03                                                              | Net          |  |
|                   |         | 04                                                              | Tare         |  |
| t Timeout         | 2       | e.g. timeout after 2 seconds                                    |              |  |
| С                 | 0.0     | No decimal point                                                |              |  |
| F Segment test    | *       | No segment test when switching onSegment test when switching on |              |  |
|                   | 8.8.8   |                                                                 |              |  |

# Commissioning

Commissioning essentially comprises:

- Checking the scale construction
- Specifying the parameters
- Calibration
- Verifying the envisaged functionality

### 7.1 Factory-set parameters

The electronic weighing system described here is provided with factory-set parameters. The parameters have been provided for a typical 100 kg scale based on three load cells. Parameters which can be entered in % or time are preset in such a way that they provide good results for most applications.

With these default parameters, commissioning can be carried out in 5 minutes (see chapter 5-minute quick start with the operator panel and the Ready-for-Use software (Page 32)).

### 7.2 Commissioning tools

Commission the electronic weighing system using the following alternatives:

- Touch panel und SIWAREX WP321 function block in S7-300/400/1200 or 1500 A free example project is available for download online at TIA Portal project "Ready-foruse" for SIWAREX WP321 (<u>https://support.industry.siemens.com/cs/ww/en/view/</u> 94109373).
- Commissioning with SIWATOOL V7 SIWATOOL V7 is included in the WP configuration package available for purchase, Accessories (Page 113). To communicate between SIWAREX WP and SIWATOOL V7, use an additional interface converter USB/RS485.

Use SIWATOOL V7 to commission the scale without SIMATIC expertise with a standard PC. Backup files can also be created and loaded. In the event of a fault, additional SIWATOOL diagnostics functions enable fast analysis of the cause.

# 7.3 5-minute quick start with the operator panel and the Ready-for-Use software

#### 7.3.1 Start

The 5 minutes of quick start is performed in this example with a TP700 Comfort Panel connected directly to the electronic weighing system. The Panel communicates directly over MODBUS TCP/IP or via the SIMATIC S7-1200 CPU.

To carry out the quick start, select the "1.0 Setup" function in the main menu and then "1.2 Quick Start". You will be guided through the individual tasks for setting the most important parameters.

The remaining parameters are factory-set in such a way that they can be used in most cases without any changes.

You can download the HMI software used below as free TIA Portal project "Ready-for-use" for SIWAREX WP321 (<u>https://support.industry.siemens.com/cs/ww/en/view/94109373</u>).

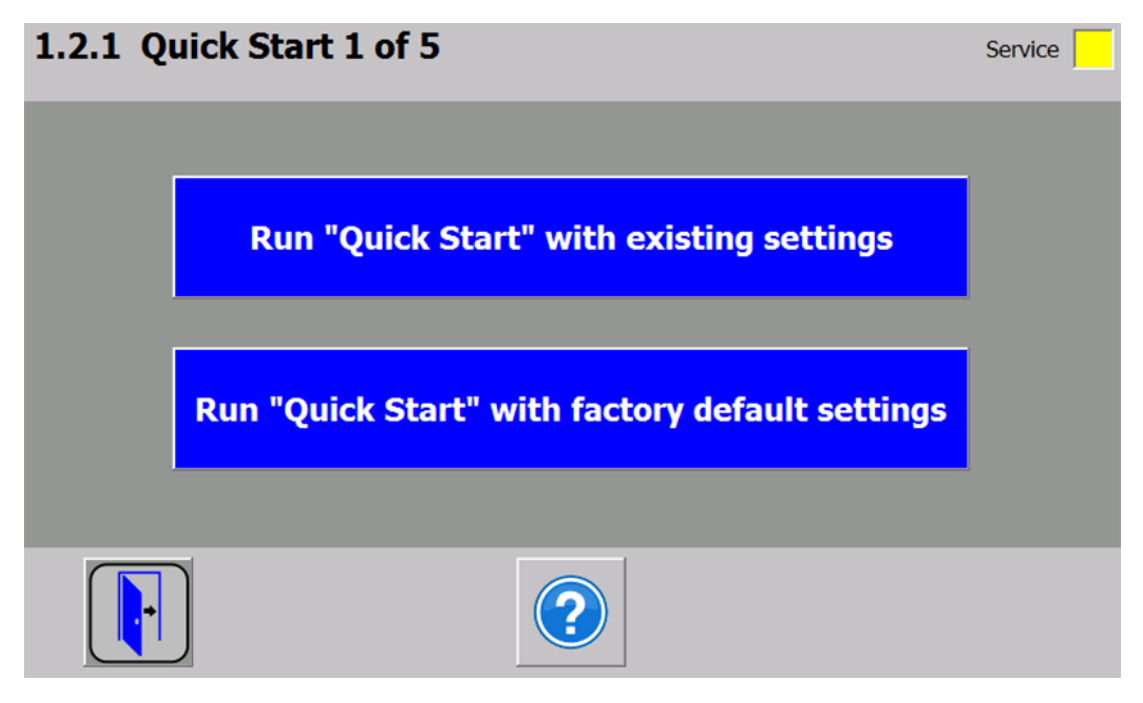

Figure 7-1 Quick start step 1

### 7.3.2 Factory setting of the parameters

The quick start is based on the factory setting of the parameters. Therefore, the previous parameter settings must be reset prior to the quick setup. Service mode must be switched on first. Resetting to the factory setting can then be carried out.

| 1.2.2 Quick Start 2 of 5         | Service     |
|----------------------------------|-------------|
| Scale Name                       |             |
| Weight unit                      | kg          |
| Indicator for Gross ("B" or "G") | B for Gross |
| Resolution                       | 0.1000      |
| Minimum weight (in d)            | 20 x        |
| Maximum weight                   | 100.0000 kg |
|                                  |             |

Figure 7-2 Quick start step 2

### 7.3.3 Selecting the calibration method

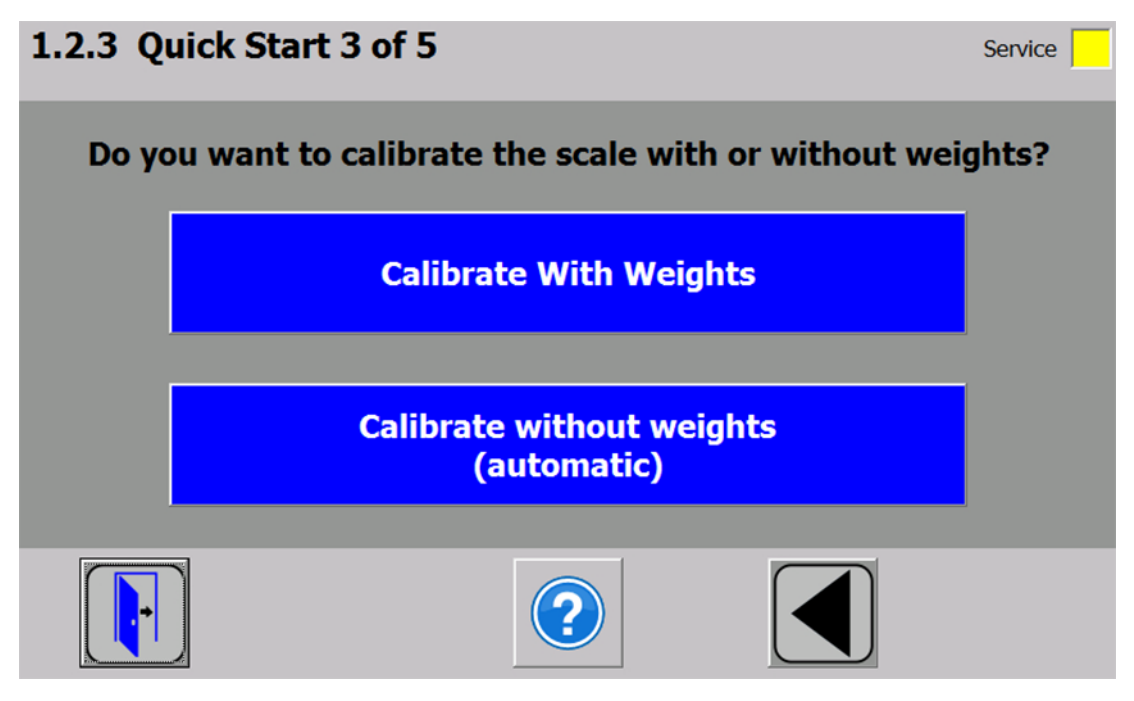

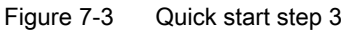

The module can always be calibrated in two different ways:

- Using reference weights: in the case of a calibration with weights, mechanical influences of the scale construction are also partially taken into account.
- Without weights, using the technical specifications of the connected load cell(s): in the case of automatic calibration, the accuracy of the scale is influenced by the mechanical properties to a greater extent than with calibration using reference weights.

With both methods, make sure that the mechanical properties of the scale are flawless prior to calibration.

### 7.3.4 Defining the calibration weights

| 1.2.4 Quick Start - Calibratio  | Service |    |
|---------------------------------|---------|----|
|                                 |         |    |
| Calibration weight 0            | 0.000   | kg |
| Calibration weight 1            | 100.000 | kg |
| Calibration weight 2 (optional) | 0.000   | kg |
|                                 |         |    |
|                                 |         |    |
|                                 |         |    |

Figure 7-4 Quick start step 4a

In step 4 you enter the calibration weights which are to be positioned on the scale during the calibration. If the scale is not empty and the current contents are known, you can define an "Calibration weight 0" with the current contents of the scale. With an empty scale, this parameter remains as 0 kg. "Calibration weight 1" usually defines the first reference point of the scale characteristic. A further reference point ("Calibration weight 2") can also be set in addition. This is optional, and may not be necessary depending on the mechanical properties of the scale.

Note that the interval between the calibration weights must be at least 2% of the nominal load of the scale. With a 1 000 kg scale, a calibration weight of at least 20 kg must therefore be used.

### 7.3.5 Setting calibration points

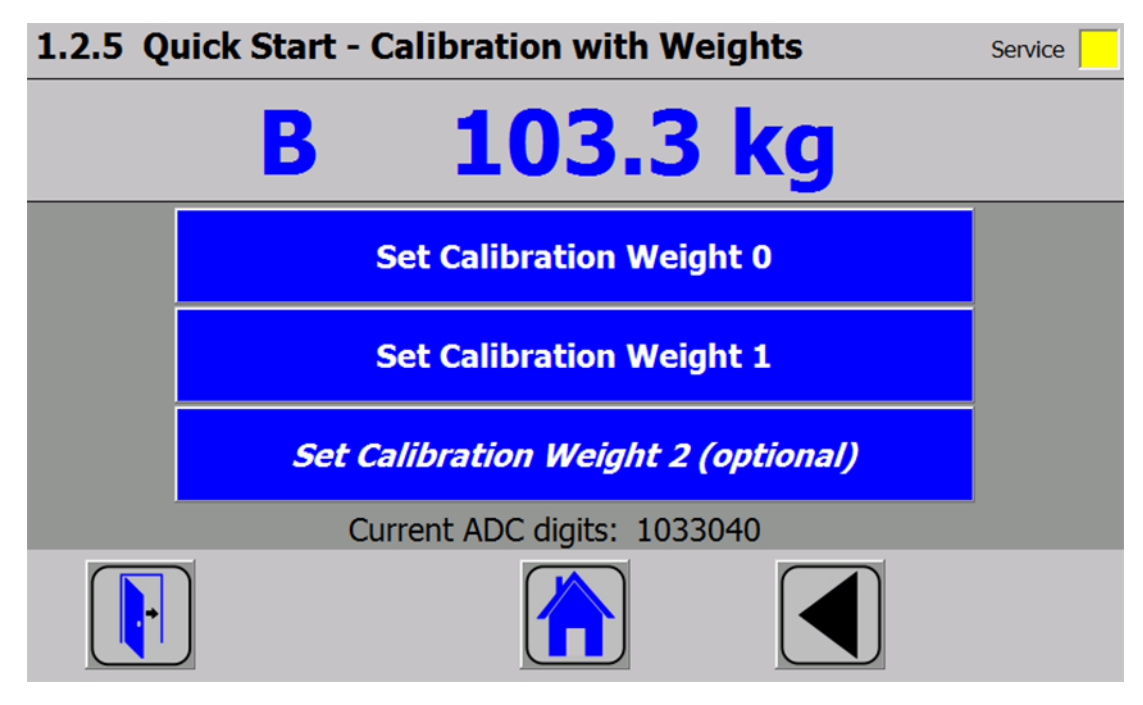

Figure 7-5 Quick start step 5a

Carry out the calibration commands at the end of the quick start:

- 1. Carry out the "Set calibration weight 0" command. The "Calibration weight 0" defined in step 4 is now visible in the display.
- 2. Place the "Calibration weight 1" defined in step 4 on the scale construction, and execute the "Set calibration weight 1" command.
- If an "Calibration weight 2" was selected: Place "Calibration weight 2" defined in step 4 on the scale construction, and execute the "Set calibration weight 2" command.
- 4. Calibration of the scale is now complete. Return to the start screen by clicking on the house icon.
7.3 5-minute quick start with the operator panel and the Ready-for-Use software

## 7.3.6 Calibrating the scale automatically

The scale can also be calibrated without weights. To do this, it is necessary to enter data specific to the load cells. In addition, it is essential that the scale is empty.

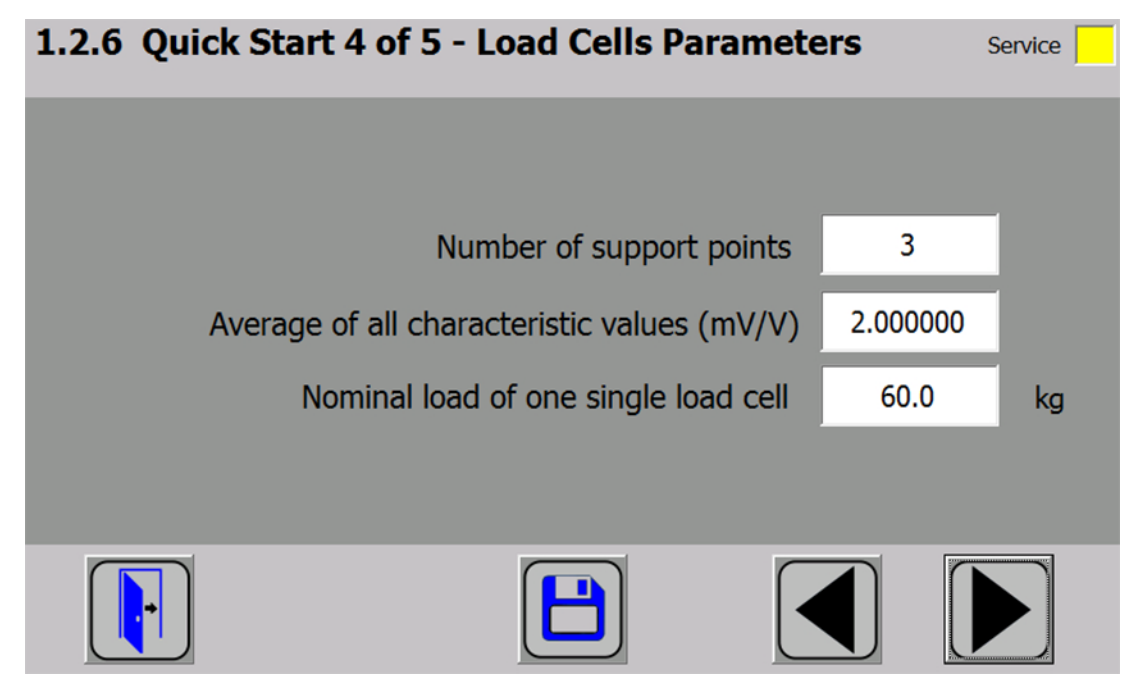

Figure 7-6 Quick start step 4b

The number of points of support corresponds with a silo, for example, to the number of clamps or feet of the silo. A quadratic platform scale with a load cell at each corner has 4 support points. The characteristic values of the individual load cells are required to calculate the average characteristic value of the cells.

The equation for the calculation is as follows: (characteristic of cell 1 + characteristic of cell 2 + characteristic of cell n) / n

If the exact characteristic values are unknown, it is permissible to also use rounded-off numbers (e.g. 1.0 mV/V, 2.0 mV/V). The nominal load of an individual load cell (not the nominal load of the complete scale!) must subsequently be defined.

7.3 5-minute quick start with the operator panel and the Ready-for-Use software

## 7.3.7 Performing the automatic calibration

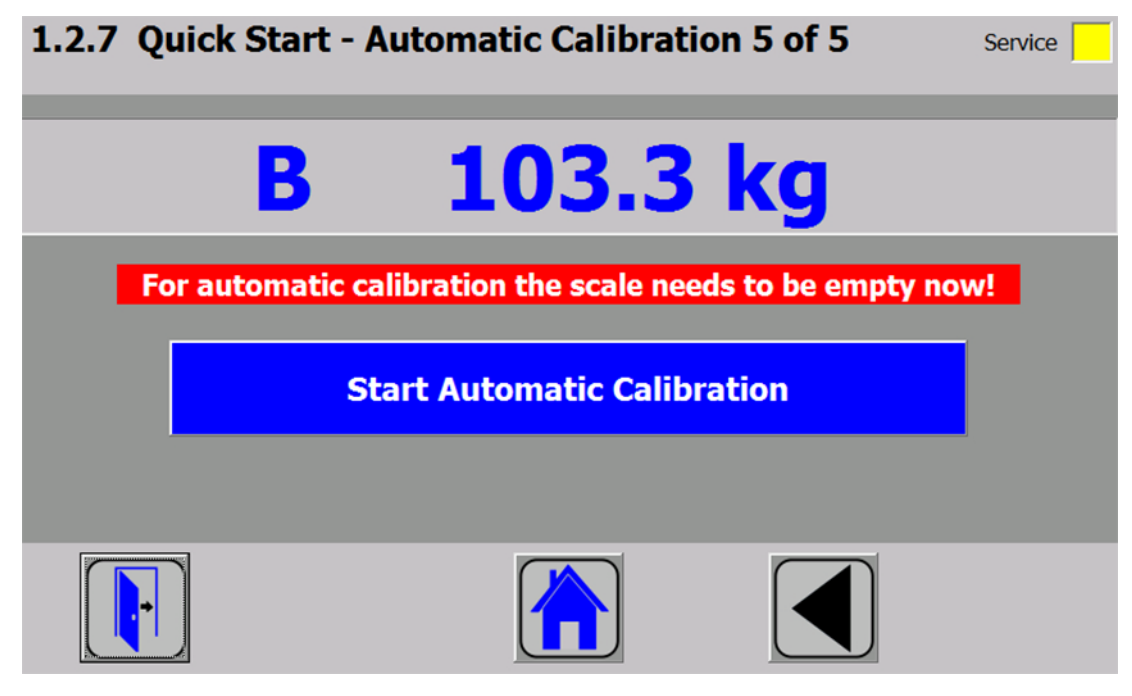

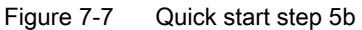

Subsequently enter the "Perform automatic calibration" command with the scale empty. The scale is calibrated directly, and clicking on the house icon returns you to the start screen.

## 7.3.8 Checking the scale following calibration

If the scale is only used for company-internal purposes, a simple check is sufficient.

Perform the following steps:

- 1. The scale is unloaded and shows "0 kg".
- 2. Place a known reference weight on the scale. Check the displayed value.
- 3. If a second known reference weight is available, place it on the scale in addition. Check whether the scale displays the sum of the reference weights.
- 4. Remove the reference weights from the scale. Check that the display is "0 kg" again.

## 7.4.1 Service with the SIWATOOL program

You can use the SIWATOOL program to commission the scale independent of the SIMATIC automation system. The program is included in the configuration package.

Install the SIWATOOL program (SIWATOOL folder) on your PC for commissioning.

The SIWATOOL program is described in the sectionService with the SIWATOOL program (Page 50).

You require an RS485-USB converter from Siemens in order to connect the PC to the SIWAREX (see section Accessories (Page 113)). You can then connect the RS485 interface of the SIWAREX to the USB port of the PC.

• Close the RS485-USB converter proposed by Siemens (see section Accessories (Page 113)) at the base unit of SIWAREX WP321 as follows:

| RS485-USB converter | Base unit of SIWAREX WP321                    |
|---------------------|-----------------------------------------------|
| Terminal A          | Terminal 13 (D+)                              |
| Terminal B          | Terminal 14 (D-)                              |
| Terminal X          | -                                             |
| -                   | Bridge between terminals 9 (T+) and 11 (D+')  |
| -                   | Bridge between terminals 10 (T-) and 12 (D-') |

## 7.4.2 Establish communication to SIWAREX WP321

 After starting the SIWATOOL program, select the SIWAREX WP321 from the "Device selection" window.

| Device selection |           |
|------------------|-----------|
| Device selection |           |
|                  | ×         |
| save selection   | OK Cancel |

Figure 7-8 SIWATOOL: Device selection window

• Select the menu command "Communication" > "Choose interface".

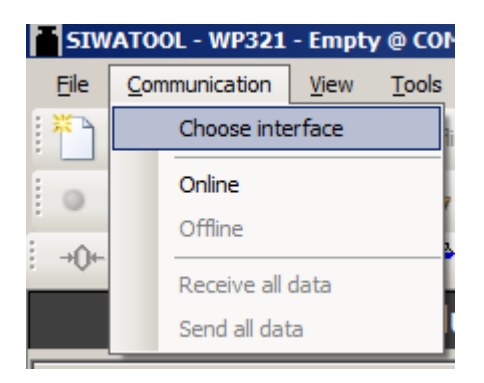

• Select the COM port of your PC used for the RS485-USB converter (for example: COM3).

| Com Port @ COM3 |                |
|-----------------|----------------|
| Select Com Port |                |
| СОМЗ            | •              |
| <u>о</u> к      | <u>C</u> ancel |

Figure 7-9 SIWATOOL: Select Com port window

• Click on the "Online" button

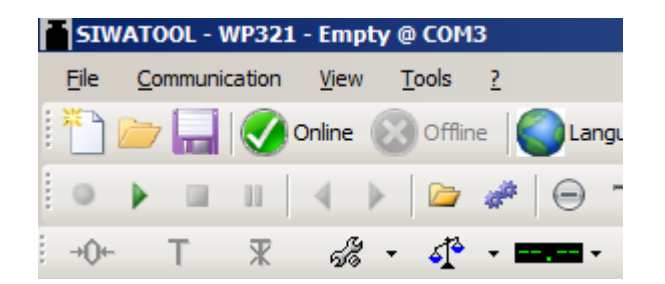

 $\Rightarrow$  The communication to SIWAREX WP321 is established.

## 7.4.3 Calibration

#### 7.4.3.1 Selecting the calibration method

You can calibrate the SIWAREX module in two different ways:

- Calibration with calibration weight (Page 41) When calibrating with calibration weights, mechanical influences of the scale construction are also taken into account.
- Automatic calibration (without calibration weight) (Page 45) When calibrating without calibration weights, the technical specifications of the connected load cell(s) are taken into account. With automatic calibration, the accuracy of the scale depends on the mechanical properties of the scale.

With both methods, make sure that the mechanical properties of the scale are flawless prior to calibration.

#### 7.4.3.2 Calibration with calibration weight

#### Define calibration parameters

• Enter the marked and described calibration parameters.

|            | ⊿ √ G | alibration Parameter (DR3)  |             |
|------------|-------|-----------------------------|-------------|
|            | G     | ) Info                      |             |
|            | 4     | Basic Parameters            |             |
|            |       | Scale name                  |             |
| 1)         |       | —— Weight unit              | kg          |
| -          |       | Letter for gross weight     | B for Gross |
|            |       | Minimum weight (in d)       | 20          |
| 2—         |       | —— Maximum weight           | 100.0       |
| 3 <u> </u> |       | Resolution d                | 0.1         |
| Ŭ          | 4     | Calibration                 |             |
|            |       | Calibration weight 0        | 0.0         |
| 4)         |       | —— Calibration weight 1     | 100.0       |
| _          |       | Calibration weight 2        | 0.0         |
|            |       | Calibration digits 0 (real) | 0           |
|            |       | Calibration digits 1 (real) | 200000      |
|            |       | Calibration digits 2 (real) | 0           |
|            | Þ     | Additional Parameters       |             |

- ① The defined weight unit applies to all weight specifications. You can specify a string with up to 4 digits as the weight unit, e.g.: t, kg, lbs.
- Exceeding the maximum weight (= maximum material to be weighed) is indicated in DS30, status 1-2, at parameter "Max 9e". If the maximum weight is exceeded, this bit is set to TRUE.
- ③ The resolution d is used for the weight display in the SIWATOOL program. You can set the resolution d in accordance with EN 45501 (0.0001 to 50).
- ④ Calibration weight 1 and its corresponding calibration digits define the characteristic curve of the scale.

Use a minimum calibration weight as calibration weight 1, with a load cell characteristic value of:

- 1 mV/V: 4 % of the total rated load of all load cells
- 2 mV/V: 2 % of the total rated load of all load cells
- 4 mV/V: 1 % of the total rated load of all load cells

#### Example

Number of load cells: 3

Nominal load of one single load cell: 100 kg

Load cell characteristic value: 2 mV/V

Use the following **minimum calibration weight** for calibration:

2 % x 3 x 100 kg = 6 kg

Figure 7-10 SIWATOOL: Calibration parameters for calibration with calibration weight

#### Send calibration parameters

- Send the calibration parameters set on your PC to SIWAREX.
- Select "Service mode on" in the Service menu. The calibration parameter (DR3) can only be sent and the calibration commands executed with service mode switched on.

|     | SIW                              | /ATO | 0L - 1 | WP321  | - Em   | pty | @ COM   | 13         |          |        |       |
|-----|----------------------------------|------|--------|--------|--------|-----|---------|------------|----------|--------|-------|
| F   | ile                              | Co   | mmuni  | cation | Viev   | v   | Tools   | ?          |          |        |       |
|     |                                  |      |        |        | Online | 0   | Offli   | ne 🛛       | La       | nguage | e • 🕻 |
|     | •                                | ₽    |        | 11     | 4      | Þ   |         | <i>a</i> # | $\Theta$ |        |       |
| - 1 | + <b>0</b> +                     |      | Т      | Ж      | - A    | ÷ - | · 4     | -          |          | •      |       |
|     |                                  |      |        |        |        | Se  | rvice m | ode O      | N (1)    |        |       |
|     | STWAPEY WER Service mode OFF (2) |      |        |        |        |     |         |            |          |        |       |

 $\Rightarrow$  After switching on service mode, the following red wrench icon is displayed in the SIWATOOL next to the weight value.

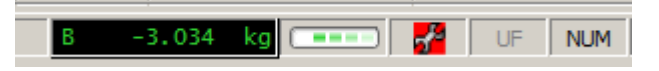

Figure 7-11 SIWATOOL: Symbol for service mode

#### NOTICE

#### Parameters overwritten

It is not possible to send or receive individual parameters within a data record. The complete data record must initially be received for every change to parameters within it. The desired parameter can then be edited and the data record sent again.

If not all the data can be received from the scale before the parameter change, the active offline parameters in the scale can be overwritten by the "Send data record" function. Therefore, proceed as follows:

- 1. Select the "Receive data record" function.
- 2. Change the parameters.
- 3. Select the "Send data record" function.
- Right-click on "Calibration parameter (DR3)" and select "Send data record".

| <ul> <li>SIWAREX WP321</li> </ul> |                     |
|-----------------------------------|---------------------|
| 🔺 📫 Commisioning                  |                     |
| 🖌 🖌 Calibration Paramete          |                     |
| i Info                            | Send data record    |
| Basic Parameters                  | Receive data record |
| Coole anno                        |                     |

Figure 7-12 SIWATOOL calibration parameters: Send data record

 $\Rightarrow$  All parameter settings in DR3 are identical between PC and SIWAREX. All calibration parameters (DR3) are shown in black.

#### Assign calibration weight

• After sending the calibration parameters to SIWAREX, select "Set Calibration Point 0" in the Service menu with an empty scale. Empty scale means only the mechanical dead load (e.g. empty container) rests on the load cells.

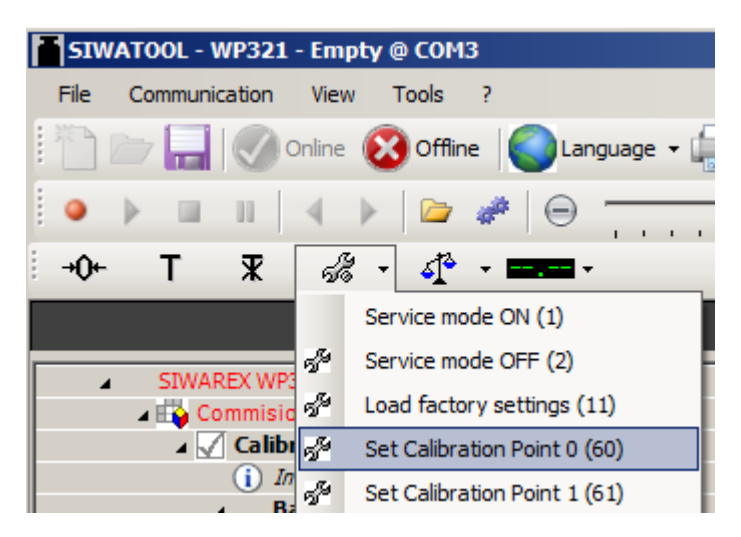

- Place the previously defined "Calibration weight 1" on the scale
- Select "Set Calibration Point 1" in the Service menu.

| <b>SIW</b> | ATOOL - \ | NP321   | - Emp      | oty @ | COM     | 3              |          |        |        |
|------------|-----------|---------|------------|-------|---------|----------------|----------|--------|--------|
| File       | Communi   | cation  | View       | Т     | ools    | ?              |          |        |        |
| 1          | D         | Ø       | nline      | 8     | Offlir  | ne             | La       | anguag | je 🕇 🔓 |
|            | ▶         | 11      | 4          | ⊧     |         | a <sup>a</sup> | $\Theta$ |        |        |
| -+0+-      | Т         | ¥       | Å          | •     | 4       | - 1            |          | •      |        |
|            |           |         |            | Serv  | ice m   | ode O          | N (1)    |        | - T    |
|            |           |         | 58         | Serv  | ice m   | ode O          | FF (2)   |        | - II   |
| - 1        | SIWAF     | REX WP3 | 58         | Load  | l facto | ory se         | ttings   | (11)   |        |
|            | -         | Calib   | 58         | Set   | Calibra | ation I        | Point 0  | (60)   | - 1    |
|            |           | i In    | <u>6</u> 8 | Set   | Calibra | ation I        | Point 1  | (61)   |        |
|            |           | 4 Ba    | 5          | Set   | Calibra | ation I        | Point 2  | (62)   |        |

• Select "Service mode off" in the Service menu.

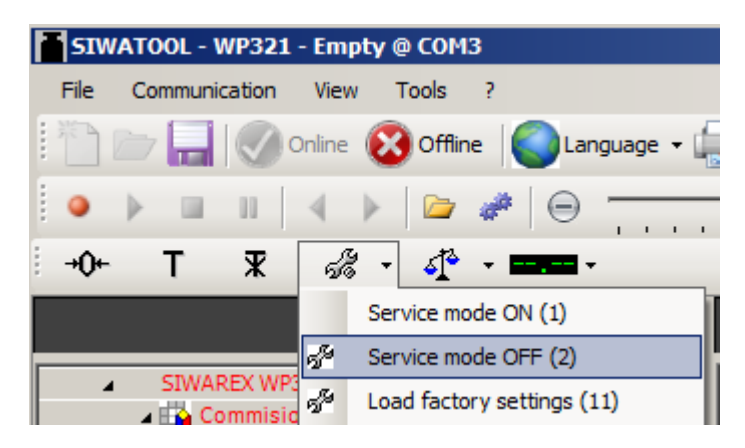

 $\Rightarrow$  The calibration is finished and the correct weight value is now displayed in the SIWATOOL program.

#### **Receiving calibration parameters**

During the calibration, the SIWAREX internally changes its calibration digits. This means that SIWATOOL now has obsolete parameter values. Obsolete calibration parameters are marked in red.

The calibration parameter (DR3) must be read back in order once again obtain the calibration digits in the SIWATOOL which are consistent with the SIWAREX.

| Calibration Parameter (DR3) |         |
|-----------------------------|---------|
| (i) Info                    |         |
| Basic Parameters            |         |
| Calibration                 |         |
| Calibration weight 0        | 0.0     |
| Calibration weight 1        | 130.0   |
| Calibration weight 2        | 0.0     |
| Calibration digits 0 (real) | 0       |
| Calibration digits 1 (real) | 2000000 |
| Calibration digits 2 (real) | 0       |

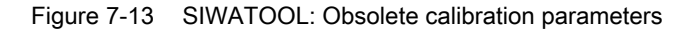

• Right-click on "Calibration parameter (DR3)" and select "Receive data record".

| <ul> <li>SIWAREX WP321</li> </ul> |                     |
|-----------------------------------|---------------------|
| 🔺 📫 Commisioning                  |                     |
| Calibration Paramete              | 503)                |
| i Info                            | Send data record    |
| Basic Parameters                  | Receive data record |
| Scale name                        |                     |

Figure 7-14 SIWATOOL calibration parameters: Receive data record

#### Checking the scale following calibration

If the scale is to be used for business purposes only, check it as follows:

- 1. The scale is unloaded and the display shows "0 kg".
- 2. Place one or more known test weights on the scale. To check other weight points of the scale in addition to the calibration weight, do not use the calibration weight.
- 3. Check the displayed weight value in the SIWATOOL program.
- 4. Remove the test weights from the scale.
- 5. Check that the display of the scale is 0 kg again.

#### 7.4.3.3 Automatic calibration (without calibration weight)

The scale can also be calibrated without a weight. To do this, the parameters marked in bold in DR3 / basic parameters are checked or entered, and the data specific to the load cells are specified in DR10.

#### **Requirement:**

The scale is empty.

#### Procedure

• Enter the marked and described calibration parameters.

|            | 🔺 🖌 G    | alibration Parameter (DR3) |             |             |
|------------|----------|----------------------------|-------------|-------------|
|            | i        | ) Info                     |             |             |
|            | <b>A</b> | Basic Parameters           |             |             |
|            |          | Scale name                 |             |             |
| <u>(1)</u> |          | Weight unit                | kg          | kg          |
| $\bigcirc$ |          | Gross indicator            | B for Gross | B for Gross |
| -          |          | Minimum weight (in d)      | 20          | 20          |
| 2          |          | Maximum weight             | 100.0       | 100.0       |
| <u>ā</u>   |          | Resolution d               | 0.1         | 0.1         |
| e          |          | Calibration                |             |             |
| (4)        |          | Calibration weight 0       | 0.0         | 0.0         |

① The defined weight unit applies to all weight specifications. You can specify a string with up to 4 digits as the weight unit, e.g.: t, kg, lbs.

- Exceeding the maximum weight (= maximum material to be weighed) is indicated in DS30, status 1-2, at parameter "Max 9e". If the maximum weight is exceeded, this bit is set to TRUE.
- ③ The resolution d is used for the weight display in the SIWATOOL program. You can set the resolution d in accordance with EN 45501 (0.0001 to 50).
- ④ If the scale is not empty during automatic calibration, but the material weight on the scale is known (e.g. after conversion to SIWAREX WP321), the known material weight can be specified as calibration weight 0. This means the material weight is taken into account during automatic calibration.

NOTE: If the specified material weight is incorrect (old electronic weighing system was not calibrated correctly, for example), the weighing result of SIWAREX WP321 will be distorted or incorrect!

Figure 7-15 SIWATOOL: Calibration parameters for automatic calibration (without calibration weight)

#### Send calibration parameters

- Send the calibration parameters set on your PC to SIWAREX.
- Select "Service mode on" in the Service menu. The calibration parameter (DR3) can only be sent and the calibration commands executed with service mode switched on.

| Ľ | SIN         | ΑΤΟ | OL - 1 | WP321  | - Em   | pty | @ COM   | 13    |          |      |      |   |
|---|-------------|-----|--------|--------|--------|-----|---------|-------|----------|------|------|---|
|   | File        | Co  | mmuni  | cation | Viev   | v   | Tools   | ?     |          |      |      |   |
|   |             |     |        |        | Online | 0   | Offlin  | ne    | La       | ngua | ge • |   |
| - | ٠           | ₽   | ш      | 11     | 4      | Þ   |         | 44    | $\Theta$ | -    |      |   |
| 1 | <b>→0</b> + |     | Т      | Ж      | - A    | ş - | 4       | -     |          | •    |      | _ |
|   |             |     |        |        |        | Se  | rvice m | ode O | N (1)    |      |      |   |
|   | STWADEY WOR |     |        |        |        |     |         |       |          |      |      |   |

 $\Rightarrow$  After switching on service mode, the following red wrench icon is displayed in the SIWATOOL next to the weight value.

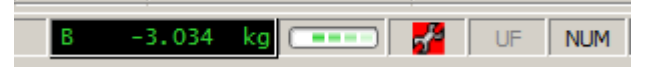

Figure 7-16 SIWATOOL: Symbol for service mode

#### NOTICE

#### Parameters overwritten

It is not possible to send or receive individual parameters within a data record. The complete data record must initially be received for every change to parameters within it. The desired parameter can then be edited and the data record sent again.

If not all the data can be received from the scale before the parameter change, the active offline parameters in the scale can be overwritten by the "Send data record" function. Therefore, proceed as follows:

- 1. Select the "Receive data record" function.
- 2. Change the parameters.
- 3. Select the "Send data record" function.
- Right-click on "Calibration parameter (DR3)" and select "Send data record".

| <ul> <li>SIWAREX WP321</li> </ul> |                     |
|-----------------------------------|---------------------|
| 🔺 📫 Commisioning                  |                     |
| 🖌 🖌 Calibration Paramete          |                     |
| i Info                            | Send data record    |
| Basic Parameters                  | Receive data record |
| Coole anno                        |                     |

Figure 7-17 SIWATOOL calibration parameters: Send data record

 $\Rightarrow$  All parameter settings in DR3 are identical between PC and SIWAREX. All calibration parameters (DR3) are shown in black.

#### Defining load cell parameters

• Enter the marked and described load cell parameters (DR10) in DS10.

|      | 🖌 🗹 Load Cells Parameter (DR10)      |                             |
|------|--------------------------------------|-----------------------------|
|      | (i) Info                             |                             |
|      | Sampling rate                        | 100Hz (50Hz grid frequency) |
| (1)- | No. of mechanical support points     | 3                           |
| 2–   | Averaged characteristic value (mV/V) | 2.0                         |
| 3–   | Nominal load of one single load cell | 60.0                        |

- (1) The No. of mechanical support points corresponds with a silo, for example, to the number of clamps or feet of the silo. A quadratic platform scale with a load cell at each corner has four support points.
- 2 Averaged characteristic value (mV/V) This parameter is the mean value of the characteristic values of all connected load cells (for example, Identifier = 2.018 mV/V). You can obtain the exact characteristic value of a load cell from its test report or read it directly at the load cell. If the characteristic values of the individual load cells are unknown, you can assume the value "1.0" for 1 mV/V load cells, the value "2.0" for 2 mV/V load cells, etc.

③ Specify the Nominal load of one single load cell.

Figure 7-18 SIWATOOL load cell parameters (DR10)

• Right-click on "Load cells parameter (DR10)" and select "Send data record".

| ▲ 🗹 Load Cells Parameter (DR10)<br>(i) Info | 0                   | Gend data record |                     |
|---------------------------------------------|---------------------|------------------|---------------------|
| Sampling rate                               | Receive data record |                  | 0Hz grid frequency) |
| No. of mechanical support points            |                     | 3                |                     |
| Averaged characteristic value (mV/          | ()                  | 2.0              |                     |
| Nominal load of one single load cell        |                     | 60.0             |                     |

Figure 7-19 SIWATOOL load cell parameters: Send data record

 $\Rightarrow$  All parameter settings in DR10 are identical between PC and SIWAREX. All load cell parameters (DR10) are shown in black.

## NOTICE

#### Parameters overwritten

It is not possible to send or receive individual parameters within a data record. The complete data record must initially be received for every change to parameters within it. The desired parameter can then be edited and the data record sent again.

If not all the data can be received from the scale before the parameter change, the active offline parameters in the scale can be overwritten by the "Send data record" function. Therefore, proceed as follows:

- 1. Select the "Receive data record" function.
- 2. Change the parameters.
- 3. Select the "Send data record" function.

#### Run automatic calibration

• After sending the calibration parameters to SIWAREX, select "Automatic calibration" in the Service menu with an empty scale. Empty scale means only the mechanical dead load (e.g. empty container) rests on the load cells.

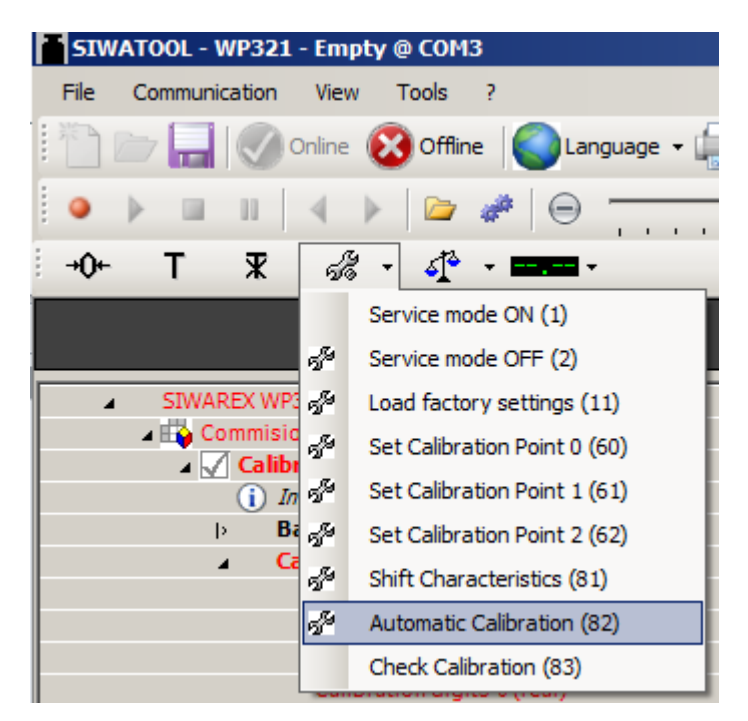

• Select "Service mode off" in the Service menu.

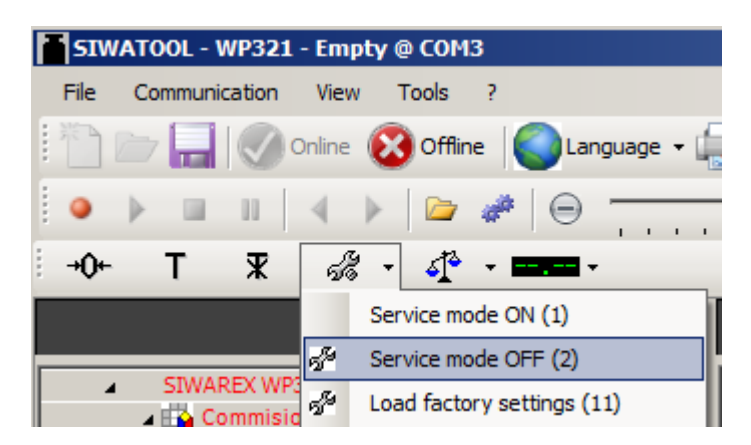

 $\Rightarrow$  The calibration is finished and the correct weight value is now displayed in the SIWATOOL program.

#### **Receiving calibration parameters**

During the calibration, the SIWAREX internally changes its calibration digits. This means that SIWATOOL now has obsolete parameter values. Obsolete calibration parameters are marked in red.

The calibration parameter (DR3) must be read back in order once again obtain the calibration digits in the SIWATOOL which are consistent with the SIWAREX.

| 🔺 🖌 Calibration Parameter (DR3) |        |
|---------------------------------|--------|
| (i) Info                        |        |
| Basic Parameters                |        |
| Calibration                     |        |
| Calibration weight 0            | 0.0    |
| Calibration weight 1            | 130.0  |
| Calibration weight 2            | 0.0    |
| Calibration digits 0 (real)     | 0      |
| Calibration digits 1 (real)     | 200000 |
| Calibration digits 2 (real)     | 0      |

Figure 7-20 SIWATOOL: Obsolete calibration parameters

• Right-click on "Calibration parameter (DR3)" and select "Receive data record".

| <ul> <li>SIWAREX WP321</li> </ul> |                     |
|-----------------------------------|---------------------|
| 🔺 📫 Commisioning                  |                     |
| Calibration Parameter             | (000)               |
| i) Info                           | Send data record    |
| Basic Parameters                  | Receive data record |
| Scale name                        |                     |

Figure 7-21 SIWATOOL calibration parameters: Receive data record

#### Checking the scale following calibration

If the scale is to be used for business purposes only, check it as follows:

- 1. The scale is unloaded and the display shows "0 kg".
- 2. Place one or more known test weights on the scale. To check other weight points of the scale in addition to the calibration weight, do not use the calibration weight.
- 3. Check the displayed weight value in the SIWATOOL program.
- 4. Remove the test weights from the scale.
- 5. Check that the display of the scale is 0 kg again.

#### 7.4.4 Receive all data

• Activate the "Receive all data" function in the "Communication" menu.

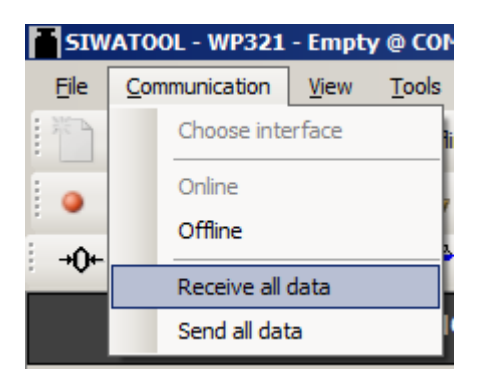

 $\Rightarrow$  All parameters can be saved as a backup file on the hard disk. If a module is replaced, the backup file can be downloaded to the new module within a few seconds. The new module is right back to the calibrated state - without repeated calibration.

## 7.5 Service with the SIWATOOL program

You can use the SIWATOOL program to commission the scale independently of the SIMATIC automation system. You require an RS485/USB converter in order to connect the PC to the SIWAREX (see section Accessories (Page 113)). You can then connect the RS485 interface of the SIWAREX to the USB port of the PC.

The SIWATOOL program is included in the configuration package.

Install SIWATOOL for commissioning (part of the SIWAREX WP321 configuration package, see section Accessories (Page 113)) on your PC.

| CWATCOL - WP122 - Gr / y @ COA6  Efe _ Communication / Line _ Lines /                                                                                                    | 2<br>Addule name ■ Cingity → Message<br>⊕ Faktor: 1/2 X                                                  |                      |                                                       | 4)                  |       |
|----------------------------------------------------------------------------------------------------|----------------------------------------------------------------------------------------------------|----------------------|-------------------------------------------------------|---------------------|-------|
| Value          • Struktik velicit           • Calibration Transmeter (DRS)           • S Calibration Depts (DRA)           • S Calibration Depts (DRA)           • S Calibration Depts (DRA)           • S Calibration Depts (DRA)           • S Calibration Depts (DRA)           • S Calibration Depts (DRA)           • S Calibration Depts (DRA)           • S Calibration Depts (DRA)           • S Calibration Depts (DRA)           • S Calibration Depts (DRA)           • S Calibration Depts (DRA)           • S Calibration Depts (DRA)           • S Calibration Depts (DRA)           • S Calibration Depts (DRA)           • S Calibration Calibration Depts           • S Calibration Calibration Depts           • S Calibration Termote Status           • S Calibration Depts           • S Calibration Termote Status           • S Calibration Depts           • S Status           • S Process State exampted (DR3)           • S Process State exampted (DR3)           • S Process State exampted (DR3)           • S Process State exampted (DR3)           • S Messages (DR32) | PC<br>Gross weight<br>3.0<br>4.0<br>3.0<br>5000<br>SEBERT Display \$102<br>115 000 Be/s<br>ood<br>4<br>4 | Actual values @ COM6 | Buttogenicht<br>10<br>40<br>40<br>30<br>5000<br>0.869 | swarex              |       |
| <ol> <li>Control elements for<br/>the scale</li> </ol>                                                                                                    | SIWATOOL and operation of                                                                                | ③ Offi               | ne values of the S                                    | IWAREX module       |       |
| 2 Parameter list of the                                                                                                    | SIWATOOL module                                                                                          | ④ Onli               | ne values of the co                                   | onnected SIWAREX me | odule |

## 7.5.1 Windows and functions of SIWATOOL

Figure 7-22 Layout of the SIWATOOL user interface

For sending, receiving and transferring, select the corresponding data record and call the command list with a right mouse click.

The complete data record (all parameters of the data record) is always transferred, not just individual parameters.

Parameters marked in bold are relevant for typical application cases.

## 7.5.2 Offline parameter assignment

All scale parameters can be edited and saved without an electronic weighing system.

This reduces the setup time. You can thus prepare the parameters for several scales in your office, and subsequently transfer them to the electronic weighing system during setup.

Data from one scale currently in operation can be exported and used to set up another scale.

## 7.5.3 Online parameter assignment

To switch to online mode, connect the PC to the SIWAREX module via an RS485/USB converter. Set the appropriate interface in the communication menu.

You can change all parameters in the SIWAREX module in online mode. The message window shows the current contents of the message buffer of the SIWAREX module. The current process values are displayed in the "Online" column.

For test purposes, you can send various commands to the SIWAREX module. Differences between the online/offline data are marked in red by SIWATOOL. This affects both the associated data record and the individual parameter.

In order to archive data, all data can be exported from the SIWAREX module and saved as a file or printed.

#### Note

You can edit all data in the SIWAREX module in online mode. The changes are not automatically imported to the corresponding scale data block in the SIMATIC CPU.

To download the data to the SIWAREX module, select the data record with a right mouse click and send it explicitly to the SIWAREX module.

Online parameter trends can be recorded and played back using the recorder function located at the top right-hand edge of SIWATOOL. You can use the "Configure recorder" button to select the data records to be recorded and to set the save parameters. The playback speed can be set using a slider.

## 7.5.4 Available help options

SIWATOOL offers various help options for operation:

Info card

You can select the "Info" item directly underneath the individual data records in the navigation tree. This info card explains how the data record influences the scale behavior.

- Tooltip If you move the mouse over a button or parameter, a corresponding help text is displayed.
- Help

Click on the menu option "Help" to call up the SIWATOOL help. The Help can be opened separately.

### 7.5.5 Entering parameters with SIWATOOL

There is a defined procedure for handling parameters. The current parameters in the SIWAREX module are displayed in the right-hand window, while the parameter values on the PC are displayed in the left-hand window. The new parameter value is entered first in the left-hand window. If several parameters of the data record are to be changed, they are entered consecutively. The data record is subsequently selected in the tree view and sent to the SIWAREX modules using the right mouse button.

Parameters are always changed as complete data records, rather than individually.

#### Commissioning

7.5 Service with the SIWATOOL program

# Scale parameters and functions

## 8.1 Parameters and functions

All parameters are set to default values in the factory. You can restore the configuration to factory settings using the "Load factory settings" command.

The scales are ready for operation with the default parameter settings. You do not need to reenter all parameters. The advantage of this solution is that you can decide the default values to be retain and the parameters that need to be adapted for your application.

All parameters are divided into data records (DR). The data records are organized in steps (tasks) to be implemented during commissioning or during the process.

The scale functions governed by the parameters are also described in the parameter description below.

First, the parameters of a given data record are displayed in a table. The detailed parameter description for the parameters of this data record then follows.

When it receives new parameters, the SIWAREX module runs a validation check. In the event of a parameter assignment error, the data record is not applied (not saved) by the SIWAREX module and a data/operator error is reported.

## 8.2 DR 2 command code

DR 2 is a special data record used to transfer commands to the SIWAREX module by SIWATOOL.

## 8.3 DR 3 calibration parameters

The calibration parameters need to be checked and if necessary modified for all scales.

The scale is basically defined by calibration parameters and calibration operation.

#### Procedure

- Check all parameters and modify them as required.
- Transfer the DR 3 data record from SIWATOOL to the scale.
- Calibrate the scale.
- Transfer the DR 3 data record from the scale to SIWATOOL.

## 8.3 DR 3 calibration parameters

## Table 8-1 Assignment of data record 3

| Variable                                                | Note                                                                                | Туре     | Lengt       | Rw | Default   | Min.                  | Max.                       |
|---------------------------------------------------------|-------------------------------------------------------------------------------------|----------|-------------|----|-----------|-----------------------|----------------------------|
|                                                         |                                                                                     |          | (byte<br>s) |    |           |                       |                            |
| Data record<br>number                                   | Contains no. of data record                                                         | USHORT   | 2           | r  | 3         | -                     | -                          |
| Length                                                  | Data record length information                                                      | USHORT   | 2           | r  | 124       | -                     | -                          |
| Application                                             | Information on which application the DR belongs to                                  | USHORT   | 2           | r  | 201       | -                     | -                          |
| Version iden-<br>tifier                                 | Information on the current data record version                                      | USHORT   | 2           | r  | 1         | 1                     | 65 635                     |
| Scale name<br>header                                    | Maximum length and actual length of string for scale name                           | UBYTE[2] | 2           | rw | 12,12     | -                     | -                          |
| Scale name<br>(Page 58)                                 | Scale name specified by user                                                        | CHAR[12] | 12          | rw | " "       | -                     | -                          |
| Weight unit<br>header                                   | Maximum length and actual length of string for weight unit (for example, g, kg, t,) | UBYTE[2] | 2           | rw | 04,04     | -                     | -                          |
| Unit of<br>weight<br>(Page 58) <sup>1)</sup>            | Weight unit                                                                         | CHAR[4]  | 4           | rw | "kg••"    | -                     | -                          |
| Gross identi-<br>fier header                            | Maximum length and actual length of string for weight unit                          | UBYTE[2] | 2           | rw | 02,02     | -                     | -                          |
| Gross identi-<br>fier<br>(Page 58)                      | Abbreviation of gross<br>(B or G), only one byte is used!                           | CHAR[2]  | 2           | rw | "B"       | "B"                   | "G"                        |
| Reserve                                                 | Reserve                                                                             | USHORT   | 8           | rw | 0         | -                     | -                          |
| Maximum<br>weighing<br>range<br>(Page 58) <sup>1)</sup> | Maximum weight                                                                      | FLOAT    | 4           | rw | 100       | > wb_min*<br>ZIF.step | maximum<br>number<br>range |
| Calibration weights 0, 1,                               | Calibration weight 0 <sup>1)</sup> (usually the zero point)                         | FLOAT    | 4           | rw | 0         | 1                     | 9 999 999                  |
| 2 and calibra-                                          | Calibration weight 1 <sup>1)</sup>                                                  | FLOAT    | 4           | rw | 100       | 1                     | 9 999 999                  |
| 1. 2                                                    | Calibration weight 2                                                                | FLOAT    | 4           | rw | 0         | 1                     | 9 999 999                  |
| (Page 58)                                               | Calibration digits 0 determined during calibration with calibration weight 0        | FLOAT    | 4           | rw | 0         | -3 999 999            | +3 999<br>999              |
|                                                         | Calibration digits 1 determined during calibration with calibration weight 1        | FLOAT    | 4           | rw | 2 000 000 | 0                     | +3 999<br>999              |
|                                                         | Calibration digits 2 determined during calibration with calibration weight 2        | FLOAT    | 4           | rw | 0         | 0                     | +3 999<br>999              |
| Scale inter-<br>val (Page 58)                           | Resolution weighing range 1<br>(1*10**k, 2*10**k, 5*10**k]; k: -3 2)                | FLOAT    | 4           | rw | 0.1       | 0.001                 | 50                         |
| Reserve                                                 | Bit 1: Reserve                                                                      | BIT      | 2           | rw | 0         | 0                     | 1                          |
| Reserve                                                 | Bit 2: Reserve                                                                      | BIT      | 0           | rw | 0         | 0                     | 1                          |

8.3 DR 3 calibration parameters

| Variable                                                 | Note                                                                                                    | Туре   | Lengt            | Rw | Default | Min. | Max.                        |
|----------------------------------------------------------|----------------------------------------------------------------------------------------------------|--------|------------------|----|---------|------|-----------------------------|
|                                                          |                                                                                                    |        | h<br>(byte<br>s) |    |         |      |                             |
| Automatic<br>zero adjust-<br>ment<br>(Page 59)           | Automatic zero tracking<br>(zero tracking device)<br>0: Autom. zeroing off<br>1: Autom. zeroing on                                                                                                    | BIT    | 0                | rw | 0       | 0    | 1                           |
| Reserve (13<br>bits)                                     | Bit 3: Reserve                                                                                                    | BIT    | 0                | rw | 0       | 0    | 1                           |
| Decimal pla-<br>ces for proc-<br>ess values<br>(Page 59) | <ol> <li>No rounding</li> <li>Rounding to 1 decimal place</li> <li>Rounding to 2 decimal places</li> <li>Rounding to 3 decimal places</li> <li>Rounding to 4 decimal places</li> <li>Rounding to 5 decimal places</li> <li>Rounding to 6 decimal places</li> </ol> | USHORT | 2                | rw | 0       | 0    | 6                           |
| Maximum<br>tare load<br>(Page 59)                        | Range of subtractive tare unit<br>[in % of max. weighing range ]                                                                                                    | FLOAT  | 4                | rw | 0       | 0    | 250                         |
| Reserve                                                  | Reserve                                                                                                    | FLOAT  | 8                | rw | 1.0     | 0    | 100.0                       |
| Maximum<br>negative<br>zeroing limit<br>(Page 59)        | Negative range of semi-automatic<br>zeroing device [in % of max. weighing<br>range]                                                                                                    | FLOAT  | 4                | rw | 1       | 0    | 100.0                       |
| Maximum<br>positive zero-<br>ing limit<br>(Page 59)      | Positive range of semi-automatic<br>zeroing device [in % of max. weighing<br>range]                                                                                                    | FLOAT  | 4                | rw | 3.0     | 0    | 100.0                       |
| Standstill<br>range<br>(Page 60)                         | Standstill range (in d)                                                                                                    | FLOAT  | 4                | rw | 0.1     | 0    | maximum<br>number<br>range+ |
| Standstill<br>time<br>(Page 60)                          | Standstill time 1 in ms                                                                                                    | TIME   | 4                | rw | 2 000   | 10   | 10 000                      |
| Standstill<br>waiting time<br>(Page 60)                  | Waiting time until standstill.<br>0: standstill-dependent scale com-<br>mand, if there is no standstill, imme-<br>diately rejected.<br>> 0: Maximum waiting time until com-<br>mand is executed                                                                    | TIME   | 4                | rw | 2 000   | 0    | 10 000                      |
| Low-pass fil-<br>ter limit fre-<br>quency<br>(Page 61)   | Low-pass filter cut-off frequency:<br>0: Filter disabled                                                                                                    | FLOAT  | 4                | rw | 1       | 0.01 | 50.0                        |
| Low-pass fil-<br>ter number<br>(Page 61)                 | Filter number 2*(15)                                                                                                    | USHORT | 2                | rw | 4       | 2    | 10                          |
| Reserve                                                  | Reserve                                                                                                    | USHORT | 2                | rw | 0       | -    | -                           |
| Reserve                                                  | Reserve                                                                                                    | FLOAT  | 4                | rw | 0       | -    | -                           |

#### Scale parameters and functions

#### 8.3 DR 3 calibration parameters

| Variable                                | Note                                                        | Туре   | Lengt<br>h<br>(byte<br>s) | Rw | Default | Min. | Max. |
|-----------------------------------------|-------------------------------------------------------------|--------|---------------------------|----|---------|------|------|
| Reserve                                 | Reserve                                                     | USHORT | 2                         | rw | 4       | 2    | 10   |
| Mean value<br>filter depth<br>(Page 62) | Filter for digit values,<br>Permissible filter depth: 0 250 | USHORT | 2                         | rw | 10      | 0    | 250  |

<sup>1)</sup> Parameter for calculation of calibration points

#### 8.3.1 Scale name

You can select any name, but it may not exceed 12 characters. You can enter any designation.

#### 8.3.2 Unit of weight

A string with up to four digits can be specified as the unit of weight, e.g.: t, kg, lbs. The defined unit of weight applies to all weight specifications. Entries are not be converted if the unit of weight has changed. Entries must be left-aligned.

#### 8.3.3 Gross identifier

The gross identifier specifies the letter, B (for brutto) or G (for gross), to be used in the display for gross weights.

#### 8.3.4 Maximum weighing range

The weight can only be used with the defined scale interval below the maximum weight (+ 9 d, d = scale interval). The maximum weight is defined during commissioning. Exceeding the maximum weight is indicated in the status (DR30).

The maximum weight depends on the number and type of load cells used.

### 8.3.5 Calibration weights 0, 1, 2 and calibration digits 0, 1, 2

The calibration weights and corresponding calibration digits define the characteristic curve of the scales. A detailed description can be found in section Calibration procedure (Page 62).

#### 8.3.6 Scale interval

The scale interval for the weighing range can be defined in accordance with EN 45501 (0.0001 to 50).

## 8.3.7 Automatic zero adjustment

If required, you can carry out semi-automatic zeroing of the scale using the "Zeroing" command.

The automatic adjustment sets the scale to zero without a further command in the event of slow zero drifting. Slow drift is assumed if the OIML R76 criteria are met.

#### Note

If this function is enabled, the scale may eventually read zero after a slow drift even if they are fully loaded. The function can, however, be limited by specifying a maximum and minimum weight for zeroing.

## 8.3.8 Decimal places for process values

This parameter is used to specify the number of decimal places to which the process values are to be rounded. This value decouples the main display of the weight values from the values used in the control software.

### 8.3.9 Maximum tare load

The weighing module accepts any external tare specification which is less than the maximum tare load (percentage of maximum weighing range). Tare commands are also accepted provided that the current gross weight is less than the configured maximum tare load.

### 8.3.10 Maximum negative zeroing limit

Zeroing defines the current weight of the scales as zero.

You can limit the effect of the zeroing function. The limitation is based not on the current gross weight, but rather on the weight which the scales would display had there been no zeroing (time of scale calibration).

## 8.3.11 Maximum positive zeroing limit

You can limit the effect of the zeroing function. The limitation is based not on the current weight, but rather on the weight which the scales would display had there been no zeroing (time of scale calibration).

#### 8.3 DR 3 calibration parameters

## 8.3.12 Standstill range

Standstill monitoring checks whether the scales are correctly balanced. Scale standstill is registered if the weight changes by less than a specified fluctuation in d (standstill value) over a specified time (standstill time). Standstill monitoring is used in static scale mode (commands: zeroing, taring). The diagram below illustrates how standstill monitoring works.

The current weight can only be registered in legal trade applications if standstill is reached.

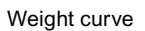

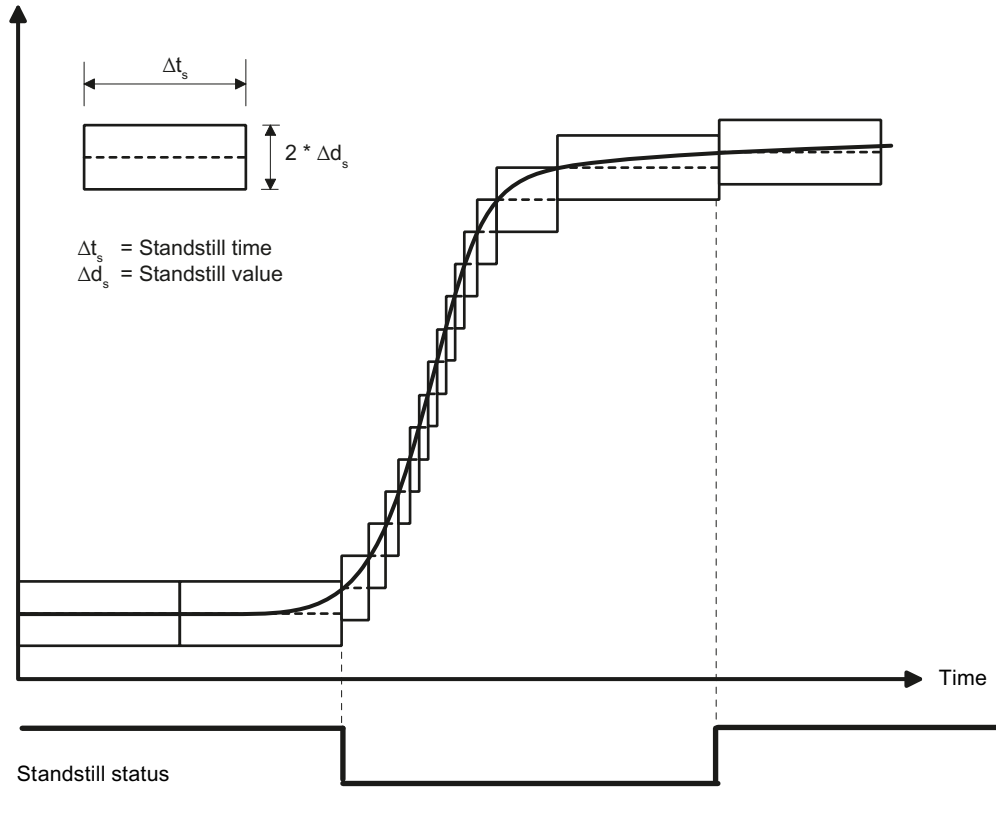

Figure 8-1 Standstill monitoring

### 8.3.13 Standstill time

Standstill monitoring checks whether the scales are correctly balanced. Scale standstill is registered if the weight changes by less than a specified fluctuation in d (standstill value) over a specified time (standstill time). Standstill monitoring is used in static scale mode (with the following commands: zeroing, taring).

### 8.3.14 Standstill waiting time

Standstill waiting time is a maximum waiting time for standstill on execution of a command which depends on standstill (taring, zeroing). A technology message is generated if the command cannot be executed during the standstill waiting time because there is no standstill.

If the standstill waiting time is equal to zero, a command requiring standstill is rejected immediately if there is no standstill.

## 8.3.15 Low-pass filter limit frequency

There is a critically damped low-pass filter for suppressing faults. The diagram below shows the step response of the filter ( $f_g$  = 2 Hz). The entry "0" means that the filter is switched off. A cut-off frequency between 0.01 and 50.0 Hz can be specified.

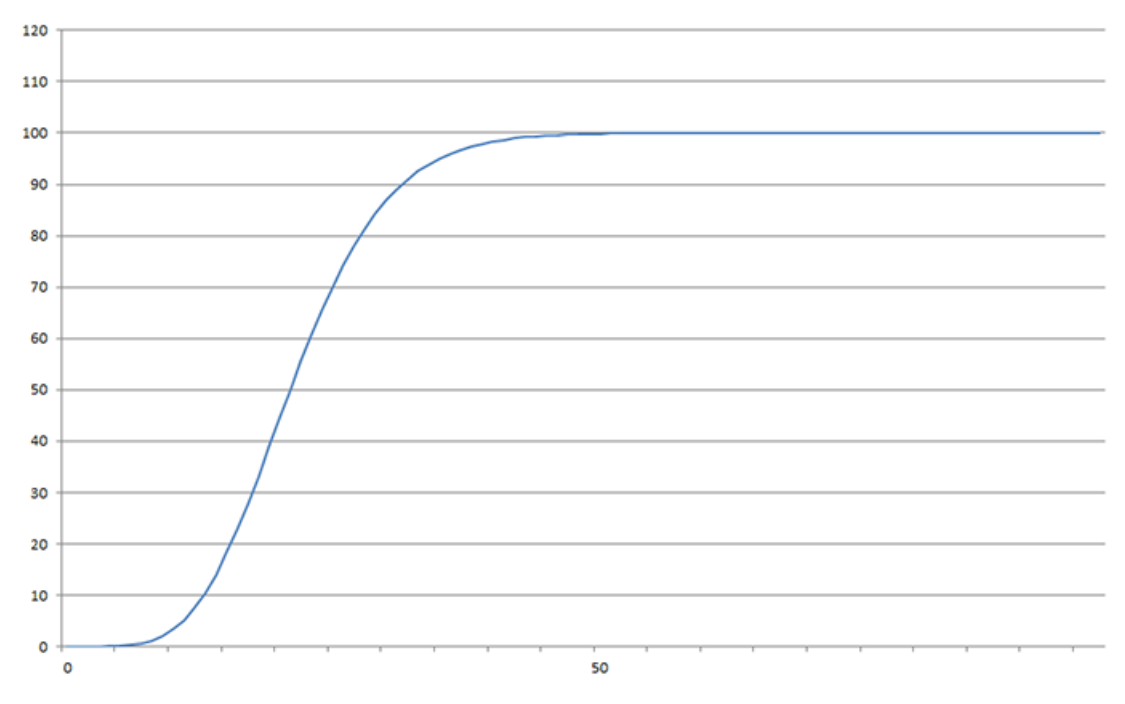

Figure 8-2 Step response of the digital low-pass filter when  $f_a = 2 Hz$ 

The definition of the cut-off frequency is extremely important for the suppression of faults. Defining the cut-off frequency defines the "speed" of the scale's response to changes in the measured value.

A value of 5 Hz, for example, results in a relatively rapid response to a change in weight; a value of 0.5 Hz makes the scales "slower".

## 8.3.16 Low-pass filter number

The number of the filter defines the effect of damping. The values 2 and 4 can be set. The higher the selected filter number, the higher the effect.

8.4 Calibration procedure

## 8.3.17 Mean value filter depth

The mean value filter is used to steady the weight against random interference. The weight is the mean value of n (n = max. 250) weights which are recorded by the weighing module every 10 ms, e.g. when n = 10, the mean of 10 weights is calculated. Every 10 ms, the oldest value is discarded and the newest value included in the calculation.

## 8.4 Calibration procedure

### 8.4.1 Calibration with calibration weights

The incoming analog measured value from the load cells is converted into a digital value in an analog-to-digital converter. A weight is calculated using this digital value. This weight is then used by all weighing module functions for messages and for determining the status.

The characteristic curve of the measuring system must be defined before the weight can be calculated from the digital value. In the simplest case, the characteristic curve is defined with points 0 and 1. The first working point (point 0) is defined by the empty scale (no load) at their own weight. The load cells return a voltage measurement to the weighing module as a result of the weight of the scales themselves. Following analog-to-digital conversion of the measured voltage, the zero point is assigned to the digital value (calibration digits for the zero point).

If the scales are loaded with a defined standard weight (e.g. 50% of the measuring range), the new digital value returned by the analog-to-digital converter is assigned the standard weight.

The characteristic curve can also be determined with a third point, which must be higher than point 1.

Make sure that the difference between two calibration weights is at least 40 000 digits, as the calibration command may otherwise be rejected.

The calibration procedure involves the following steps:

- Activation of service mode using the "Service mode on" command.
- Define the calibration weight and other parameters of the DR 3 data record.
- Transfer the DR 3 data record to the scales.
- Trigger "Adjustment weight 0 valid" for empty scales.
- Load the scale with the defined standard weight.
- Trigger "Adjustment weight 1 valid".
- Transfer data record DR 3 from the scale to SIWATOOL and save the data on a data medium.

You must follow the correct calibration sequence with increasing calibration weights.

#### Example

| Zero point = 0.0 kg (always)  | equals 326348 digits  |
|-------------------------------|-----------------------|
| Calibration weight 1 = 100 kg | equals 1324765 digits |

 Load cell characteristic value
 Calibration digit 1 (ca.) when rated load is

 1 mV/V
 500 000

 2 mV/V
 1 000 000

 4 mV/V
 2 000 000

This defines the characteristic curve and the scale can now calculate weights for the full measuring range.

The diagram below illustrates the relationship between calibration digits and the calibration weight.

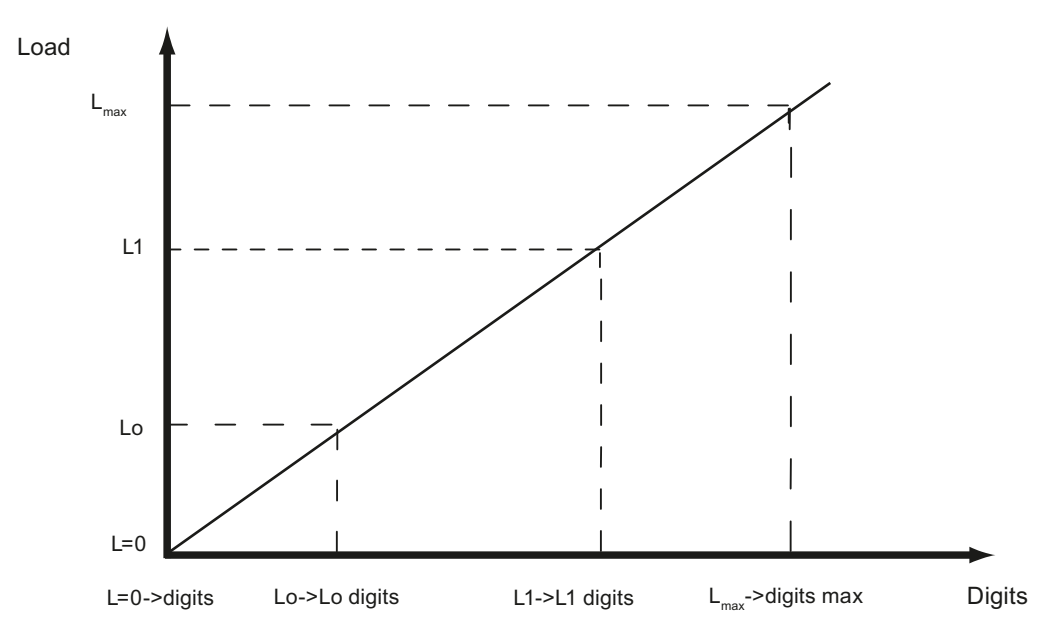

Figure 8-3 Calibration digits and calibration weight

| Load                   | Comment                           | Load                         | Digits                                |
|------------------------|-----------------------------------|------------------------------|---------------------------------------|
| L=0                    | Load cells empty                  |                              | Approx. 0                             |
| Lo                     | Calibration weight 0 "Zero point" | 0 kg                         | e.g. 70 682 for calibration point 0   |
| L1                     | Calibration weight 1              | e.g. 60 kg                   | e.g. 308 452 for calibration digits 1 |
| L <sub>max</sub>       | Rated load of the load cell(s)    | e.g. 100 kg                  | 1 000 000                             |
| L <sub>max</sub> +10 % | Rated weight + approximately 10%  | e.g. approximately<br>110 kg | 1 090 000                             |

You do not need to perform calibration if the calibration digits and the calibration weights are known to the weighing module described here. They are simply sent to SIWAREX by data record DR 3 and the scale is ready for use immediately.

The SIWATOOL program facilitates rapid calibration.

Following commissioning and calibration, all data records must be read from the weighing module and saved as a scale file.

#### 8.4 Calibration procedure

Identical scales can be put into operation immediately. Connect the PC to the new scale and enable the "Send all data records" function in service mode. This transfers the parameters for calibration weights and calibration digits, and the characteristic curve is determined immediately. The same applies when you change a weighing module.

#### Note

Two working points are usually sufficient for determining the scale's characteristic curve. An additional working point is only required for non-linear systems.

Specification of negative calibration points is not possible. However, the characteristic can also be used in the negative range down to -2 000 000 digits. To achieve this, the characteristic curve generated in the positive range is extended into the negative range.

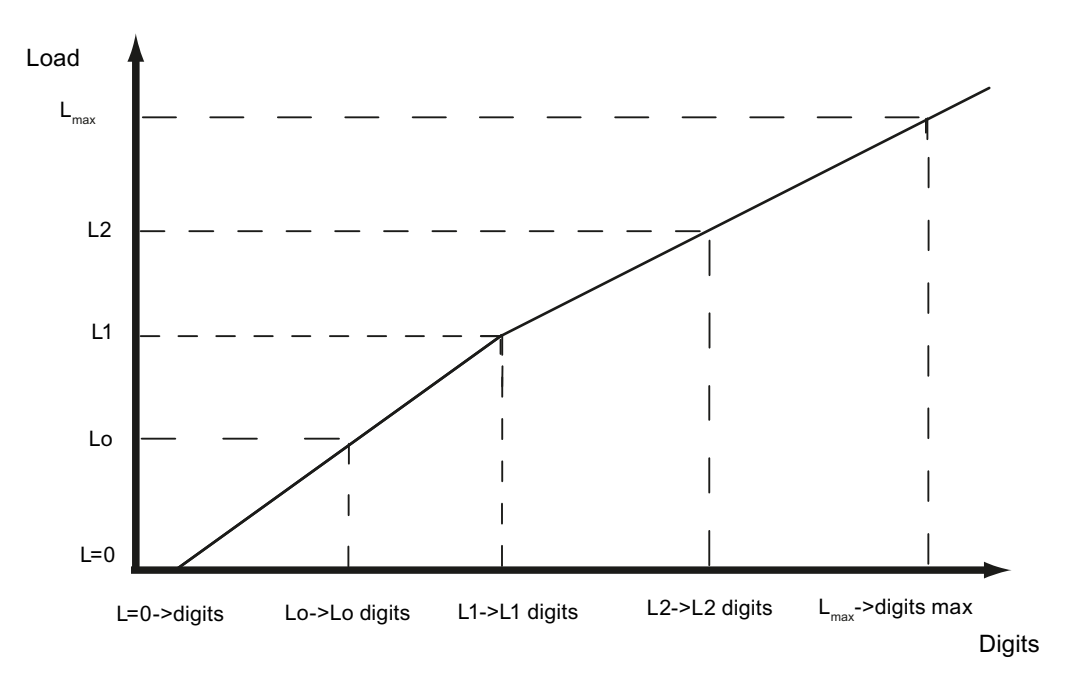

Figure 8-4 Linearizing the scale's characteristic curve

| Load                   | Comment                           | Load                         | Digits                                     |
|------------------------|-----------------------------------|------------------------------|--------------------------------------------|
| L=0                    | Load cells empty                  |                              | Approx. 0                                  |
| Lo                     | Calibration weight 0 "Zero point" | 0 kg                         | e.g. 76 082 for calibra-<br>tion point 0   |
| L1                     | Calibration weight 1              | e.g. 60 kg                   | e.g. 386 452 for calibra-<br>tion digits 1 |
| L2                     | Calibration weight 2              | e.g. 80 kg                   | e.g. 451 367 for calibra-<br>tion digits 2 |
| L <sub>max</sub>       | Rated load of the load cell(s)    | e.g. 100 kg                  | 1 000 000                                  |
| L <sub>max</sub> +10 % | Rated weight + approximately 10%  | e.g. approximately 110<br>kg | 1 090 000                                  |

8.5 DR 4 Output of calculated calibration digits

## 8.4.2 Automatic calibration

Scales can be rapidly commissioned with automatic calibration. The accuracy of the scale greatly depends on the entered parameters and the mechanical properties of the scale. However, you achieve the best level of accuracy for the scales by using calibration weights.

During initial commissioning with automatic calibration, you must reset the module using the "Load factory settings" command.

Subsequently specify the basic parameters in DR 3 and the load cell parameters in data record 10. See also the section: Automatic calibration (without calibration weight) (Page 45). Command 82 "Perform automatic calibration" then uses this data and the currently applied dead load to calculate the characteristic curve of the scale. The characteristic curve is active immediately.

#### Note

The characteristic curve data in data record 3 active prior to execution of command 82 is directly overwritten.

Automatic calibration requires the following criteria:

- Correct mechanical installation of the scale
- Scale is empty (only mechanical installation (= dead load) present on the cells) or the material weight in/on the scale is known (e.g. after conversion to WP321).
- Load cells are evenly loaded
- There are no shunt circuits

## 8.5 DR 4 Output of calculated calibration digits

Date record DR 4 outputs the digits calculated from automatic scale calibration. This data record cannot be sent to the scale.

| Variable                | Note                                                        | Туре   | L | Rw | Default | Min. | Max.   |
|-------------------------|-------------------------------------------------------------|--------|---|----|---------|------|--------|
| Data record num-<br>ber | Contains no. of data record                                 | USHORT | 2 | r  | 4       | -    | -      |
| Length                  | Data record length in-<br>formation                         | USHORT | 2 | r  | 28      | -    | -      |
| Application             | Information about<br>which application the<br>DR belongs to | USHORT | 2 | r  | 201     | -    | -      |
| Version identifier      | Information on the<br>current data record<br>version        | USHORT | 2 | r  | 1       | 1    | 65 635 |

Table 8-2Assignment of data record 4

#### Scale parameters and functions

#### 8.6 DR 5 zeroing memory

| Variable                                                | Note                                                                                                    | Туре   | L | Rw | Default | Min. | Max. |
|---------------------------------------------------------|----------------------------------------------------------------------------------------------------|--------|---|----|---------|------|------|
| Calibration digits<br>0, 1, 2 (calculated)<br>(Page 66) | Calibration digits 0<br>(calculated): Calibra-<br>tion digits calculated<br>in "Automatic Calibra-<br>tion" | LONG   | 4 | r  | ?       |      |      |
|                                                         | Calibration digits 1<br>(calculated): Calibra-<br>tion digits calculated<br>in "Automatic Calibra-<br>tion" | LONG   | 4 | r  | 0       |      |      |
|                                                         | Calibration digits 2<br>(calculated): Calibra-<br>tion digits calculated<br>in "Automatic Calibra-<br>tion" | LONG   | 4 | r  | 0       |      |      |
| Reserve 1                                               | Reserve                                                                                                    | SHORT  | 2 | r  | 0       | -    | -    |
| Reserve 2                                               | Reserve                                                                                                    | USHORT | 2 | r  | 0       | -    | -    |
| Reserve 3                                               | Reserve                                                                                                    | FLOAT  | 4 | r  | 0       | -    | -    |

## 8.5.1 Calibration digits 0, 1, 2 (calculated)

The calculation is based on the parameters from DR 3 and DR 10 identified by bold font and is activated by the command no. 82.

## 8.6 DR 5 zeroing memory

Data record DR 5 displays the current values in the tare memory and the zeroing memory.

#### Procedure

- Check all parameters
- Transfer the data record to the scale

| Variable                | Note                                                          | Туре   | L | Rw | Default | Min. | Max.   |
|-------------------------|---------------------------------------------------------------|--------|---|----|---------|------|--------|
| Data record<br>number   | Contains no. of data re-<br>cord                              | USHORT | 2 | r  | 5       | -    | -      |
| Length                  | Data record length infor-<br>mation                           | USHORT | 2 | r  | 40      | -    | -      |
| Application             | Information about which<br>application the DR be-<br>longs to | USHORT | 2 | r  | 201     | -    | -      |
| Version identifi-<br>er | Information on the current data record version                | USHORT | 2 | r  | 1       | 1    | 65 635 |

Table 8-3Assignment of data record 5

8.6 DR 5 zeroing memory

| Variable                                                      | Note                                                                | Туре   | L | Rw | Default | Min.                                        | Max.                                        |
|---------------------------------------------------------------|---------------------------------------------------------------------|--------|---|----|---------|---------------------------------------------|---------------------------------------------|
| Effective tare<br>weight - from<br>specification<br>(Page 67) | Current tare weight from specification as process value             | FLOAT  | 4 | rw | 0       | 0                                           | Depends<br>on specifi-<br>cation in<br>DR 3 |
| Effective tare<br>weight (semi-<br>automatic)<br>(Page 67)    | Current tare weight from<br>semi-automatic mode as<br>process value | FLOAT  | 4 | rw | 0       | 0                                           | Depends<br>on specifi-<br>cation in<br>DR 3 |
| Reserve                                                       | Reserve                                                             | FLOAT  | 4 | rw | 0       | -                                           | -                                           |
| Zero weight<br>(semi-automat-<br>ic) (Page 67)                | Current zeroing weight<br>(affected by zeroing)                     | FLOAT  | 4 | rw | 0       | Depends<br>on specifi-<br>cation in<br>DR 3 | Depends<br>on specifi-<br>cation in<br>DR 3 |
| Current zero<br>tracking weight<br>(Page 68)                  | Zero point correction<br>weight affected by auto-<br>matic zeroing  | FLOAT  | 4 | rw | 0       | Depends<br>on specifi-<br>cation in<br>DR 3 | Depends<br>on specifi-<br>cation in<br>DR 3 |
| Dead load<br>(Page 68)                                        | Dead load determined during calibration                             | FLOAT  | 4 | r  | 0       | Depends<br>on specifi-<br>cation in<br>DR 3 | Depends<br>on specifi-<br>cation in<br>DR 3 |
| Reserve 1                                                     | Reserve                                                             | SHORT  | 2 | rw | 0       | -                                           | -                                           |
| Reserve 2                                                     | Reserve                                                             | USHORT | 2 | rw | 0       | -                                           | -                                           |
| Reserve 3                                                     | Reserve                                                             | FLOAT  | 4 | rw | 0       | -                                           | -                                           |

### 8.6.1 Effective tare weight - from specification

A tare weight can be specified in data record DR 15. You activate the specified tare weight with a command (see command 1013). From this point on, the activated tare weight is factored into the weight calculations. The "Delete tare" command deactivates the active tare weight. This does not delete the specification in data record DR 15.

### 8.6.2 Effective tare weight (semi-automatic)

The corresponding command (see command 1011) applies the current gross weight as the active tare weight. From this point on, the activated tare weight is factored into the weight calculations. The "Delete tare" command deactivates the active tare weight.

## 8.6.3 Zero weight (semi-automatic)

The zero weight command (see command 1001) entered by the user sets the current gross weight to "Zero" provided it is within the defined zero setting limits. The current gross weight is saved as the zero weight. The zeroing weight must be within the specified range (usually +3/-1 % of the set zero point).

8.7 DR 6 limit value settings

## 8.6.4 Current zero tracking weight

The current zero tracking weight is recorded in this parameter if automatic zero tracking is activated.

#### 8.6.5 Dead load

The characteristic curve of the scales is determined during calibration. When there is no load, the main display returns "0". The dead load is the weight of the empty scales, i.e. the weight of the scales themselves.

## 8.7 DR 6 limit value settings

The switch-on and switch-off values for the limits are configured in data record DR 6.

#### Procedure

- Check all parameters and modify them as required
- Transfer the data record to the scale

| Table 8-4 | Assignment     | of data | record | 6 |
|-----------|----------------|---------|--------|---|
|           | 7.001911110110 | or autu | 100010 | 0 |

| Variable                      | Note                                                                                                    | Туре   | L | Rw | Default | Min.                            | Max.                             |
|-------------------------------|----------------------------------------------------------------------------------------------------|--------|---|----|---------|---------------------------------|----------------------------------|
| Data record num-<br>ber       | Contains no. of data record                                                                                                    | USHORT | 2 | r  | 6       | -                               | -                                |
| Length                        | Data record length information                                                                                                    | USHORT | 2 | r  | 60      | -                               | -                                |
| Application                   | Information on which application the DR belongs to                                                                                                    | USHORT | 2 | r  | 201     | -                               | -                                |
| Version identifier            | Information on the current data record version                                                                                                    | USHORT | 2 | r  | 1       | 1                               | 65 635                           |
| Limit reference               | Reference value for limits                                                                                                    | USHORT | 2 | rw | 0       | 0                               | 1                                |
| (Page 69)                     | <ul> <li>0: Gross weight in % of max. weighing range</li> <li>1: Net weight in % of max. weighing range</li> <li>2: Gross weight, absolute</li> <li>3: Net weight, absolute</li> </ul> |        |   |    |         |                                 |                                  |
| Reserve                       | Reserve                                                                                                    | USHORT | 2 | rw | 0       | 0                               | -                                |
| Limit value 1 ON<br>(Page 70) | Switch-on point for Limit 1                                                                                                    | FLOAT  | 4 | rw | 0       | maxi-<br>mum<br>number<br>range | maxi-<br>mum<br>number<br>range  |
| Reserve                       | Reserve                                                                                                    | TIME   | 4 | rw | 0       | 0                               | maxi-<br>mum<br>number<br>range+ |

8.7 DR 6 limit value settings

| Variable                              | Note                                                                                                    | Туре   | L | Rw | Default | Min.                            | Max.                             |
|---------------------------------------|----------------------------------------------------------------------------------------------------|--------|---|----|---------|---------------------------------|----------------------------------|
| Limit value 1<br>OFF (Page 70)        | Switch-off point for Limit 1                                                                                                    | FLOAT  | 4 | rw | 0       | maxi-<br>mum<br>number<br>range | maxi-<br>mum<br>number<br>range  |
| Reserve                               | Reserve                                                                                                    | TIME   | 4 | rw | 0       | 0                               | maxi-<br>mum<br>number<br>range+ |
| Limit value 2 ON<br>(Page 70)         | Switch-on point for Limit 2                                                                                                    | FLOAT  | 4 | rw | 0       | maxi-<br>mum<br>number<br>range | maxi-<br>mum<br>number<br>range  |
| Reserve                               | Reserve                                                                                                    | TIME   | 4 | rw | 0       | 0                               | maxi-<br>mum<br>number<br>range+ |
| Limit value 2<br>OFF (Page 70)        | Switch-off point for Limit 2                                                                                                    | FLOAT  | 4 | rw | 0       | maxi-<br>mum<br>number<br>range | maxi-<br>mum<br>number<br>range  |
| Reserve                               | Reserve                                                                                                    | TIME   | 4 | rw | 0       | 0                               | maxi-<br>mum<br>number<br>range+ |
| Limit value "Emp-<br>ty" ON (Page 70) | Limit value "empty" ON<br>With limit reference 0 and 1:<br>Based on the gross weight in % of max.<br>weighing range<br>With limit reference 2 and 3:<br>in relation to absolute gross weight | FLOAT  | 4 | rw | 0       | maxi-<br>mum<br>number<br>range | maxi-<br>mum<br>number<br>range  |
| Delay time for<br>limits (Page 71)    | Uniform delay time for limits in ms                                                                                                    | TIME   | 4 | rw | 0       | 0                               | maxi-<br>mum<br>number<br>range+ |
| Reserve                               | Reserve                                                                                                    | USHORT | 2 | rw | 0       | -                               | -                                |
| Reserve                               | Reserve                                                                                                    | USHORT | 2 | rw | 0       | -                               | -                                |
| Reserve                               | Reserve                                                                                                    | FLOAT  | 4 | rw | 0       | -                               | -                                |

## 8.7.1 Limit reference

| Value | Limit values relate to                   |
|-------|------------------------------------------|
| 0     | Gross weight in % of max. weighing range |
| 1     | Net weight in % of max. weighing range   |
| 2     | Absolute gross weight                    |
| 3     | Absolute net weight                      |

The limit value "Empty" always relates to gross weight zero.

8.7 DR 6 limit value settings

## 8.7.2 Limit value 1 ON, limit value 2 ON, limit value 1 OFF, limit value 2 OFF

The switch-on and switch-off points can be specified separately for each limit as a percentage of the measuring range or as absolutely values (based on "Limit reference" parameter setting). This allows both minimum and maximum value violation monitoring with hysteresis. A delay time for switch-on and switch-off can also be specified. Either the current net weight or the current gross weight can be selected as the reference value for limits 1 and 2. Negative limits are only possible with input of absolute values. Negative limits as percentage are rejected.

Maximum value monitoring is implemented with the following specifications:

• Switch-on value > switch-off value

Minimum value monitoring is implemented with the following specification:

• Switch-on value < switch-off value

The diagram below illustrates the function of limit values 1 and 2.

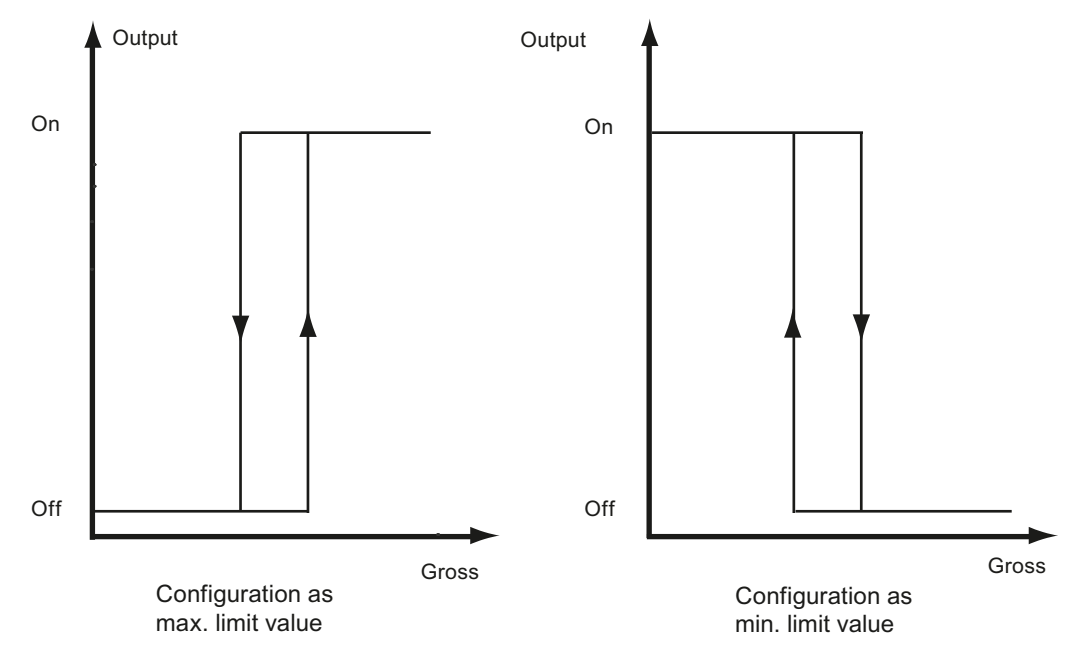

Figure 8-5 Limit value configuration

## 8.7.3 Limit value "Empty" ON

The value for the empty range is a limit value below which the weighing module registers and returns the status "empty". The values are entered as a percentage of the measuring range. The "Empty" limit always refers to the current gross weight in the scale.

The setting, whether absolute or a percentage, also affects the "Empty" limit.

## 8.7.4 Delay time for limits

If the weight reaches the specified switch value, a delay time (defined in ms) is launched. Once the delay time is over, the limit switch changes status provided the weight still reaches the specified switch value.

This delay time applies to the switch-on and switch-off values 1 and 2 and to the switch-on limit for the empty value. The empty value does not have a switch-off delay.

## 8.8 DR 9 module information

No entries can be made in data record DR 9. This data record provides information on the inner workings of the SIWAREX module. This information is used to identify the module at the manufacturer plant (e.g. in the event of repairs). The entries in the data record are of no importance to the user for operation.

| Variable                                  | Note                                                          | Туре     | L  | Rw | Default | Min. | Max.   |
|-------------------------------------------|---------------------------------------------------------------|----------|----|----|---------|------|--------|
| Data record<br>number                     | Contains no. of data record                                   | USHORT   | 2  | r  | 9       | -    | -      |
| Length                                    | Data record length infor-<br>mation                           | USHORT   | 2  | r  | 68      | -    | -      |
| Application                               | Information about which<br>application the DR be-<br>longs to | USHORT   | 2  | r  | 201     | -    | -      |
| Version identi-<br>fier                   | Information on the current data record version                | USHORT   | 2  | r  | 1       | 1    | 65 635 |
| Order number<br>- header                  | Maximum and current string length for the order number        | UBYTE[2] | 2  | r  | 16,16   | -    | -      |
| Order number                              | Order number of the mod-<br>ule<br>7MH                        | CHAR[16] | 16 | r  | "7MH"   | -    | -      |
| Serial number<br>- header                 | String header                                                 | UBYTE[2] | 2  | r  | 12,12   | -    | -      |
| Serial number                             | Serial number "<br>XXX00001"                                  | CHAR[12] | 12 | r  |         | -    | -      |
| Firmware type<br>- header                 | String header                                                 | UBYTE[2] | 2  | r  | 2,2     | -    | -      |
| Firmware type                             | Reference V - Release<br>B - Test<br>etc.                     | CHAR[2]  | 2  | r  | 'V '    | -    | -      |
| Firmware ver-<br>sion - 1st posi-<br>tion | Version 1.                                                    | USHORT   | 2  | r  | 1       | -    | -      |
| Firmware ver-<br>sion - 2nd po-<br>sition | Version 2.                                                    | USHORT   | 2  | r  | 0       | -    | -      |

Table 8-5 Assignment of data record 9

#### 8.9 DR 10 load cell parameters

| Variable                                  | Note                                      | Туре     | L | Rw | Default | Min. | Max. |
|-------------------------------------------|-------------------------------------------|----------|---|----|---------|------|------|
| Firmware ver-<br>sion - 3rd posi-<br>tion | Version 3.                                | USHORT   | 2 | r  | 0       | -    | -    |
| Hardware ver-<br>sion number              | ES hardware version num-<br>ber (e.g. 03) | USHORT   | 2 | r  | 1       | -    | -    |
| OS version<br>header                      | String header                             | UBYTE[2] | 2 | r  | 2,2     | -    | -    |
| OS version<br>(loader) - des-<br>ignation | Reference V - Release<br>B - Test<br>etc. | CHAR[2]  | 2 | r  | 'V '    | -    | -    |
| OS version<br>(loader) - des-<br>ignation | e.g. version n                            | USHORT   | 2 | r  | 'V '    | -    | -    |
| Reserve                                   | Reserve                                   | USHORT   | 6 | r  | 0       | -    | -    |
| Reserve 4                                 | 0                                         | FLOAT    | 4 | r  | 0       | -    | -    |

## 8.9 DR 10 load cell parameters

The parameters of the analog load cells must be checked prior to the automatic calibration and modified if necessary. Only the parameters identified by bold font and asterisk (\*) need be entered.

#### Procedure

- Check the parameters and modify them as required
- Transfer the data record to the scale
- Adjust the scales

#### Table 8-6 Assignment of data record 10

| Variable                                       | Note                                                                                                    | Туре   | L | Rw | Default | Min. | Max.  |
|------------------------------------------------|----------------------------------------------------------------------------------------------------|--------|---|----|---------|------|-------|
| Data record<br>number                          | Contains no. of data record                                                                                                    | USHORT | 2 | r  | 10      | -    | -     |
| Length                                         | Data record length information                                                                                                    | USHORT | 2 | r  | 44      | -    | -     |
| Application                                    | Information about which application the DR belongs to                                                                                                    | USHORT | 2 | r  | 201     | -    | -     |
| Version identifi-<br>er                        | Information on the current data re-<br>cord version                                                                                                    | USHORT | 2 | r  | 1       | 1    | 65635 |
| Reserve                                        |                                                                                                    | USHORT | 2 | rw | 1       | 1    | 6     |
| Selection of the<br>sampling rate<br>(Page 73) | Parameter code 0: Sampling rate<br>100 Hz (preferably with line frequen-<br>cy of 50 Hz)<br>Parameter code 1: 120 Hz (prefera-<br>bly with line frequency of 60 Hz)<br>Parameter code 2: 600 Hz for fast<br>measurements | USHORT | 2 | rw | 0       | 0    | 1     |
8.9 DR 10 load cell parameters

| Variable                                                       | Note                                                                                                    | Туре   | L | Rw | Default | Min.  | Max. |
|----------------------------------------------------------------|----------------------------------------------------------------------------------------------------|--------|---|----|---------|-------|------|
| Number of sup-<br>port points<br>(Page 74) <sup>1)</sup>       | Number of support points                                                                                 | USHORT | 2 | rw | 0       | 0     | 8    |
| Reserve                                                        |                                                                                                    | USHORT | 2 | rw | 0       | 0     | 0    |
| Load cell char-<br>acteristic value<br>(Page 75) <sup>1)</sup> | Characteristic value of the load cell (n) [mV/V], the mean value is used if there is more than one cell. | FLOAT  | 4 | rw | 2       | > 0.1 | 10   |
| Reserve                                                        |                                                                                                    | FLOAT  | 4 | rw | 0       |       |      |
| Rated load of a<br>load cell<br>(Page 75) <sup>1)</sup>        | Rated load of a load cell                                                                                | FLOAT  | 4 | rw | 60      | -     | -    |
| Reserve                                                        | Reserve                                                                                                  | FLOAT  | 4 | rw | 0       | -     | -    |
| Reserve                                                        | Reserve                                                                                                  | FLOAT  | 4 | rw | 0       | -     | -    |
| Reserve                                                        | Reserve                                                                                                  | SHORT  | 2 | rw | 0       | -     | -    |
| Reserve                                                        | Reserve                                                                                                  | USHORT | 2 | rw | 0       | -     | -    |
| Reserve                                                        | Reserve                                                                                                  | FLOAT  | 4 | rw | 0       | -     | -    |

<sup>1)</sup> Parameter for calculation of calibration points with theoretical calibration

### 8.9.1 Selection of the sampling rate

For better suppression of interferences, set the measuring rate and the line frequency as follows:

| Measuring rate | Line frequency           |  |  |
|----------------|--------------------------|--|--|
| 100 Hz         | 50 Hz (parameter code 0) |  |  |
| 120 Hz         | 60 Hz (parameter code 1) |  |  |

Interferences can be caused by the power supply grid.

For fast measurements, you can select a measuring rate of 600 Hz (parameter code 2) as of firmware V1.2.0.

The setting has an effect on the frequency response of the signal path.

The following diagrams show the frequency response:

#### 8.9 DR 10 load cell parameters

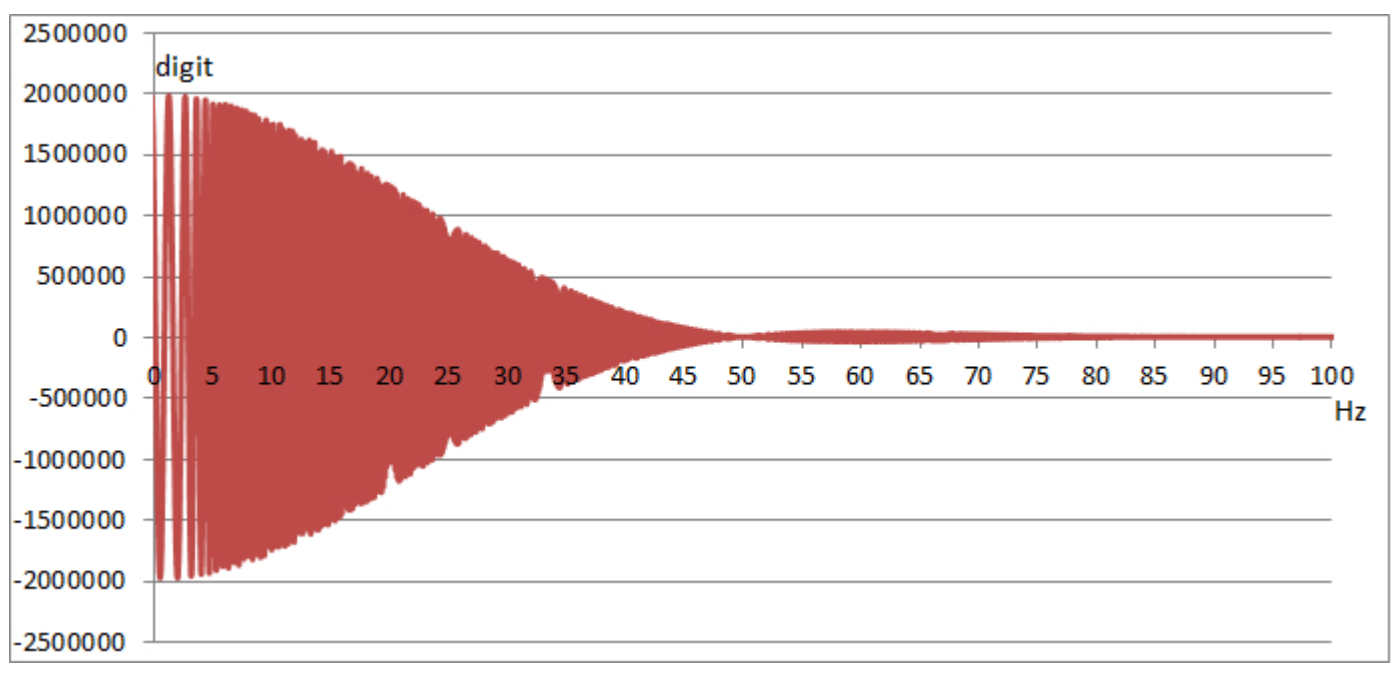

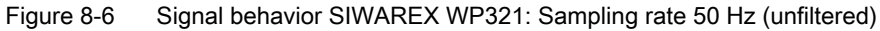

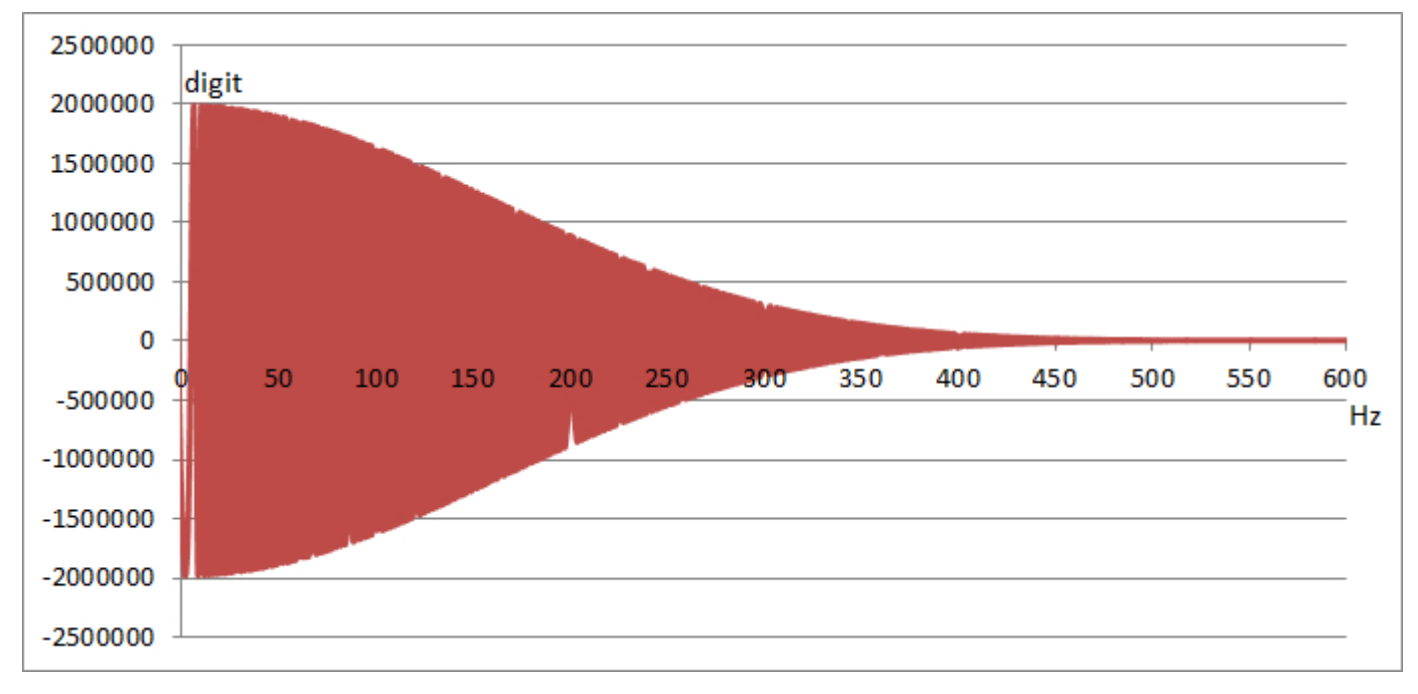

#### Figure 8-7 Signal behavior SIWAREX WP321: Sampling rate 600 Hz (unfiltered)

## 8.9.2 Number of support points

If no anchor points are used, the number of support points is equal to the number of load cells.

If anchor points are used in addition to load cells, the number of support points is equal to the total number of load cells and fixed support points.

### 8.9.3 Load cell characteristic value

The load cell characteristic value is required to correctly interpret the output voltage from the load cell. This specification is also necessary for determining load cell overload. The exact value can be entered if the measurement log for the load cell is available. The mean value can be entered if there is more than one load cell.

#### Example

Characteristic value = 2.018 mV/V

### 8.9.4 Rated load of a load cell

The rated load of a load cell is required for checking the maximum weighing range of the scales. The rated load is entered in the specified units of weight.

## 8.10 DR 13 RS485 parameters

The parameters which define the response of the RS485 interface are specified in data record DR 13. If the interface is not used, the default values can be retained.

### Procedure

- Check the parameters and modify them as required
- Transfer the data record to the scale

Table 8-7Assignment of data record 13

| Variable                        | Note                                                                             | Туре   | L | Rw | Default | Min. | Max.   |
|---------------------------------|----------------------------------------------------------------------------------|--------|---|----|---------|------|--------|
| Data record<br>number           | Contains no. of data record                                                      | USHORT | 2 | r  | 13      | -    | -      |
| Length                          | Data record length information                                                   | USHORT | 2 | r  | 24      | -    | -      |
| Application                     | Information about which applica-<br>tion the data record belongs to              | USHORT | 2 | r  | 201     | -    | -      |
| Version iden-<br>tifier         | Information on the current data re-<br>cord version                              | USHORT | 2 | r  | 1       | 1    | 65 635 |
| RS485 proto-<br>col (Page 76)   | 0: No protocol<br>2: SIEBERT display                                             | USHORT | 2 | rw | 1       | 0    | 2      |
| RS485 baud<br>rate<br>(Page 76) | 0: 9 600 bps<br>1: 19 200 bps<br>2: 38 400 bps<br>3: 57 600 bps<br>4:115 000 bps | USHORT | 2 | rw | 3       | 0    | 6      |

#### Scale parameters and functions

#### 8.10 DR 13 RS485 parameters

| Variable                                                 | Note                                  | Туре   | L | Rw | Default | Min. | Max. |
|----------------------------------------------------------|---------------------------------------|--------|---|----|---------|------|------|
| RS485 char-<br>acter parity<br>(Page 76)                 | Character parity<br>0: Even<br>1: Odd | BIT    | 2 | rw | 0       | 0    | 1    |
| Bit 1                                                    |                                       | BIT    | 0 | rw | 0       | 0    | 1    |
| Bit 2                                                    |                                       | BIT    | 0 | rw | 0       | 0    | 1    |
| Reserve (13<br>bits)                                     | Reserve                               | BIT    | 0 | rw | 0       | 0    | 1    |
| Reserve                                                  | Reserve                               | USHORT | 2 | rw | 20      | 1    | 255  |
| Decimal<br>place for Sie-<br>bert indicator<br>(Page 77) | Decimal place for Siebert display     | SHORT  | 2 | rw | 0       | -    | -    |
| Reserve                                                  | Reserve                               | USHORT | 2 | rw | 0       | -    | -    |
| Reserve                                                  | Reserve                               | FLOAT  | 4 | rw | 0       | -    | -    |

### 8.10.1 RS485 protocol

This parameter defines the protocol for communication via the RS485 interface. The SIWATOOL program does not require any presettings.

| Value | Protocol                  |
|-------|---------------------------|
| 0     | No communication/protocol |
| 2     | SIEBERT display           |

### 8.10.2 RS485 baud rate

This parameter defines the baud rate for the RS485 interface.

| Value | Baud rate   |
|-------|-------------|
| 0     | 9 600 bps   |
| 1     | 19 200 bps  |
| 2     | 38 400 bps  |
| 3     | 57 600 bps  |
| 4     | 115 000 bps |

### 8.10.3 RS485 character parity

This parameter defines the character parity for the RS485 interface.

| Value | Character parity                                  |
|-------|---------------------------------------------------|
| 0     | Even (for digital load cells from Mettler-Toledo) |
| 1     | Odd (for digital load cells from Wipotec)         |

8.11 DR 14 SIMATIC interface parameters

### 8.10.4 Decimal place for Siebert indicator

A fixed decimal place must be specified if a Siebert indicator is used. The following values are permitted: 0  $\dots$  4

## 8.11 DR 14 SIMATIC interface parameters

The parameters which define the response of the SIMATIC interface are specified in data record DR 14. It is possible to define the process values to be output on the basis of the I/O area.

#### Procedure

- Check the parameters and modify them as required
- Transfer the data record to the scale

| Variable                                             | Note                                                                     | Туре   | L | Rw | Default | Min. | Max.   |
|------------------------------------------------------|--------------------------------------------------------------------------|--------|---|----|---------|------|--------|
| Data record<br>number                                | Contains no.<br>of data record                                           | USHORT | 2 | r  | 14      | -    | -      |
| Length                                               | Data record<br>length infor-<br>mation                                   | USHORT | 2 | r  | 16      | -    | -      |
| Application                                          | Information<br>on which ap-<br>plication the<br>DR belongs<br>to         | USHORT | 2 | r  | 201     | -    | -      |
| Version iden-<br>tifier                              | Information<br>on the cur-<br>rent data re-<br>cord version              | USHORT | 2 | r  | 1       | 1    | 65 635 |
| Selection of<br>process val-<br>ue 1, 2<br>(Page 78) | Code for the<br>selection of<br>the process<br>variable to be<br>updated | USHORT | 2 | rw | 4       | 0    | 10     |
| Selection of<br>process val-<br>ue 1, 2<br>(Page 78) | Code for the<br>selection of<br>the process<br>variable to be<br>updated | USHORT | 2 | rw | 3       | 0    | 10     |
| Reserve 1                                            | Reserve                                                                  | SHORT  | 2 | rw | 0       | 0    | -      |
| Reserve 2                                            | Reserve                                                                  | USHORT | 2 | rw | 0       | 0    | -      |

| Table 8-8  | Assignment of d | ata record 1/ |
|------------|-----------------|---------------|
| i able o-o | Assignment of u |               |

8.12 DR 15 manual tare specification

### 8.11.1 Selection of process value 1, 2

Read the current process values to the SIMATIC CPU with the DR 30 and DR 31 data records and the FB SIWA function block. The transfer of a larger data record is based on "acyclic services". It may take several SIMATIC CPU cycles and therefore have a negative effect on system performance.

The I/O interface of the SIWAREX module is the best option if a process value is to be rapidly transferred to the SIMATIC CPU as soon as it is created in the SIWAREX module. Data is applied cyclically by FB321 and provided as a tag in the scales data block.

The relevant code from the table below must be entered to define the tag for output via the I/ O interface.

| Process value                                                                          | Decimal code | From DR | Format |
|----------------------------------------------------------------------------------------|--------------|---------|--------|
| No process selected                                                                    | 0            | -       | -      |
| Gross process                                                                          | 1            | 30      | FLOAT  |
| Net process                                                                            | 2            | 30      | FLOAT  |
| Tare process                                                                           | 3            | 30      | FLOAT  |
| G/N weight                                                                             | 4            | 30      | FLOAT  |
| G/N weight_x10                                                                         | 5            | 30      | FLOAT  |
| Unfiltered digit value                                                                 | 9            | 31      | LONG   |
| Filtered digit value                                                                   | 10           | 31      | LONG   |
| Refresh counter                                                                        | 12           | 30      | USHORT |
| Async. Error bits (32-bit):<br>bits 015: operator error<br>Bits 1631: technology error | 15           | 32      | LONG   |

Table 8-9 Selection table for process value 1,2

## 8.12 DR 15 manual tare specification

Data recorder DR 15 is used for an external specification of a tare weight.

#### Procedure

- Enter the tare weight
- Transfer the data record to the scale
- Enable the tare weight using command 1013

Table 8-10Assignment of data record 15

| Variable           | Note                                   | Туре   | L | Rw | Default | Min. | Max. |
|--------------------|----------------------------------------|--------|---|----|---------|------|------|
| Data record number | Contains no.<br>of data record         | USHORT | 2 | r  | 15      | -    | -    |
| Length             | Data record<br>length infor-<br>mation | USHORT | 2 | r  | 16      | -    | -    |

8.13 DR 30 current process values

| Variable                                        | Note                                                                | Туре   | L | Rw | Default | Min. | Max.                                   |
|-------------------------------------------------|---------------------------------------------------------------------|--------|---|----|---------|------|----------------------------------------|
| Application                                     | Information<br>about which<br>application<br>the DR be-<br>longs to | USHORT | 2 | r  | 201     | -    | -                                      |
| Version iden-<br>tifier                         | Information<br>on the cur-<br>rent data re-<br>cord version         | USHORT | 2 | r  | 1       | 1    | 65 635                                 |
| Specification<br>of tare<br>weight<br>(Page 79) | Tare specifi-<br>cation memo-<br>ry (manual<br>tare value)          | FLOAT  | 4 | rw | 0       | 0    | Depends on<br>specification<br>in DR 3 |
| Reserve                                         | Reserve                                                             | FLOAT  | 4 | rw | 0       | 0    | -                                      |

### 8.12.1 Specification of tare weight

You can enter a tare weight. If a tare weight is to be applied, it must be enabled with the corresponding command. The tare weight must not exceed the maximum tare load specified in data record DR 3.

## 8.13 DR 30 current process values

Current states and process values in the scales can be monitored using process values and advanced process values from data record DR 31. Monitoring selected data during commissioning is extremely useful as it helps you to optimize parameters.

### Procedure

- Read data record DR 30 cyclically or on a time-triggered basis
- Display/analyze the required tags

It is not always necessary to cyclically read data record DR 30. If the relevant process tags have already been selected in data record DR 14 ( $\rightarrow$  DR 14 SIMATIC interface parameters (Page 77)), they are immediately transferred via the I/O interface. In this case, these tags and all status bits and messages are accessible without data record communication.

| Variable                | Note                                                             | Туре   | L | Rw | Default | Min. | Max. |
|-------------------------|------------------------------------------------------------------|--------|---|----|---------|------|------|
| Data record number      | Contains no. of data record                                      | USHORT | 2 | r  | 30      | -    | -    |
| Length                  | Data record length information                                   | USHORT | 2 | r  | 44      | -    | -    |
| Application             | Information on which applica-<br>tion the data record belongs to | USHORT | 2 | r  | 201     | -    | -    |
| Version identi-<br>fier | Information on the current da-<br>ta record version              | USHORT | 2 | r  | 1       | 1    | 255  |

Table 8-11 Assignment of data record 30

### 8.13 DR 30 current process values

| Variable                              | Note                                                                                           | Туре  | L | Rw | Default | Min. | Max. |
|---------------------------------------|------------------------------------------------------------------------------------------------|-------|---|----|---------|------|------|
| 1/4d zero                             | Set if gross is less than ± 0.25e                                                              | BIT   | 2 | r  | 0       | -    | -    |
| 9e max                                | Set if the weight has exceeded<br>the gross weighing range by<br>more than 9 display steps (d) | BIT   | 0 | r  | 0       | -    | -    |
| Tared                                 | Set if tare memory is not equal to zero                                                        | BIT   | 0 | r  | 0       | -    | -    |
| Manual tare<br>set (pT)               | Set if the tare memory is as-<br>signed an external specified value                            | BIT   | 0 | r  | 0       | -    | -    |
| Reserve                               |                                                                                                | BIT   | 0 | r  | 0       | -    | -    |
| Waiting for standstill                | Set if module is waiting for standstill to execute command                                     | BIT   | 0 | r  | 0       | -    | -    |
| Standstill                            | Set if standstill condition is met                                                             | BIT   | 0 | r  | 0       | -    | -    |
| Reserve                               |                                                                                                | BIT   | 0 | r  | 0       | -    | -    |
| Empty                                 | Set if "Empty" condition is met                                                                | BIT   | 0 | r  | 0       | -    | -    |
| Limit value 1                         | Limit value 1 has responded                                                                    | BIT   | 0 | r  | 0       | -    | -    |
| Limit value 2                         | Limit value 2 has responded                                                                    | BIT   | 0 | r  | 0       | -    | -    |
| Reserve (5<br>bits)                   |                                                                                                | BIT   | 0 | r  | 0       | -    | -    |
| DS32 error<br>status change           | Is set interface-specific with each DS32 change                                                | BIT   | 2 | r  | 0       | -    | -    |
| Reserved (7<br>bits)                  |                                                                                                | BIT   | 0 | r  | 0       | -    | -    |
| Calibrated                            | SIWAREX is calibrated                                                                          | BIT   | 0 | r  | 0       | -    | -    |
| Service mode                          | Service mode is enabled                                                                        | BIT   | 0 | r  | 0       | -    | -    |
| Reserve (3<br>bits)                   |                                                                                                | BIT   | 0 | r  | 0       | -    | -    |
| SIMATIC con-<br>nection inac-<br>tive | Set if no connection to the SI-<br>MATIC exists on the part of the<br>application              | BIT   | 0 | r  | 0       | -    | -    |
| Startup                               | Startup has taken place (is de-<br>leted again after 5 seconds)                                | BIT   | 0 | r  | 0       | -    | -    |
| Fault status                          | Operating fault                                                                                | BIT   | 0 | r  | 0       | -    | -    |
| Gross process<br>weight<br>(Page 81)  | Gross weight (process value)                                                                   | FLOAT | 4 | r  | 0       | -    | -    |
| Net process<br>weight<br>(Page 81)    | Net weight (process value)                                                                     | FLOAT | 4 | r  | 0       | -    | -    |
| Tare process<br>weight<br>(Page 81)   | Tare weight (process value)                                                                    | FLOAT | 4 | r  | 0       | -    | -    |
| Gross / net<br>weight<br>(Page 81)    | Gross or net weight                                                                            | FLOAT | 4 | r  | 0       | -    | -    |

8.13 DR 30 current process values

| Variable                                                                      | Note                                                                    | Туре   | L | Rw | Default | Min. | Max. |
|-------------------------------------------------------------------------------|-------------------------------------------------------------------------|--------|---|----|---------|------|------|
| Gross / net<br>weight with in-<br>creased reso-<br>lution (x 10)<br>(Page 81) | Legal trade G/N weight with<br>10x<br>resolution                        | FLOAT  | 4 | r  | 0       | -    | -    |
| Refresh coun-<br>ter for process<br>values<br>(Page 82)                       | Cycle counter incremented by<br>1 if weight values have been<br>changed | USHORT | 2 | r  | 0       | -    | -    |
| Operating<br>time (hours)                                                     | Total operating time of the module (hours)                              | USHORT | 2 | r  | 0       | -    | -    |
| Operating<br>time (minutes)                                                   | Total operating time of the module (minutes)                            | USHORT | 2 | r  | 0       | -    | -    |
| Reserve 3                                                                     | Reserve                                                                 | FLOAT  | 4 | r  | 0       | -    | -    |

### 8.13.1 Gross process weight

The current gross weight. Values are rounded as specified in data record DR 3 with the "Decimal places for process values" (Page 59) parameter.

### 8.13.2 Net process weight

The current net weight. Values are rounded as specified in data record DR 3 with the "Decimal places for process values" (Page 59) parameter.

### 8.13.3 Tare process weight

The current tare weight. Values are rounded as specified in data record DR 3 with the "Decimal places for process values" (Page 59) parameter.

### 8.13.4 Gross / net weight

The current weight for the main display. The resolution corresponds to the scale interval (Page 58) specified in data record DR 3.

### 8.13.5 Gross / net weight with increased resolution (x 10)

The current weight for the main display in higher resolution. The resolution corresponds to the scale interval specified in data record DR  $3 \times 10$ .

8.14 DR 31 advanced current process values

### 8.13.6 Tare weight

The current tare weight (scale interval from DR 3). The resolution corresponds to the scale interval specified in data record DR 3.

### 8.13.7 Refresh counter for process values

Measured values are calculated every 10 ms in the SIWAREX module. A counter is incremented by 1 each time. Once the counter reaches the value 65536, it starts again from zero. The counter can be used as a time stamp for data record DR 30.

## 8.14 DR 31 advanced current process values

Current states and process values in the scales can be monitored using advanced process values and process values (DR 30). This data is not required for standard operation of the scales.

Monitoring selected data during trial operation is extremely useful as it helps you to optimize parameters.

#### Procedure

- Read data record DR 31
- Display/analyze the required tags

| Variable                                                | Note                                                                                   | Туре   | L | Rw | Default | Min. | Max.   |
|---------------------------------------------------------|----------------------------------------------------------------------------------------|--------|---|----|---------|------|--------|
| Data record<br>number                                   | Contains no. of data record                                                            | USHORT | 2 | r  | 31      | -    | -      |
| Length                                                  | Data record length information                                                         | USHORT | 2 | r  | 24      | -    | -      |
| Application                                             | Information about which applica-<br>tion the data record belongs to                    | USHORT | 2 | r  | 201     | -    | -      |
| Version iden-<br>tifier                                 | Information on the current data re-<br>cord version                                    | USHORT | 2 | r  | 1       | 1    | 65 635 |
| Unfiltered dig-<br>it value<br>(Page 83)                | Unfiltered digit value of AD con-<br>verters / digital load cells                      | LONG   | 4 | r  | 0       | -    | -      |
| Filtered digit<br>value<br>(Page 83)                    | Filtered digit value of AD convert-<br>ers / digital load cells after dig. filter<br>1 | LONG   | 4 | r  | 0       | -    | -      |
| Reserve 1                                               |                                                                                        | SHORT  | 2 | r  | 0       | -100 | 100    |
| Refresh<br>counter for<br>process val-<br>ues (Page 83) | Refresh counter incremented by 1<br>if weight values have been<br>changed              | USHORT | 2 | r  | 0       | -    | -      |
| Reserve 2                                               |                                                                                        | FLOAT  | 4 | r  | 0       | -    | -      |

Table 8-12 Assignment of data record 31

### 8.14.1 Unfiltered digit value

The unfiltered digit value is the internal measured value immediately before filtering.

### 8.14.2 Filtered digit value

The filtered digit value is the internal measured value immediately after filtering.

### 8.14.3 Refresh counter for process values

Measured values are calculated every 10 ms in the SIWAREX module. A counter is incremented by 1 each time. Once the counter reaches the value 65536, it starts again from zero. The counter can be used as a time stamp for data record DR 31.

## 8.15 DR 32 Message display

Data record 32 indicates all pending message bits. The bit "Error status changed" is present in the status bits of the DR30. If this bit is set, the message area of the DR32 has been changed.

The DR32 indicates which message has been newly added or deleted. The data record is automatically read by the SIMATIC FB in the event of an error. Following successful reading, the status bit is reset in DR30.

| Variable                | Note                                                           | Туре   | L | Rw | De-<br>fault | Min. | Max.  |
|-------------------------|----------------------------------------------------------------|--------|---|----|--------------|------|-------|
| Data record number      | Contains no. of data record                                    | USHORT | 2 | r  | 32           | -    | -     |
| Length                  | Data record length information                                 | USHORT | 2 | r  | 26           | -    | -     |
| Application             | Information about which application the data record belongs to | USHORT | 2 | r  | 101          | -    | -     |
| Version identi-<br>fier | Information on the current data record version                 | USHORT | 2 | r  | 1            | 1    | 65635 |
| 1000                    | Operator error                                                 | BIT    |   | r  | 0            | 0    | 1     |
| Reserve                 | -                                                              | BIT    |   | r  | 0            | 0    | 1     |
| 1104                    | Undervoltage                                                   | BIT    |   | r  | 0            | 0    | 1     |
| Reserve                 | -                                                              | BIT    |   | r  | 0            | 0    | 1     |
| 1105                    | Overload                                                       | BIT    |   | r  | 0            | 0    | 1     |
| 1106                    | Underload                                                      | BIT    |   | r  | 0            | 0    | 1     |
| 1002                    | RAM error                                                      | BIT    |   | r  | 0            | 0    | 1     |
| 1102                    | ADC error                                                      | BIT    |   | r  | 0            | 0    | 1     |
| 1005                    | Hardware interrupt lost                                        | BIT    |   | r  | 0            | 0    | 1     |
| 1003                    | Checksum error data                                            | BIT    |   | r  | 0            | 0    | 1     |
| Reserve                 | -                                                              | BIT    |   | r  | 0            | 0    | 1     |

Table 8-13Assignment of data record 32

### Scale parameters and functions

### 8.15 DR 32 Message display

| Variable             | Note                                                                                         | Туре | L | Rw | De-<br>fault | Min. | Max. |
|----------------------|----------------------------------------------------------------------------------------------|------|---|----|--------------|------|------|
| 1004                 | Checksum error program                                                                       | BIT  |   | r  | 0            | 0    | 1    |
| Reserve              | -                                                                                            | BIT  |   | r  | 0            | 0    | 1    |
| 1001                 | RESET / restart following error (watch-<br>dog)                                              | BIT  |   | r  | 0            | 0    | 1    |
| Reserve              | -                                                                                            | BIT  |   | r  | 0            | 0    | 1    |
| Reserve              | -                                                                                            | BIT  |   | r  | 0            | 0    | 1    |
| 2000                 | Technology error                                                                             | BIT  |   | r  | 0            | 0    | 1    |
| 2001                 | Taring or zeroing timeout                                                                    | BIT  |   | r  | 0            | 0    | 1    |
| Reserve<br>(3 bits)  | -                                                                                            | BIT  |   | r  | 0            | 0    | 1    |
| 2005                 | Cold restart after voltage recovery                                                          | BIT  |   | r  | 0            | 0    | 1    |
| Reserve<br>(10 bits) |                                                                                              | BIT  |   | r  | 0            | 0    | 1    |
| 5000                 | Data or operating error exists                                                               | BIT  |   | r  | 0            | 0    | 1    |
| 5001                 | Command code or data record unknown                                                          | BIT  |   | r  | 0            | 0    | 1    |
| Reserve              | -                                                                                            | BIT  |   | r  | 0            | 0    | 1    |
| 5003                 | Leaving calibration mode not possible                                                        | BIT  |   | r  | 0            | 0    | 1    |
| 5004                 | 04 Command or data transmission only available in service mode                               |      |   | r  | 0            | 0    | 1    |
| 5005                 | Command or data transmission not pos-<br>sible because service mode is active                | BIT  |   | r  | 0            | 0    | 1    |
| 5006                 | Command or data transmission not pos-<br>sible because BUSY                                  | BIT  |   | r  | 0            | 0    | 1    |
| 5007                 | Command or data transmission not pos-<br>sible because module is faulty or ODIS is<br>active | BIT  |   | r  | 0            | 0    | 1    |
| Reserve              | -                                                                                            | BIT  |   | r  | 0            | 0    | 1    |
| Reserve              | -                                                                                            | BIT  |   | r  | 0            | 0    | 1    |
| 5101                 | Command is not permissible in this oper-<br>ating state                                      | BIT  |   | r  | 0            | 0    | 1    |
| 5102                 | Command not possible because not at standstill                                               | BIT  |   | r  | 0            | 0    | 1    |
| 5104                 | Command not possible because range is exceeded                                               | BIT  |   | r  | 0            | 0    | 1    |
| 5105                 | Load cell parameter not plausible                                                            | BIT  |   | r  | 0            | 0    | 1    |
| Reserve              |                                                                                              | BIT  |   | r  | 0            | 0    | 1    |
| 5107                 | Shifting characteristic not possible                                                         | BIT  |   | r  | 0            | 0    | 1    |
| 7000                 | Permitted number range violated                                                              | BIT  |   | r  | 0            | 0    | 1    |
| Reserve              | -                                                                                            | BIT  |   | r  | 0            | 0    | 1    |
| Reserve              | -                                                                                            | BIT  |   | r  | 0            | 0    | 1    |
| 7002                 | Specifications of string lengths not plau-<br>sible                                          | BIT  |   | r  | 0            | 0    | 1    |
| Reserve              | -                                                                                            | BIT  |   | r  | 0            | 0    | 1    |
| Reserve              | -                                                                                            | BIT  |   | r  | 0            | 0    | 1    |
| 7006                 | Command only possible in test field                                                          | BIT  |   | r  | 0            | 0    | 1    |

8.16 DR 34 ASCII main display value

| Variable | Note                                                                 | Туре   | L | Rw | De-<br>fault | Min. | Max. |
|----------|----------------------------------------------------------------------|--------|---|----|--------------|------|------|
| 7007     | The calibration weights or calibration dig-<br>its are not plausible | BIT    |   | r  | 0            | 0    | 1    |
| 7008     | Zeroing/zero setting or tare parameter not plausible                 | BIT    |   | r  | 0            | 0    | 1    |
| 7009     | Standstill range / standstill wait time not plausible                | BIT    |   | r  | 0            | 0    | 1    |
| 7010     | Scale interval / rounding not plausible                              | BIT    |   | r  | 0            | 0    | 1    |
| 7011     | Filter parameter not plausible                                       | BIT    |   | r  | 0            | 0    | 1    |
| 7014     | Time input not plausible                                             | BIT    |   | r  | 0            | 0    | 1    |
| Reserve  | -                                                                    | BIT    |   | r  | 0            | 0    | 1    |
| Reserve  | -                                                                    | BIT    |   | r  | 0            | 0    | 1    |
| 7019     | RS485 parameter error                                                | BIT    |   | r  | 0            | 0    | 1    |
| Reserve  | -                                                                    | USHORT | 2 | r  | 0            | -    | -    |
| Reserve  | -                                                                    | USHORT | 2 | r  | 0            | -    | -    |
| Reserve  | -                                                                    | USHORT | 2 | r  | 0            | -    | -    |

## 8.15.1 Error bytes 0 to 7

In these areas, messages are represented by bits. A set bit means that the corresponding message is activated. The message bit is set following a data or operator error and automatically reset approximately 3 seconds later.

Message bits are analyzed by the operator panel message system.

The data/operator errors (error numbers 1xxx) are present in the first two bytes. These are followed by two bytes with technology errors (error numbers 2xxx) and six bytes with data and operator errors (error numbers 5xxx and 7xxx).

## 8.16 DR 34 ASCII main display value

The ASCII weight corresponds to the value on the main display of the scales and can be used for a supplementary display as well as the main display.

| Variable                | Note                                                  | Туре   | L | Rw | Default | Min. | Max.  |
|-------------------------|-------------------------------------------------------|--------|---|----|---------|------|-------|
| Data record<br>number   | Contains no. of data record                           | USHORT | 2 | r  | 34      | -    | -     |
| Length                  | Data record length information                        | USHORT | 2 | r  | 26      | -    | -     |
| Application             | Information about which application the DR belongs to | USHORT | 2 | r  | 201     | -    | -     |
| Version identi-<br>fier | Information on the current data re-<br>cord version   | USHORT | 2 | r  | 1       | 1    | 65635 |

Table 8-14Assignment of data record 34

#### Scale parameters and functions

#### 8.16 DR 34 ASCII main display value

| Variable                                                  | Note                                                                 | Туре     | L  | Rw | Default | Min. | Max. |
|-----------------------------------------------------------|----------------------------------------------------------------------|----------|----|----|---------|------|------|
| ASCII display string header                               | Maximum length and actual length of string                           | UBYTE[2] | 2  | r  | 16,2    | -    | -    |
| Content of<br>main display<br>as ACII string<br>(Page 86) | For display of the weight value and other current values (see below) | CHAR[16] | 16 | r  | " "     | -    | -    |

## 8.16.1 Content of main display as ACII string

The following values can be displayed:

| Variable                       | Command |
|--------------------------------|---------|
| Switch on increased resolution | 701     |
| Current tare weight            | 705     |
| Gross/net display              | 710     |
| Net process value              | 714     |
| Gross process value            | 715     |
| Serial number                  | 871     |
| Firmware version               | 875     |

Below are some display examples. Commands are used to toggle the display values.

The values to be displayed are suppressed if a fault is present.

|                                     | Value designation<br>N: Net, B/G: Gross,<br>T: Tare, pT: Preset tare,<br>S: Sum, |   | Blank | Display value |   |   |   |   |   |   |   | Unit of weight<br>(from DR 3) |      |
|-------------------------------------|----------------------------------------------------------------------------------|---|-------|---------------|---|---|---|---|---|---|---|-------------------------------|------|
| Weight<br>(Tare ≠ 0)                | N                                                                                | • | •     | •             | • | • | 2 | 2 | 0 | , | 5 | 0                             | •kg• |
| Neg. weight<br>(Tare = 0)           | В                                                                                | • | •     | •             | • | • | • | - | 0 | , | 0 | 3                             | •t•• |
| Weight in increased resolu-<br>tion | •                                                                                | • | •     | •             | • | • | 1 | 0 | , | 0 | 0 | 3                             | HIGH |
| Operator error                      | В                                                                                | • | •     | •             | • | • | • | Ι | r | r | о | r                             | **** |
| Tare display activated (pt)         | р                                                                                | Т | •     | •             | • | • | • | 5 | 0 | , | 5 | 0                             | •kg• |
| Tare display activated              | Т                                                                                | • | •     | •             | • | • | • | 5 | 0 | , | 5 | 0                             | •kg• |

# Messages

## 9.1 Message types

The messages in the electronic weighing system described here are divided into three types.

#### System status messages

System status messages can be generated spontaneously at any time by an unexpected event. They include internal and external hardware problems which can occur spontaneously during weighing.

#### Data and operating errors

The data and operating errors are always a response to a command due to a plausibility check.

These are data errors if a plausibility error has been detected in a data packet which was sent to the module and receipt of the packet has been rejected by the module.

These are operating errors if the module cannot execute the sent command in its current operating state.

#### **Technology errors**

Technology errors occur spontaneously due to the process flow of a weighing.

Status bits, on the other hand, are not messages. The status displays describe the status of the scale during normal operation and can be monitored or evaluated at any time.

## 9.2 Message paths

You can read out the messages using different paths. You define the path for forwarding and processing of messages during configuration.

The messages are processed for two basic purposes:

- · For display or recording on an operator panel for the operator
- For linking in the control software to control specific reactions in the process.

The following message paths are possible:

- Output of the message buffer to the SIWATOOL program (takes place automatically)
- · Output by means of function block as bit field in Scale data block
- Certain operating errors can be transmitted as diagnostic interrupts to the SIMATIC CPU and evaluated by OB82

## 9.3 Evaluating messages with the help of SIWATOOL

The electronic weighing system has a message buffer that can hold up to 10 entries. If the number of messages in the message buffer exceeds 10, the oldest entry is overwritten. The message buffer can be read out at any time with the help of SIWATOOL (menu item "Read out all data records") and saved together with the scale parameters. This facilitates the detection, analysis and correction of errors in the system.

## 9.4 Detecting messages with the help of FB SIWA

All messages of the SIWAREX module can be completely detected and processed in the controller with the help of the SIWAREX WP321 function block. The messages can be evaluated directly in a signaling system by means of a bit signaling area in the scale data block. The message texts are stored in the signaling system. The message text is output when a bit becomes "1".

## 9.5 Message list

The message list is an overview of all messages that the SIWAREX module can generate. A message can be quickly identified by the message code (number).

## 9.5.1 System status message list

| Operator error (code 1000 to 1999) | Error code | Description and remedy                                                                                                    |
|------------------------------------|------------|----------------------------------------------------------------------------------------------------|
| 1000 operating error exists        | 1000       | Group message, at least one operating error exists.                                                                                                    |
| 1001 Watchdog                      | 1001       | Watchdog, error is displayed for at least 10 seconds. A serious error has occurred in the function of SIWAREX, e.g. program error, severe electromagnetic influence on device, etc. |
|                                    |            | Contact the SIWAREX Support if the error occurs multiple times.                                                                                                    |
| 1002 RAM error                     | 1002       | RAM error. An error has occurred in the memory; the memory content is no longer correct. The module must be switched off. If the error occurs again, SIWAREX is defective.          |
| 1003 Checksum incorrect parameter  | 1003       | Checksum error at parameter. Critical error because the pa-<br>rameters are no longer safe.                                                                                         |
| 1004 Checksum incorrect program    | 1004       | Checksum error program code. Critical error because the pro-<br>gram is no longer safe.                                                                                             |
| 1102 ADU error                     | 1102       | AD converter error when reading in the measured value. If the error occurs again, make sure that the EMC recommendations are observed (chapter EMC-compliant setup (Page 21)).      |
| 1104 Undervoltage                  | 1104       | Undervoltage at sensor cables                                                                                                    |
| 1105 Overload                      | 1105       | Overload of scale (ca. 110%)                                                                                                    |
| 1106 Underload                     | 1106       | Underload of scale (ca10%)                                                                                                    |

## 9.5.2 Technology error message list

| Technology error (code 2000 to 4999) | Error code | Description and remedy                                                                                                    |
|--------------------------------------|------------|----------------------------------------------------------------------------------------------------|
| 2000 Technology error exists         | 2000       | Group message, at least one technology error exists                                                                                        |
| 2001 Taring/zeroing timeout          | 2001       | Taring of scale or set to zero is not possible because a standstill was not reached during the standstill time. The command was discarded. |
| 2005 Reboot after power reset        | 2005       | Reboot after voltage recovery or FW update                                                                                                 |

## 9.5.3 Data and operating errors message list

| Data and command errors<br>(code 5000 to 8999)                                                      | Error code | Description and remedy                                                                                                    |
|----------------------------------------------------------------------------------------------------|------------|----------------------------------------------------------------------------------------------------|
| 5000 Data or comand error exists                                                                    | 5000       | Group error, a bit is set in the data and operating error bits                                                                                  |
| 5001 Data record or comand unknown                                                                  | 5001       | Command code or data record is not known with current application                                                                               |
| 5003 Cannot exit service mode                                                                       | 5003       | Cannot exit service mode; calibration incomplete                                                                                                |
| 5004 Command or data transfer only per-<br>mitted in service mode                                   | 5004       | Activation of service mode is required to execute command or transmit data                                                                      |
| 5005 Command or data transmission not possible because service mode is active                       | 5005       | Command can currently not be executed because service mode is active                                                                            |
| 5006 Command or data transfer not possible while BUSY                                               | 5006       | Command can currently not be executed because module is BUSY (data record or command transmission already active,)                              |
| 5007 Command or data transmission not<br>possible because module is faulty or SI-<br>MATIC CPU stop | 5007       | Command can currently not be executed because of a problem or SIMATIC CPU stop                                                                  |
| 5101 Command is not permissible in this operating state                                             | 5101       | Command is not permissible in the current operating state                                                                                       |
| 5102 Comand not possible while not stand-<br>still                                                  | 5102       | Scale command (set to zero, tare, log, $\dots$ ) cannot be executed because standstill is missing.                                              |
| 5104 Command not possible while limit exceeded                                                      | 5104       | Command (e.g. set to zero, tare, calibrate command) cannot be executed because the permitted range has been exceeded.                           |
| 5105 Load cell parameters not plausible                                                             | 5105       | Load cell parameters in data record DR 10(a) or data record DR 11(d) not plausible (number, supporting points, load spec-<br>ifications, etc.). |
| 5107 Calibration charcteristic shift not pos-<br>sible                                              | 5107       | Characteristic cannot be moved due to possibility of range violation.                                                                           |
| 7000 Permitted number range violated                                                                | 7000       | The permitted number range, such as for weight values, was violated.                                                                            |
| 7002 Length of ASCII string not plausible                                                           | 7002       | The string header in a specified string variable is not plausible.                                                                              |
| 7007 Calibration weights / Calibration digits not plausible                                         | 7007       | Specifications for calibration weights or digits in data record DR 3 are incorrect (minimum distance, reversal of incline).                     |
| 7008 Zeroing or tare parameter not plausi-<br>ble                                                   | 7008       | The specifications (data record DR 3) or tare specifications (data record DR 15) are not plausible.                                             |
| 7009 Standstill range / standstill wait time                                                        | 7009       | Standstill range or standstill wait time are not plausible.                                                                                     |

Messages

9.5 Message list

| Data and command errors<br>(code 5000 to 8999) | Error code | Description and remedy                                                   |
|------------------------------------------------|------------|--------------------------------------------------------------------------|
| 7010 Scale interval / rounding                 | 7010       | Resolution or selection for rounding to decimal places is not plausible. |
| 7011 Filter parameters                         | 7011       | Specification of filter parameters is not plausible.                     |

9.5.4 Messages by LEDs on the module

The LEDs on the front of the SIWAREX module signal the following status and error messages.

| Item   | Color  | Labeling                       | Function                                                       |  |
|--------|--------|--------------------------------|----------------------------------------------------------------|--|
| Line 1 |        |                                |                                                                |  |
| H1     | red    | DIAG                           | System fault                                                   |  |
| H2     | Green  |                                | Ready                                                          |  |
| H11    | yellow | <b>4</b> <sup>1</sup> <b>→</b> | Limit 1 responded                                              |  |
| H12    | yellow | 25                             | Service mode                                                   |  |
| H13    | yellow | 4 <sup>2</sup>                 | Limit 2 responded                                              |  |
| H14    |        |                                | Not used                                                       |  |
| H15    | yellow | {E}                            | Empty message                                                  |  |
| H16    |        |                                | Not used                                                       |  |
| H17    | Green  | Standstill triggered           |                                                                |  |
| H18    |        |                                | Not used                                                       |  |
| H19    | Green  | 0                              | 1⁄4 d zero status                                              |  |
| H20    |        |                                | Not used                                                       |  |
| H21    |        | Max                            | Weighing range exceeded                                        |  |
| H22    |        |                                | Not used                                                       |  |
| H23    | Green  | LC                             | Load cell(s) ready for operation (LED off = load cells faulty) |  |
| H24    |        |                                | Not used                                                       |  |
| H25    | yellow | Rx/Tx                          | EIA-RS485 communication active                                 |  |
| H26    |        |                                | Not used                                                       |  |
| H40    | Green  | PRW                            | Status of local 24 V supply                                    |  |

# **Command lists**

The commands for the electronic weighing system described here can be transmitted by several interfaces:

- From the operator panel via the controller to the SIWAREX module
- From SIWATOOL direct to the SIWAREX module

A data or command error is signaled if a command cannot be executed or if the sent data record is rejected.

| Command code | Command                       | Description                                                                                                    | Service |
|--------------|-------------------------------|----------------------------------------------------------------------------------------------------|---------|
| 1 99         | Service commands              |                                                                                                    |         |
| 1            | Service mode On               | Turn on service mode                                                                                                    | х       |
| 2            | Service mode Off              | Turn off service mode                                                                                                    | х       |
| 11           | Load factory setting          | The command resets the SIWAREX to the "Ex facto-<br>ry" status:<br>- All parameters and saved data are loaded with the<br>default values.<br>- All message buffers are reset.                                                                                                    | x       |
| 60           | Set Calibration Point 0       | Set Calibration Point 0 / save values for calibration point 0.                                                                                                    | x       |
| 61           | Set Calibration Point 1       | Set Calibration Point 1 / save values for calibration point 1.                                                                                                    | x       |
| 62           | Set Calibration Point 2       | Set Calibration Point 2 / save values for calibration point 2.                                                                                                    | x       |
| 81           | Characteristic shift          | Move calibration characteristic. The command de-<br>fines the current weight of the scale as the new zero<br>point (0 kg) and shifts the complete characteristic<br>without changing the gradient.<br>The command can be used, for example, in order to<br>compensate parts used for mounting calibration<br>weights on the scale at the end of the calibration.                                                                  | x       |
| 82           | Perform automatic calibration | Calculating the scale characteristic curve with refer-<br>ence to the load cell from data record 10. The calcu-<br>lated characteristic curve is entered directly in data<br>record 3 and 4, and thus activated immediately after<br>executing the command.                                                                                                    |         |
| 83           | Perform calibration check     | The command calculates the theoretical digital values in relation to the calibration weights using the load cell parameters from data record 10 and the adjustment weights 0, 1 and 2 from data record 3. The output of these theoretical digits is made in data record 4. The function can be used to check the plausibility of adjustment digits in data record 3, which have been determined in a legal-for-trade calibration. |         |
| 700 899      | HMI display switching         |                                                                                                    |         |

| Command code | Command                               | Description                                          | Service |
|--------------|---------------------------------------|------------------------------------------------------|---------|
| 701          | Increased resolution                  | Activate increased resolution on main display (x 10) | х       |
| 705          | Display current tare weight           | Display current tare weight on main display          | х       |
| 710          | Activate standard display             | Activate standard display gross/net                  | х       |
| 711          | G/N display                           | Display gross/net weight on main display             | х       |
| 712          | N display                             |                                                      |         |
| 713          | G display                             |                                                      |         |
| 714          | N process value                       | Display net process weight on main display           | х       |
| 715          | B process value                       | Display gross process weight on main display         | х       |
| 871          | Show serial number                    | The serial number of the module is displayed         |         |
| 875          | Display FW version                    | Show firmware version in current display             | х       |
| 1000         | Basic functions for weighing commands | 5                                                    |         |
| 1001         | Set to zero                           | Set to zero                                          | х       |
| 1011         | Tare                                  | Tare                                                 |         |
| 1012         | Delete tare                           | Delete current tare weight                           | х       |
| 1013         | Tare specification valid              | Activate specification of tare weight                | х       |
| 1016         | S7 tare specification valid           | Activate specification of S7 tare weight             |         |

The following commands can be triggered in the scale data block SCALE\_DB in the area CMD1 to CMD3:

| Table 10-1 | Command | groups | of the | SIWAREX | WP321 |
|------------|---------|--------|--------|---------|-------|
|------------|---------|--------|--------|---------|-------|

| Command group | Description                                                                                                    |
|---------------|----------------------------------------------------------------------------------------------------|
| 1 99          | Commands are forwarded from the FB_SIWA via data record DR 2 to the module (scale commands, weighing commands, log commands). The meaning of the commands corresponds to the command list. |
| 2000 + X      | Reading of a data record, X corresponds to the data record number.                                                                                                    |
|               | Example: Data record 3 transmitted by SIWAREX module to the SIMATIC CPU $\rightarrow$ 2000 + 3 = command code 2003                                                                         |
| 4000 + X      | Writing of a data record, X corresponds to the data record number.                                                                                                    |
|               | Example: Data record 3 transmitted by SIMATIC CPU to the SIWAREX module $\rightarrow$ 4000 + 3 = command code 4003                                                                         |
| 7001          | Read all data records from SIWAREX into CPU (only for SIMATIC FB)                                                                                                    |
| 7002          | Write all data records 3, 4, 5, 6, 10, 13, 14 and 15 from CPU into SIWAREX (module must be in service mode, only for SIMATIC FB)                                                           |

Additional information on transmission of commands from the control program by means of the SIMATIC interface is available in chapter Communication in SIMATIC S7-300/400/1200/1500 (Page 93).

## 11.1 General information

A SIWAREX WP321 occupies 16 bytes each in the I/O areas of the CPU. Communication between SIWAREX and SIMATIC CPU is supported by the FB.

|                                 | FB 1, WP321DR                  |
|---------------------------------|--------------------------------|
| Read weight and status          | YES                            |
| Send commands                   | YES                            |
| Send parameters                 | YES                            |
| Main memory requirements in CPU | 11 600 byte + n x 1 232 byte   |
| Load memory requirements in CPU | 138 788 byte + n x 28 470 byte |

n = number of WP321 modules

The function block described above including HMI configuring can be downloaded as a predefined example project ("Ready-for-use") from the Siemens Customer Support.

## 11.2 Structure of the program "Ready for use"

There is one program for Step 7 Classic and another for TIA Portal. The two programs each consist of two parts:

- STEP 7 software for the SIMATIC CPU
- WinCC project (integrated in SIMATIC Manager)

All messages are saved as bit information. The message system can thus directly access the bit fields and display the message texts.

## 11.3 Advantages of task sharing

The weight is calculated in the SIWAREX module like in a separate electronic weighing system. However, thanks to integration in SIMATIC, it is possible to directly transfer the weight value to the PLC program. This results in sensible sharing of tasks: the weighing functions are performed in the SIWAREX module, while interlocking and signal linking are performed in the PLC.

SIWAREX "Ready for use" takes over the task of a standardized program in the SIMATIC S7.

11.4 Hardware configuration of the electronic weighing system

An FB handle several tasks:

- It controls communication between the SIMATIC CPU and the SIWAREX module
- It transfers commands and adjustment values to the SIWAREX module according to the process trend
- It prepares the scale data for visualization

## 11.4 Hardware configuration of the electronic weighing system

The SIWAREX WP321 module can be found in the directory PLC/SIMATIC S7-1200/ technology modules/weighing modules of the hardware catalog.

The following basic properties of the module are defined during hardware configuration in the TIA Portal. Note that the SIWAREX WP321 module is always completely in the process image of the CPU.

- Installation location of the module
- Address in I/O area
- Diagnostics interrupts
- Hardware interrupts
- I&M (Identification & Maintenance) data

The electronic weighing system occupies 16 bytes in the input/output area.

| \$ Siemens - WP321_57-1500_TP700_TIA                                                                                                    | 12_511                                                                                                    | _ 01                              |
|----------------------------------------------------------------------------------------------------|----------------------------------------------------------------------------------------------------|-----------------------------------|
| Boject Edit View Insert Online Optiogs                                                                                                    | Joop Riegen Reib                                                                                                    | Totally Integrated Automation     |
| 🕒 陆 Save project 👗 🗶 🖄 🕞 🗙 🕷                                                                                                    | 1 (* 1 🖓 🖄 🔃 🖬 🖏 💋 Galerine 🖉 Galerine 🛃 🛅 🗮 🗶 👘                                                                                                    | PORTAL                            |
| Project tree II 4                                                                                                    | W9321 57-1500 TP700 TIA V12 5P1 + RC 1 (2PU 1212C DODDDC) + Distributed I/O → PROFINET IO-System (100): PNIE 2 + IO-Device 1                                                                                                    | Hardware catalog 🖉 🗉 🕨            |
| Devices                                                                                                    | W Topology view A Network view IN Device view                                                                                                    | Ortices                           |
|                                                                                                    | C reporting the second second se                                                                                                    |                                   |
| 300 2                                                                                                    |                                                                                                    |                                   |
|                                                                                                    | <u>۵</u>                                                                                                    | ♥ Catalog                         |
| Add new desize                                                                                                    |                                                                                                    | Gearcho Mig Mil                   |
| Devices & networks                                                                                                    |                                                                                                    | Filter 8                          |
| <ul> <li>R.C. 1 (OPU 1212C DODGDC)</li> </ul>                                                                                                    | Contraction of the second second second second second second second second second second second second second s                                                                                                    | Interface modules                 |
| Device configuration                                                                                                    |                                                                                                    | • (m) (i)                         |
| Coline & diagnostics                                                                                                    |                                                                                                    | > @ 00                            |
| <ul> <li>Rogram blocks</li> </ul>                                                                                                    | 0 1 2                                                                                                    | ▶ <u>@</u> #                      |
| Add new block                                                                                                    | Beugruppenträger                                                                                                    | • <b>1</b> AQ                     |
| Mein (081)                                                                                                    |                                                                                                    | Communications modules            |
| WP32104 [re1]                                                                                                    |                                                                                                    |                                   |
| w#32108_06 [06321]                                                                                                    |                                                                                                    | - Calendary                       |
| <ul> <li>System blocks</li> </ul>                                                                                                    |                                                                                                    | - Cal Stradity (MP32)             |
| Technology objects                                                                                                    |                                                                                                    | 71814 135-64400-0840              |
| Big External source files                                                                                                    | 88                                                                                                    | Server modules                    |
| Piccings II                                                                                                    |                                                                                                    |                                   |
| Put osta types                                                                                                    |                                                                                                    |                                   |
| Provensieh                                                                                                    |                                                                                                    | 6                                 |
| M Text lan                                                                                                    |                                                                                                    | 1                                 |
| Local modules                                                                                                    |                                                                                                    | 1                                 |
| Distributed I/O                                                                                                    |                                                                                                    | 1                                 |
| · SPROFINETIO-System (10                                                                                                    |                                                                                                    |                                   |
| • 10-Device_1                                                                                                    | ξ                                                                                                    |                                   |
| Device configuration                                                                                                    | Device overview                                                                                                    |                                   |
| Section 2 diagnostics                                                                                                    |                                                                                                    |                                   |
| DOrvice_1                                                                                                    | Y _ Module Rack Sot Faddress Q address Type Onterno. Rimsaire Commant                                                                                                    |                                   |
| SWAEX W221_1                                                                                                    | ■ ID CEVEC_1       0     0     M13564/0151     643715564/0000EMD     V1.1                                                                                                    |                                   |
| Servermodul_1                                                                                                    | Proceeding and a second proceeding of a second second seco |                                   |
| HMI_1 [19700 Comfort]                                                                                                    | Same Karszingi 0 1 116 116 Same Karszingi 7 Amerika Matalama Vila                                                                                                    |                                   |
| Common deta                                                                                                    |                                                                                                    |                                   |
| Cocumentation settings                                                                                                    |                                                                                                    |                                   |
| < = >                                                                                                    |                                                                                                    |                                   |
| ✓ Details view                                                                                                    | CONVICE_[Mobile] Specifies Units Dispositions                                                                                                    |                                   |
|                                                                                                    | General 10 tags Texts                                                                                                    |                                   |
| Name                                                                                                    | a Serveral A                                                                                                    |                                   |
|                                                                                                    | > Notiviti invelse (u) General                                                                                                    |                                   |
|                                                                                                    | Module parameters Project Information                                                                                                    |                                   |
|                                                                                                    | Hardware identifier                                                                                                    |                                   |
|                                                                                                    |                                                                                                    |                                   |
|                                                                                                    | Name: (O-Device_1                                                                                                    |                                   |
|                                                                                                    | Author: educated6                                                                                                    |                                   |
|                                                                                                    | Comment                                                                                                    |                                   |
|                                                                                                    |                                                                                                    |                                   |
|                                                                                                    |                                                                                                    | > Information                     |
| all and a second second s |                                                                                                    | <ul> <li>motor/dobu</li> </ul>    |
| Portal view     Overview                                                                                                    | 🖞 IO DEVICE_1 🖉 INF321DE_DD 👔 Settings                                                                                                    | Project WP321_57-1500_19700_11A_V |

Figure 11-1 Hardware configuration in the TIA Portal

11.4 Hardware configuration of the electronic weighing system

TIA Portal automatically assigns a separate I/O start address and a HW ID for every SIWAREX present in the project. These two parameters are relevant for calling the function block, and can be obtained from the properties of the respective module.

| SIWAREX WP321_1 [SIWAREX                                                         | WP321]                                            | S. Properties | 🗓 Info 🚺 😨 Diagnostics 💿 🗆 🗸 |
|----------------------------------------------------------------------------------|---------------------------------------------------|---------------|------------------------------|
| General IO tags Te                                                               | xts                                               |               |                              |
| General     Potential group                                                      | I/O addresses                                     | 2             |                              |
| SIWAREX WP321     General     Parameter     IO addresses     Hardware identifier | Input addresses Start address: End address: 1     |               |                              |
|                                                                                  | Output addresses Start address: 1 End address: 16 |               |                              |

Figure 11-2 Start address of module in TIA Portal

Diagnostics interrupts can be optionally enabled or deactivated in the module properties. The configuration scope for diagnostics and hardware interrupts depends on the SIMATIC CPU used (S7-300, S7-400, S7-1200 or S7-1500)  $\rightarrow$  Diagnostics interrupts (Page 101) and Hardware interrupts (Page 102)

| NP321]          | Roperties                                                    | 🗓 Info 👔 🖞 Diagnostics 👘 🗉 🗸                   |
|-----------------|--------------------------------------------------------------|------------------------------------------------|
| ts              |                                                              |                                                |
| Parameter       |                                                              |                                                |
|                 |                                                              |                                                |
| 🔽 Diagnosealarm |                                                              |                                                |
| Prozessa la rm  |                                                              |                                                |
|                 |                                                              |                                                |
|                 |                                                              |                                                |
|                 |                                                              |                                                |
|                 |                                                              |                                                |
|                 |                                                              |                                                |
|                 |                                                              |                                                |
|                 |                                                              |                                                |
|                 |                                                              |                                                |
|                 | WP321]<br>ts<br>Parameter<br>Diagnosealarm<br>@ Prozessalarm | WP321]  Parameter  Diagnosealarm  Prozessalarm |

Figure 11-3 Configuration of interrupts in TIA Portal

| SIWAREX WP321_1 [SIWAREX          | WP321]                   | S Properties | 🗓 Info 🔋 🗓 Diagnostics |  |
|-----------------------------------|--------------------------|--------------|------------------------|--|
| General IO tags Te                | xts                      |              |                        |  |
| General     Potential group       | Hardware identifier      |              |                        |  |
| <ul> <li>SIWAREX WP321</li> </ul> | Hardware identifier      |              |                        |  |
| General                           |                          |              |                        |  |
| Parameter<br>I/O addresses        | Hardware identifier: 280 |              |                        |  |
| Hardware identifier               |                          |              |                        |  |
|                                   | -                        |              |                        |  |
|                                   |                          |              |                        |  |
|                                   |                          |              |                        |  |
|                                   |                          |              |                        |  |

Figure 11-4 HW ID of module in TIA Portal

11.5 Calling of function block

## 11.5 Calling of function block

This description is based on use of the WP321DR block with data record communication and the following data:

- Start address SIWAREX WP321: 1 (see → Hardware configuration of the electronic weighing system (Page 94))
- **HW ID** SIWAREX WP321: 280 (see → Hardware configuration of the electronic weighing system (Page 94))
- Instance data block number of SIWAREX WP321 function block: DB321

The function block can be integrated at the desired position in the user program using drag and drop. Calling of the FB must be carried out cyclically in the control program.

| mment   |      |         |                        |         |       |
|---------|------|---------|------------------------|---------|-------|
| Networ  | k 1: |         |                        |         |       |
| Comment |      |         |                        |         |       |
|         |      |         | %D8321<br>"WP321DR_D8" |         |       |
|         |      |         | %FB1<br>"WP321DR"      |         |       |
|         |      | EN      |                        | ENO     | <br>_ |
|         | 280  | ADDR    |                        | LIFEBIT |       |
|         | 321  | - DB_NO |                        |         |       |
|         |      |         |                        |         |       |
| Networ  | k 2: |         |                        |         |       |
| Comment |      |         |                        |         |       |
|         |      |         |                        |         |       |

Figure 11-5 Calling WP321 DR block (V1.x and V2.x) in the user program

#### 11.6 Working with the function block

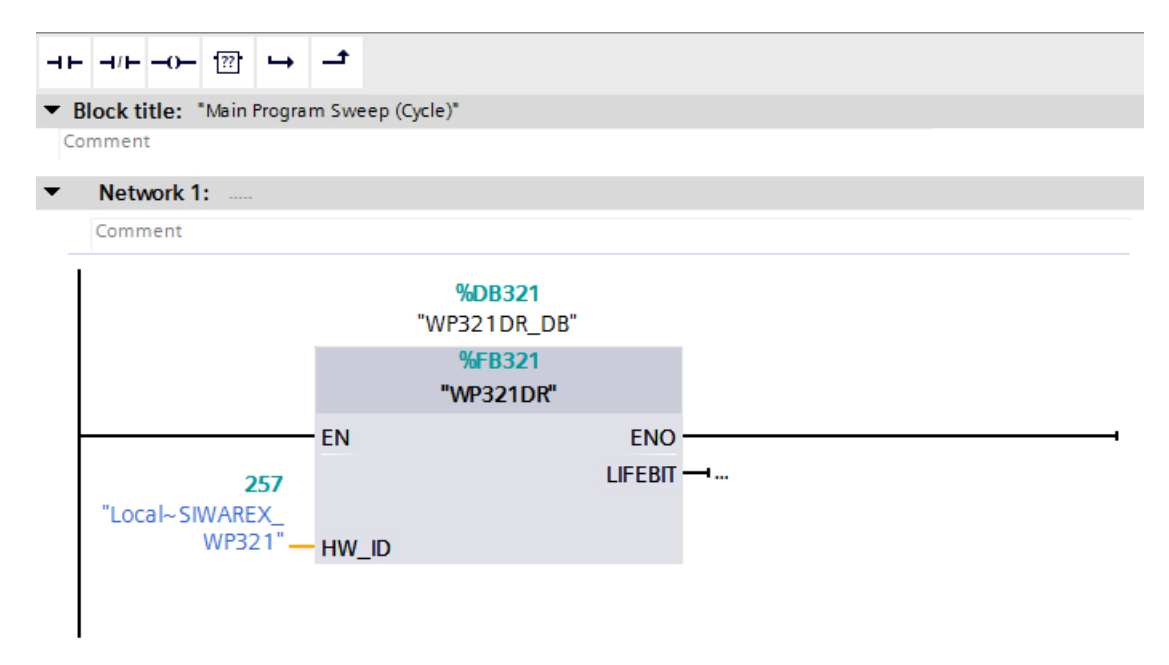

Figure 11-6 Calling WP321 DR block (V3.x) in the user program

| Function block parameter | Description                                                                                         |
|--------------------------|----------------------------------------------------------------------------------------------------|
| ADDR                     | Start address WP321 (see → Hardware configura-<br>tion of the electronic weighing system (Page 94)) |
| HW_ID                    | HW ID WP321 (see → Hardware configuration of the electronic weighing system (Page 94))              |
| DB_NO                    | Number of FB-internal instance DB                                                                   |
| LIFEBIT                  | Optional status bit can be used to monitor commu-<br>nication                                       |

The generated instance DB (WP321 in this case) contains all data records of the WP321 as well as all parameters required to exchange data between CPU and weighing module.

A separate FB call must be made in the user program for each weighing module. In this manner, each scale receives its own instance DB which provides the respective scale parameters. The input and output parameters of the FB must be matched to the respective WP321 for each call.

## 11.6 Working with the function block

### Data records in SIWAREX weighing modules

All parameters in SIWAREX weighing modules are structured in data records. These data records must be considered as connected packages and can only be respectively read into the CPU or written to the SIWAREX as complete packages. Reading or writing of a single parameter within a data record is not possible. You can find a description of all data records and their parameters in chapter  $\rightarrow$  Scale parameters and functions (Page 55).

11.6 Working with the function block

Reading and writing of data records is performed using special command codes which can be sent with three command mailboxes handled according to priority within the instance DB:

|    |     | ě  | 8  | 5 IR 6. 6. 6 🖻 🔢     |           |        |             |    |
|----|-----|----|----|----------------------|-----------|--------|-------------|----|
|    | WF  | 32 | 1D | R_DB                 |           |        |             |    |
|    |     | Na | me |                      | Data type | Offset | Start value | Re |
| 13 | -00 |    | •  | s_CMD1               | Struct    | 446.0  |             |    |
| 14 | -   |    |    | i_CMD_CODE           | Int       | 0.0    | 0           |    |
| 15 | -   |    |    | bo_CMD_TRIGGER       | Bool      | 2.0    | false       |    |
| 16 | -00 |    |    | bo_CMD_InProgress    | Bool      | 2.1    | false       |    |
| 17 | -   |    |    | bo_CMD_FinishedOK    | Bool      | 2.2    | false       |    |
| 18 | -   |    |    | bo_CMD_FinishedError | Bool      | 2.3    | false       |    |
| 19 | -   |    | •  | s_CMD2               | Struct    | 450.0  |             |    |
| 20 | -   |    |    | i_CMD_CODE           | Int       | 0.0    | 0           |    |
| 21 | -   |    |    | bo_CMD_TRIGGER       | Bool      | 2.0    | false       |    |
| 22 | -   |    |    | bo_CMD_InProgress    | Bool      | 2.1    | false       |    |
| 23 | -00 |    |    | bo_CMD_FinishedOK    | Bool      | 2.2    | false       |    |
| 24 | -00 |    |    | bo_CMD_FinishedError | Bool      | 2.3    | false       |    |
| 25 | -   |    | •  | s_CMD3               | Struct    | 454.0  |             |    |
| 26 |     |    |    | i_CMD_CODE           | Int       | 0.0    | 0           |    |
| 27 | -   |    |    | bo_CMD_TRIGGER       | Bool      | 2.0    | false       |    |
| 28 | -   |    |    | bo_CMD_InProgress    | Bool      | 2.1    | false       |    |
| 29 | -00 |    |    | bo_CMD_FinishedOK    | Bool      | 2.2    | false       |    |
| 30 | -   |    |    | bo_CMD_FinishedError | Bool      | 2.3    | false       |    |
| 31 | -   | •  | •  | s_CMD_curr           | Struct    | 458.0  |             |    |
| 32 | -00 |    |    | i_CMD_CODE           | Int       | 0.0    | 0           |    |
| 33 | -   |    |    | bo_CMD_TRIGGER       | Bool      | 2.0    | false       |    |
| 34 | -00 |    |    | bo_CMD_InProgress    | Bool      | 2.1    | false       |    |
| 35 | -   |    |    | bo_CMD_FinishedOK    | Bool      | 2.2    | false       |    |
| 36 | -   |    |    | bo_CMD_FinishedError | Bool      | 2.3    | false       |    |
| 37 | -   |    |    | bo_CMD_ERR           | Bool      | 462.0  | false       |    |

Figure 11-7 CMD command mailboxes

As shown in the graphics, a command mailbox always consists of a command code (Int) and four bits (Bool). A command is set by entering the desired command code in the "i\_CMD\_CODE" parameter and setting the respective command trigger "bo\_CMD\_TRIGGER". The status bits "bo\_CMD\_InProgress" (command being processed), "bo\_CMD\_FinishedOk" (command finished without errors) and "bo\_CMD\_FinishedError" (command rejected or finished with error) can be evaluated in the user program.

In addition, the three command mailboxes are managed and processed according to priority. CMD1 has the highest priority, CMD3 has the lowest priority. If all three command mailboxes are triggered simultaneously by the user program, for example, the function block initially processes CMD1, then CMD2, and finally CMD3. Cyclic triggering of command mailbox 3 is also interrupted by intermediate sending of a command in mailbox 2 or 1 for processing of the respective command.

#### Note

Cyclic triggering of the CMD1 command mailbox makes it impossible to send commands in mailbox 2 or 3.

11.6 Working with the function block

A summary of all existing command codes can be found in chapter  $\rightarrow$  Command lists (Page 91).

The following equation for generation of a corresponding command code applies to the reading of data records from the SIWAREX to the data block:

Command code = 2000 + X (X = desired data record number)

The following equation for generation of a corresponding command code applies to the writing of data records from the data block to the SIWAREX:

Command code = 4000 + X (X = desired data record number)

#### Example

The following example clarifies the actions with command mailboxes and data records:

"Calibration weight" is to be set to a value of 60.5 by the CPU. Since "Calibration weight" is a parameter of data record 3 (see chapter  $\rightarrow$  Scale parameters and functions (Page 55)), service mode must first be activated. This is possible using command code "1" (see chapter  $\rightarrow$  Command lists (Page 91)).

The variable "i\_CMD\_CODE" must therefore be assigned the value "1" and the associated "bo\_CMD\_TRIGGER" set to TRUE. Subsequently, the module is directly in service mode (DIAG LED flashes green):

i\_CMD\_CODE = 1

bo\_CMD\_TRIGGER = TRUE

Since only complete data records can be read or written, it is recommendable to now read data record 3 into the CPU. This is carried out using command code 2003 (see chapter  $\rightarrow$  Command lists (Page 91)):

i\_CMD\_CODE = 2003

bo\_CMD\_TRIGGER = TRUE

All current data from data record 3 are now present in the data block. The calibration weight is then set as desired to a value of 60.5:

CALIBRATION\_WEIGHT = 60.5

The modified data record 3 must now be written into the SIWAREX again. This is carried out using command code 4003 (see chapter  $\rightarrow$  Command lists (Page 91)):

i\_CMD\_CODE = 4003

bo\_CMD\_TRIGGER = TRUE

The new calibration weight is now present in the SIWAREX and can be used. Service mode for the module should subsequently be switched off again using the command "2".

This procedure for reading and writing data records or parameters is identical for all data records.

11.8 Error codes of function block

## 11.7 I/O interface of function block

The following scale parameters are available cyclically in the data block in the controller without special reading of data records or can be sent to the scale without sending of data records:

Table 11-2 I/O data of the function block

| Parameter (read)      | Meaning                                                                                                    |
|-----------------------|----------------------------------------------------------------------------------------------------|
| SCALE_STATUS_1 (UINT) | Bytes 0 & 1 of the scale status ( $\rightarrow$ DR 30 current process values (Page 79))                       |
| SCALE_STATUS_2 (UINT) | Bytes 2 & 3 of the scale status ( $\rightarrow$ DR 30 current process values (Page 79))                       |
| Process value 1       | Selection → Selection of process value 1, 2 (Page 78)                                                         |
| Process value 2       | Selection → Selection of process value 1, 2 (Page 78)                                                         |
| Parameter (write)     |                                                                                                    |
| S7 tare specification | Specified value for tare weight. The value is applied by using the "Tare specification valid (1016)" command. |

## 11.8 Error codes of function block

 Table 11-3
 Statuses/errors when working with the function block

| Error bit             | Error description                                                              |
|-----------------------|--------------------------------------------------------------------------------|
| bo_AppIIDError        | Address module does not match the function block                               |
| bo_AppIIDDRError      | Data record does not match the inserted module                                 |
| bo_SFBError           | Runtime error during transmission of data record                               |
| bo_RdPerError         | Reading of I/O data failed                                                     |
| bo_LifeBitError       | SIWAREX no longer responds                                                     |
| bo_StartUpError       | Command was sent although StartUp is still TRUE                                |
| bo_WrongFW            | Data record version does not match the firmware                                |
| bo_InvalidCMD         | An invalid command code was sent                                               |
| bo_DataOperationError | Synchronous data operation error has occurred                                  |
| bo_StartUp            | Startup synchronization of module running                                      |
| bo_InvalidHW_ID       | An invalid hardware ID was created at the function block call ("HW_ID" input). |

#### Note

If execution of the function block is faulty, the variables shown do not correspond to the actual status in the module.

11.10 Diagnostics interrupts

## 11.9 Diagnostics messages

The DIAG LED flashes red when a diagnostics message is present. Diagnostics messages are displayed as plain text in STEP 7 (TIA Portal) by means of online and diagnostics views. You can evaluate the error codes by means of the user program.

The following diagnostics messages can be signaled:

Table 11-4Diagnostics messages

| Diagnostics message              | Error code | Meaning                                                                                                    | Remedy                                                                               |
|----------------------------------|------------|----------------------------------------------------------------------------------------------------|--------------------------------------------------------------------------------------|
| Fault                            | 9H         | Internal module fault, defective                                                                                     | Replace technology module                                                            |
| Load voltage missing             | 11H        | L+ for technology mod-<br>ule missing                                                                                | Check supply voltage on BaseUnit                                                     |
| Hardware interrupt lost          | 16H        | Technology module<br>cannot send an inter-<br>rupt because the previ-<br>ous interrupt has not<br>yet been processed | Change interrupt processing in the CPU, change technology module parameter settings. |
| Module temporarily not available | 1FH        | Normal operation of<br>module not possible<br>because, for example,<br>a FW update is being<br>carried out.          | Wait until the module assumes nor-<br>mal operation.                                 |
| Undervoltage                     | 02H        | Undervoltage of sense lines                                                                                          | Voltage drop up to the load cell is too large. Find out why.                         |
| Load high                        | 07H        | Upper limit for sensor voltage exceeded                                                                              | Eliminate scale overload                                                             |
| Underload                        | 08H        | Lower limit for sensor voltage fallen below                                                                          | Check mechanics of the scale, check the wiring of the sensor.                        |
| Checksum error in parameter      | 0DH        | The checksum for the integrity of the parameters is incorrect                                                        | Download factory setting of the parameters.                                          |
| Checksum error program           | 0EH        | The checksum for the integrity of the parameters is incorrect                                                        | Download firmware again, replace module                                              |

## 11.10 Diagnostics interrupts

The enable for triggering of diagnostics interrupts is possible for all SIMATIC CPUs (S7-300, S7-400, S7-1200, S7-1500) and is assigned in the device configuration.

The diagnostics interrupts can be evaluated to detect fault events in the SIMATIC CPU.

Fault events (operating faults) are signaled by a diagnostics interrupt to the S7 CPU if the diagnostics interrupt is enabled (in the HW Config). You can evaluate the diagnostics messages using the local data of OB82. Contrary to the S7-1200 and S7-1500, the CPUs of the S7-300 and S7-400 systems enter the stop status following a diagnostics interrupt if the OB82 is not loaded.

You can find detailed information with the "RALARM" instruction (read interrupt status).

11.11 Hardware interrupts

## 11.11 Hardware interrupts

You can configure which events during operation are to trigger a hardware interrupt for the SIWAREX module. Based on the configuration, the SIWAREX module triggers a hardware interrupt for specific events/limits. When a hardware interrupt occurs, the CPU interrupts execution of the user program and processes the associated hardware interrupt OB. The event that triggered the interrupt is entered by the CPU into the start information of the associated hardware interrupt OB.

#### Activation of the hardware interrupts

For the device configuration of the SIWAREX module, activate the hardware interrupts in the TIA Portal under "Parameters".

#### Lost hardware interrupt

When an event that triggers a hardware interrupt occurs and a previous event of the same kind has not yet been processed, no further hardware interrupt is triggered. The hardware interrupt is lost. This may lead to the "Hardware interrupt lost" diagnostics interrupt, depending on the parameterization.

No hardware interrupts are activated by default. One result of triggering a hardware interrupt is that the following two variables are entered in the start information of the associated hardware interrupt OB:

- EventType: One byte with a set bit
- IChannel: Number of the channel that triggered the hardware interrupt

| Hardware interrupt | Event type bit |
|--------------------|----------------|
| Limit 1 OFF → ON 0 | 0              |
| Limit 1 ON → OFF 1 | 1              |
| Limit 2 OFF → ON 2 | 2              |
| Limit 2 ON → OFF 3 | 3              |

Table 11-5 Table of event bits

11.11 Hardware interrupts

| SIWAREX WP321_1 [SIWAR                                                                                                    | EX WP321] 📴 Properties 🚺 Info 🚺 🗓 Diagnostics 📑 🖛 🗸            |
|----------------------------------------------------------------------------------------------------|----------------------------------------------------------------|
| General IO tags                                                                                                    | System constants Texts                                         |
| <ul> <li>General</li> <li>Project information</li> <li>Catalog information</li> <li>Identification &amp; Mainte</li> <li>Potential group</li> <li>SIWAREX WP321</li> </ul> | Parameters   Diagnostics interrupt W Hardware interrupt        |
| General<br>Parameters<br>I/O addresses<br>Hardware identifier                                                                                                    | Hardware interrupt high limit 1:                               |
|                                                                                                    | Event name: High limit 1<br>Hardware interrupt:<br>Priority 16 |
|                                                                                                    | Hardware interrupt low limit 1:                                |
|                                                                                                    | Event name:<br>Hardware interrupt:<br>Priority 16              |
|                                                                                                    | Hardware interrupt high limit 2:                               |
|                                                                                                    | Event name: High limit 2<br>Hardware interrupt:<br>Priority 16 |
|                                                                                                    | ▼                                                              |

Figure 11-8 Configuration of hardware interrupts for S7-1500

11.11 Hardware interrupts

# **Technical specifications**

## 12.1 Technical specifications

### 24 V power supply

#### Note

A protective extra-low voltage (to EN 60204-1) is to be ensured by system power supply.

| Rated voltage                           | 24 V DC                                         |
|-----------------------------------------|-------------------------------------------------|
| Static low / high limits                | 19.2 V DC / 28.8 V DC                           |
| Dynamic low / high limits               | 18.5 V DC / 30.2 V DC                           |
| Non-periodic overvoltages               | 35 V DC for 500 ms with a recovery time of 50 s |
| Maximum current consumption             | 100 mA with 24 V DC                             |
| Typical power consumption of the module | 2 W                                             |

#### Power supply from SIMATIC S7 backplane bus

| Power consumption from SIMATIC S7 backplane | Typically 20 mA |
|---------------------------------------------|-----------------|
| bus                                         |                 |

#### Analog load cell interface connection

| Error limit to DIN1319-1<br>at 20 °C +10 K                                           | ≤ 0.05% v.E. <sup>1)</sup>                     |
|--------------------------------------------------------------------------------------|------------------------------------------------|
| Accuracy according to OIML R76 (no approval for measurements requiring verification) |                                                |
| Class                                                                                | III and IV                                     |
| Resolution (d=e)                                                                     | 3000d                                          |
| Error percentage pi                                                                  | 0.4                                            |
| Step voltage                                                                         | 0.5 μV/e                                       |
| Accuracy delivery state <sup>2)</sup>                                                | typ. 0.1% v.E.                                 |
| Sampling rate                                                                        | 100/120/600 Hz (depending on parameterization) |
| Input signal resolution                                                              | ± 2 000 000 (for cells with 4 mV/V)            |
| Measuring range                                                                      | ± 4 mV/V                                       |
| Common mode voltage range                                                            | 0.25 to 4.75 V                                 |
| DMS supply <sup>3)</sup>                                                             | 4.85 V DC ±2 %                                 |
| Short-circuit and overload protection                                                | Yes                                            |
| Connection                                                                           | 6-wire                                         |
| Sensor voltage monitoring                                                            | ≤ 4 V                                          |
| min. DMS input resistance                                                            |                                                |

#### 12.1 Technical specifications

| without Ex-i interface SIWAREX IS    | 40 Ω                     |
|--------------------------------------|--------------------------|
| with Ex-i interface SIWAREX IS       | 50 Ω                     |
| min. DMS output resistance           | 4 100 Ω                  |
| Temperature coefficient range        | ≤ ± 5 ppm/K v. E.        |
| Temperature coefficient zero point   | ≤ ± 0.1 µV/K             |
| Linearity error                      | ≤ 0.01%                  |
| Measured value filtering             | Low pass                 |
| Electrical isolation                 | 500 V AC                 |
| 50 Hz / 60 Hz noise suppression CMRR | > 80 dB                  |
| Input resistance                     |                          |
| Signal cable                         | typ. 4*10 <sup>6</sup> Ω |
| Sensor cable                         | typ. 2*10 <sup>6</sup> Ω |

Relative accuracy! (Absolute accuracy is only achieved by calibration on-site with calibration standard)
 <sup>2)</sup> Accuracy for module replacement or theoretical calibration decisive
 <sup>3)</sup>Value valid at sensor; voltage drops on cables are compensated up to 5 V

#### Cable length

| Maximum cable length | 500 m with SIWAREX cable, → Accessories |
|----------------------|-----------------------------------------|
|                      | (Page 113).                             |

#### **RS485** interface

| Standard                                 | EIA-485                                                  |
|------------------------------------------|----------------------------------------------------------|
| Baud rate                                | up to 115 kbps*                                          |
| Data bits                                | 7 or 8                                                   |
| Parity                                   | even   odd   none                                        |
| Stop bits                                | 1 or 2                                                   |
| Terminating resistors (can be activated) | 390 Ω / 220 Ω / 390 Ω                                    |
| Electrical isolation                     | 500 V AC                                                 |
| Transfer protocol                        | ASCII for remote display from Siebert                    |
| Cable length                             | ≤ 115 kbps_max. 1 000 m                                  |
|                                          | (fieldbus cable 2-wire, shielded, e.g.<br>6XV1830-0EH10) |

#### **Dimensions and weights**

| Di | mensions        |       |
|----|-----------------|-------|
| •  | Width           | 15 mm |
| •  | Weight, approx. | 31 g  |

12.2 Electrical, EMC and climatic requirements

| Mechanical requirements and data | t |
|----------------------------------|---|
|----------------------------------|---|

| Testing                         | Standards            | Test values                                      |
|---------------------------------|----------------------|--------------------------------------------------|
| Vibrational load during op-     | IEC 61131-2          | • 5 to 8.4 Hz: 3.5 mm out.                       |
| eration                         | IEC 60068-2-6        | • 8.4 to 150 Hz: 9.8 m/s <sup>2</sup> (=1G)      |
|                                 | Test Fc              |                                                  |
| Shock load during opera-        | IEC 61131-2          | • 150 m/s <sup>2</sup> (approx. 15 g), half sine |
| tion                            | IEC 60068-2-27       |                                                  |
|                                 | Test Ea              |                                                  |
| Vibration load during transport | IEC 60068-2-6        | • 5 to 8.4 Hz: 3.5 mm out.                       |
|                                 | Test Fc              | • 8.4 Hz to 500 Hz: 9.8 m/s <sup>2</sup>         |
| Shock load during trans-        | IEC 60068-2-27:      | • 250 m/s <sup>2</sup> (25G), half sine          |
| port                            | Test Ea              |                                                  |
| Free fall                       | IEC 61131-2          | In product packaging:                            |
|                                 |                      | 300 mm drop height                               |
|                                 | IEC 60068-2-31:      | In shipping package:                             |
|                                 | Test Ec, procedure 1 | 1.0 m drop height                                |

## 12.2 Electrical, EMC and climatic requirements

### Electrical protection and safety requirements

| Fulfilled requirement | Standards                                                                           | Comments                                                                                                    |
|-----------------------|-------------------------------------------------------------------------------------|----------------------------------------------------------------------------------------------------|
| Safety regulations    | IEC 61010-1<br>IEC 61131-2; UL 508<br>CSA C22.2 No.142<br>IEC 61010-2-201<br>FM3611 |                                                                                                    |
| Protection class      | IEC 61140                                                                           | Module is operated with protective extra-<br>low voltage.<br>The protective conductor connection<br>serves only a functional earth to dissipate<br>interference currents                             |
| IP rating             | IP 20 to IEC 60529                                                                  | <ul> <li>Protection against contact with<br/>standard probe</li> <li>Protection against solid bodies with<br/>diameters greater than 12.5 mm</li> <li>No special protection against water</li> </ul> |

12.2 Electrical, EMC and climatic requirements

| Fulfilled requirement                | Standards                                                                            | Comments                                                             |
|--------------------------------------|--------------------------------------------------------------------------------------|----------------------------------------------------------------------|
| Air gaps and creepage dis-<br>tances | IEC 60664<br>IEC 61131-2<br>IEC 61010-1<br>UL 508<br>CSA C22.2 No. 145<br>EN 50156-1 | <ul><li>Overvoltage category II</li><li>Pollution degree 2</li></ul> |
| Isolation stability                  | IEC 61131-2<br>CSA C22.2, No. 142<br>UL508                                           | Test voltage: 500 V AC or 707 V DC                                   |

### Electromagnetic compatibility

| Tahla 12-1 | Interference | Amission  | (industrial | area | ). EN  | 61000-6 | 8_1 |
|------------|--------------|-----------|-------------|------|--------|---------|-----|
|            | Interference | ennission | (industrial | area | ). EIN | 01000-0 | 5-4 |

| Comments                                                    | Standard                                                                                          | Limits                                                                                                    |
|-------------------------------------------------------------|---------------------------------------------------------------------------------------------------|----------------------------------------------------------------------------------------------------|
| Emission of radio interferences<br>(electromagnetic fields) | Class A industrial environment:<br>EN 61000-6-4<br>IEC/CISPR 16-2-3: 2008                         | <ul> <li>30 230 MHz, 40 dB (μV/m)<br/>Q</li> <li>230 1 000 MHz, 47 dB (μV/m)<br/>Q</li> </ul>                                                                                                   |
| Emission on power supply ca-<br>bles 24 V                   | Class A: Industrial environment:<br>EN 61000-6-4<br>IEC/CISPR 16-2-1: 2010;<br>EN 55016-2-1: 2009 | <ul> <li>Class A: Industrial environment</li> <li>0.15 0.5 MHz, 79 dB (μV) Q</li> <li>0.15 0.5 MHz, 66 dB (μV) M</li> <li>0.5 30 MHz, 73 dB (μV) Q</li> <li>0.5 30 MHz, 60 dB (μV) M</li> </ul> |

Table 12-2 Interference immunity (industrial environment): EN 61000-6-2

| Comments                                 | Standard                                           | Severity class                                                                                          |
|------------------------------------------|----------------------------------------------------|----------------------------------------------------------------------------------------------------|
| Burst pulses on power supply ca-<br>bles | EN45501<br>OIML R 76<br>EN 61000-4-4<br>NAMUR NE21 | <ul><li>1 kV</li><li>1 min. per priority</li></ul>                                                      |
| Burst pulses on data and signal cables   | EN 61000-4-4<br>NAMUR NE21<br>EN 61326             | <ul> <li>2.0 kV, opt. 2.4 kV</li> <li>5/50 ns / 5 kHz</li> </ul>                                        |
| Electrostatic discharge (ESD)            | EN 61000-4-2<br>NAMUR NE21<br>EN 61326<br>EN 45501 | <ul> <li>6 kV direct/indirect</li> <li>≥ 10 discharges pos/neg</li> <li>&lt; 1 s repeat time</li> </ul> |
| Electrostatic air discharge (ESD)        | EN 61000-4-2<br>NAMUR NE21<br>EN 61326<br>EN 45501 | 8 kV                                                                                                    |
12.2 Electrical, EMC and climatic requirements

| Comments                                                               | Standard                                              | Severity class                                                                                                    |
|------------------------------------------------------------------------|-------------------------------------------------------|----------------------------------------------------------------------------------------------------|
| Surge on power supply cables                                           | EN 61000-4-5<br>IEC 61131-2<br>NAMUR NE21<br>EN 61326 | <ul> <li>1 kV symmetric<sup>1)</sup></li> <li>2 kV asymmetric<sup>1)</sup></li> <li>1.2/50 μs (8/20) μs pos./neg.</li> <li>Internal generator resistance: 2 Ω</li> </ul> |
| Surge on data and signal cables                                        | EN 61000-4-5<br>IEC 61131-2<br>NAMUR NE21<br>EN 61326 | 2 kV asymmetric                                                                                                    |
| HF irradiation amplitude modulated                                     | IEC61000-4-3<br>NAMUR NE21<br>OIML R76<br>EN 45501*3  | • 80 to 2 000 MHz: 20 V/m                                                                                                    |
| HF irradiation, cell phone frequen-<br>cies                            | IEC 61000-4-3                                         | <ul> <li>900 MHz (± 5 MHz)</li> <li>1.89 Ghz (± 10 MHz)</li> <li>20 V/m</li> </ul>                                                                                       |
| HF voltage on data, signal and pow-<br>er supply cables 0.15 to 80 MHz | IEC 61000-4-6<br>NAMUR NE21<br>EN 61326<br>OIML R 76  | <ul> <li>10 kHz to 80 MHz: 10 V<sub>rms</sub></li> <li>Mod.: 80% AM with 1 kHz</li> </ul>                                                                                |

<sup>1)</sup> An external protection element has to be installed to meet the requirement (e.g.: Blitzductor VT AD24V, Dehn&Söhne)

<sup>2)</sup> • Not applicable for shielded cables and symmetric ports

### NOTICE

### Radio interference is possible

This is a device of class A. The device may cause radio interference in residential areas. Implement appropriate measures (e.g.: use in 8MC cabinets) to prevent radio interference.

### **Ambient conditions**

The use of SIWAREX WP321 is intended under the following conditions in SIMATIC ET 200SP.

| Mode                      | IEC60721-3-3                                     |                           |
|---------------------------|--------------------------------------------------|---------------------------|
|                           | Class 3M3, stationary use, we                    | ather-proofed             |
| Storage/transport         | IEC 60721-3-2<br>class 2M2 without precipitation |                           |
| Contaminant concentration | SO <sub>2</sub> : < 0.5 ppm                      | RH < 60%, no condensation |
|                           | H <sub>2</sub> S: < 0.1 ppm;                     |                           |

Table 12-3 Operating conditions to IEC 60721

12.4 Approvals

| Comments                                  | Ambient conditions | Application areas                                                                              |
|-------------------------------------------|--------------------|------------------------------------------------------------------------------------------------|
| Operating temperature:                    |                    |                                                                                                |
| Horizontal installation in S7             | -25 +60 °C         | The S7 standard modules may<br>not be operated at temperatures<br>below 0 °C.                  |
| Vertical installation in S7               | -25 +50 °C         |                                                                                                |
| Storage and transport tempera-<br>ture    | -40 +85 °C         |                                                                                                |
| Relative humidity                         | 5 95 %             | No condensation; corresponds<br>to relative humidity (RH) stress<br>level 2 to DIN IEC 61131-2 |
| Air pressure during operation             | IEC 60068-2-13     | 1 080 795 hPa (operation)<br>(-1 000 +2 000 m above sea<br>level)                              |
| Air pressure during transport and storage | IEC 60068-2-13     | 1 080 to 660 hPa (storage)<br>(-1 000 to +3 500 m above sea<br>level)                          |

#### Table 12-4Climatic requirements

## 12.3 Reliability

Mean Time Between Failure (MTBF)

The MTBF calculation results in the following value:

Table 12-5 MTBF

| Electronic Weighing System | MTBF in years         |
|----------------------------|-----------------------|
| SIWAREX WP321              | 107 years @TA = 40 °C |

## 12.4 Approvals

### NOTICE

### Safety guidelines for applications in hazardous areas

For applications in hazardous areas, read the safety instructions in the document "Product Information - Use of SIWAREX Modules in a Zone 2 Hazardous Area (<u>https://support.industry.siemens.com/cs/ww/en/</u>)".

### Note

The current approvals for your device can be found on the nameplate.

| CE            | → CE approval ( <u>https://support.industry.siemens.com/cs/ww/de/</u><br>view/102423743/en)                                                                                                    |
|---------------|----------------------------------------------------------------------------------------------------|
| cUlus         | <ul> <li>→ UL approval USA (<u>https://support.industry.siemens.com/cs/ww/</u>de/view/19248974/en)</li> <li>→ UL approval Canada (<u>https://support.industry.siemens.com/cs/</u>ww/de/view/89339055/en)</li> </ul> |
|               | → FM approval ( <u>https://support.industry.siemens.com/cs/ww/de/</u><br>view/109476227/en)                                                                                                    |
| <b>Ex</b>     | → ATEX certificate ( <u>https://support.industry.siemens.com/cs/de/de/</u><br>view/22750040/en)                                                                                                    |
| <b>IECE</b> X | → IECEx certificate ( <u>https://support.industry.siemens.com/cs/ww/</u><br><u>de/view/109476230/en</u> )                                                                                                    |
| EAC           | → EAC certificate ( <u>https://support.industry.siemens.com/cs/ww/de/</u><br>view/109476219/en)                                                                                                    |
|               | → Tick mark for Australia and New Zealand                                                                                                    |
|               | → KCC approval                                                                                                    |
| ROHS          | → The modules are RoHS-compliant according to EU Directive<br>2016/65/EU                                                                                                    |

Technical specifications

12.4 Approvals

# Accessories

٦

### Table 13-1 Essential accessories

| Ordering data                                |                    |
|----------------------------------------------|--------------------|
| Description                                  | Order number       |
| Essential accessories for SIWAREX WP321      |                    |
| Base unit type BU15+A0+2D (new load group)   | 6ES7193-6BP00-0DA0 |
| or                                           |                    |
| Base unit type BU15+A0+2B (jumpered to left) | 6ES7193-6BP00-0BA0 |
| Shield connection                            | 6ES7193-6SC00-1AM0 |

### Table 13-2 Optional accessories

| Ordering data                                                                                                    |                                 |
|----------------------------------------------------------------------------------------------------|---------------------------------|
| Description                                                                                                    | Order No.                       |
| Configuration Package SIWAREX WP321 for TIA-<br>Portal                                                                                                    | 7MH4138-1AK01                   |
| • SIWATOOL program for adjustment of scales during commissioning                                                                                                    |                                 |
| <ul> <li>Software "Ready for use"<br/>This contains the SIMATIC S7 blocks for<br/>operation with SIMATIC 300 und S7-1500 and<br/>a project for SIMATIC Operator Panel KTP600</li> </ul> |                                 |
| Manuals in several languages                                                                                                    |                                 |
| Configuration Package SIWAREX WP321 for<br>PCS7 V8.1                                                                                                    | 7MH4138-1AK61                   |
| Function block for CFC                                                                                                    |                                 |
| Faceplate                                                                                                    |                                 |
| PC configuration software SIWATOOL                                                                                                    |                                 |
| Device manuals                                                                                                    |                                 |
| SIWAREX WP321 manual<br>in various languages                                                                                                    | Free download from the Internet |
| SIWAREX WP321 "Ready for use"                                                                                                    | Free download from the Internet |
| RS485/USB converter                                                                                                    |                                 |
| Commercially available converter with FTDI chip,<br>e.g. USB-Nano-485 from CTI ( <u>http://www.cti-</u><br>shop.com/RS485-Konverter/USB-Nano-485)                                       |                                 |

| Ordering data                                                                                                    |              |
|----------------------------------------------------------------------------------------------------|--------------|
| Description                                                                                                    | Order No.    |
| Digital remote display                                                                                                    |              |
| The digital remote displays can be connected di-<br>rectly to the SIWAREX WP321 through the RS485<br>interface.                                                                                                    |              |
| Suitable remote display: S102<br>Siebert Industrieelektronik GmbH<br>Postfach 1180<br>D-66565 Eppelborn, Germany<br>Tel.: 06806/980-0<br>Fax: 06806/980-999<br>Internet: Siebert ( <u>http://www.siebert-group.com</u> )<br>Detailed information can be obtained from the |              |
|                                                                                                    |              |
| Siverial JD Junction DOX                                                                                                    |              |
| SIMAPEX EB extension box                                                                                                    | ZMH4 Z10 200 |
| For extending load cell cables                                                                                                    |              |
| Ex interface type SIWAREX IS                                                                                                    |              |
| With ATEX approval for intrinsically-safe connec-<br>tion of load cells, including manual, suitable for the<br>load cell groups SIWAREX CS, U, M, FTA, and P                                                                                                    |              |
| • With short-circuit current < 199 mA DC                                                                                                    | 7MH4 710-5BA |
| • With short-circuit current < 137 mA DC                                                                                                    | 7MH4 710-5CA |
| Cable (optional)                                                                                                    |              |
| Cable Li2Y 1 x 2 x 0.75 ST + 2 x (2 x 0.34 ST) - CY                                                                                                    | 7MH4 702-8AG |
| • To connect SIWAREX CS, U, M, P, A, WP321<br>to the junction box (JB), extension box (EB) or<br>Ex interface (Ex-I) or between two JBs, for<br>fixed laying                                                                                                    |              |
| Occasional bending is possible                                                                                                    |              |
| • 10.8 mm outer diameter                                                                                                    |              |
| <ul> <li>For ambient temperature -20 to +70 °C</li> </ul>                                                                                                    |              |
| Cable Li2Y 1 x 2 x 0.75 ST + 2 x (2 x 0.34 ST) -<br>CY, blue sheath                                                                                                    | 7MH4 702-8AF |
| <ul> <li>To connect junction box (JB) or extension box<br/>(EB) in hazardous area and Ex interface (Ex-I),<br/>for fixed laying</li> </ul>                                                                                                    |              |
| <ul> <li>Occasional bending is possible,<br/>blue PVC insulating sheath, approx. 10.8 mm<br/>outer diameter</li> </ul>                                                                                                    |              |
| <ul> <li>For ambient temperature -20 to +70 °C</li> </ul>                                                                                                    |              |

# Appendix

## A.1 Technical support

### **Technical Support**

If this documentation does not provide complete answers to any technical questions you may have, contact Technical Support at:

- Support request (<u>http://www.siemens.com/automation/support-request</u>)
- More information about our Technical Support is available at Technical support (<u>http://www.siemens.com/automation/csi/service</u>)

### **Internet Service & Support**

In addition to our documentation, Siemens provides a comprehensive support solution at:

Service&Support (<u>http://www.siemens.com/automation/service&support</u>)

### Personal contact

If you have additional questions about the device, please contact your Siemens personal contact at:

Partner (<u>http://www.automation.siemens.com/partner</u>)

In order to find the contact for your product, select under 'All Products and Branches' the path 'Automation Technology > Sensor Systems'.

### **Documentation**

You can find documentation on various products and systems at:

 Instructions and manuals Instructions and manuals (<u>https://support.industry.siemens.com/</u> <u>cs/ww/en/ps/17781/man</u>)

### See also

Process instrumentation catalog (http://www.siemens.com/processinstrumentation/catalogs)

### SIWAREX support

- E-mail (mailto:hotline.siwarex@siemens.com)
- Phone: +49 (721) 595-2811 CET 8:00 to 17:00

Appendix

A.1 Technical support

# **ESD** guidelines

## B.1 ESD Guidelines

### **Definition of ESD**

All electronic modules are equipped with large-scale integrated ICs or components. Due to their design, these electronic elements are highly sensitive to overvoltage, and thus to any electrostatic discharge.

The electrostatic sensitive components/modules are commonly referred to as ESD devices. This is also the international abbreviation for such devices.

ESD modules are identified by the following symbol:

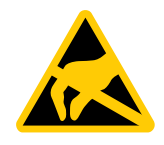

### NOTICE

ESD devices can be destroyed by voltages well below the threshold of human perception. These static voltages develop when you touch a component or electrical connection of a device without having drained the static charges present on your body. The electrostatic discharge current may lead to latent failure of a module, that is, this damage may not be significant immediately, but in operation may cause malfunction.

### **Electrostatic charging**

Anyone who is not connected to the electrical potential of their surroundings can be electrostatically charged.

The figure below shows the maximum electrostatic voltage which may build up on a person coming into contact with the materials indicated. These values correspond to IEC 801-2 specifications.

B.1 ESD Guidelines

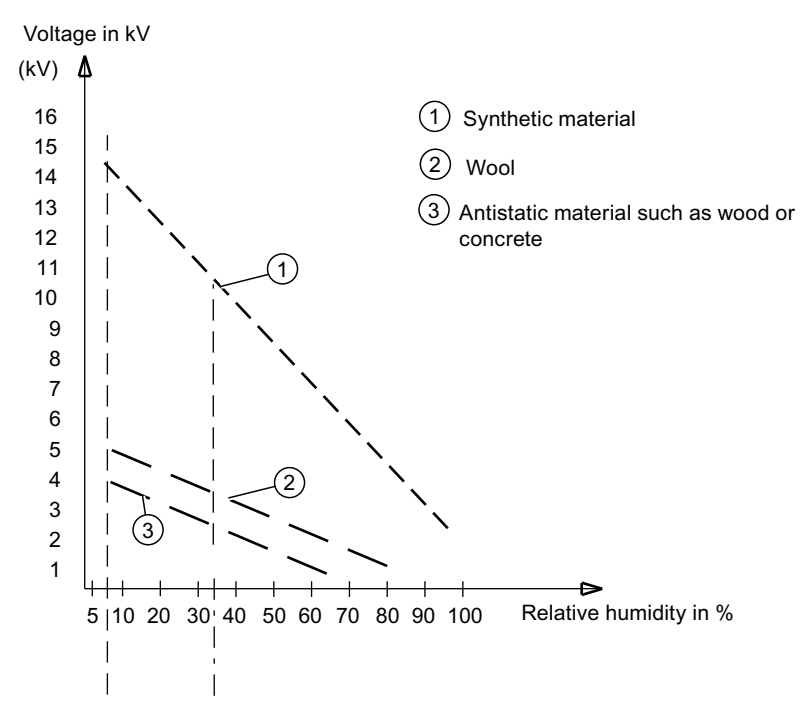

Figure B-1 Electrostatic voltages which an operator can be subjected to

### Basic protective measures against electrostatic discharge

- Ensure good equipotential bonding: When handling electrostatic sensitive devices, ensure that your body, the workplace and packaging are grounded. This prevents electrostatic charge.
- Avoid direct contact:

As a general rule, only touch electrostatic sensitive devices when this is unavoidable (e.g. during maintenance work). Handle the modules without touching any chip pins or PCB traces. In this way, the discharged energy can not affect the sensitive devices. Discharge your body before you start taking any measurements on a module. Do so by touching grounded metallic parts. Always use grounded measuring instruments.

# List of abbreviations

## C.1 List of abbreviations

| ASCII  | American Standard Code for Information Interchange      |
|--------|---------------------------------------------------------|
| В      | Gross weight                                            |
| CPU    | Central processor, in this case SIMATIC CPU             |
| DB     | Data block                                              |
| FB     | SIMATIC S7 function block                               |
| НМІ    | Human machine interface (e.g. SIMATIC Operator Panel)   |
| HW     | Hardware                                                |
| NAWI   | Non-automatic weighing instrument                       |
| NAW    | Non-automatic scales                                    |
| OIML   | Organisation Internationale de Metrologie Legale        |
| OP     | Operator Panel (SIMATIC)                                |
| PC     | Personal computer                                       |
| рТ     | Preset tare (predefined tare weight with manual taring) |
| RAM    | Random access memory                                    |
| PLC    | Programmable logic controller                           |
| STEP 7 | Programming device software for SIMATIC S7              |
| Т      | Tare weight                                             |
| ТМ     | Technology module                                       |
| TP     | Touch Panel (SIMATIC)                                   |
| UDT    | Universal Data Type (S7)                                |
| WRP    | Write protection                                        |
| LC     | Load cell(s)                                            |
| NR     | Numerical range                                         |

List of abbreviations

C.1 List of abbreviations

# Index

## С

Customer Support Hotline, 115

## D

Documentation Edition, 9

## Е

ESD guidelines, 117

## G

Guidelines ESD guidelines, 117

## Н

History, 9 Hotline, 115

### I

Internet, 115

### Μ

MTBF, 110

### R

Reliability, 110

### S

Scope of delivery, 10 Service, 115 Support, 115